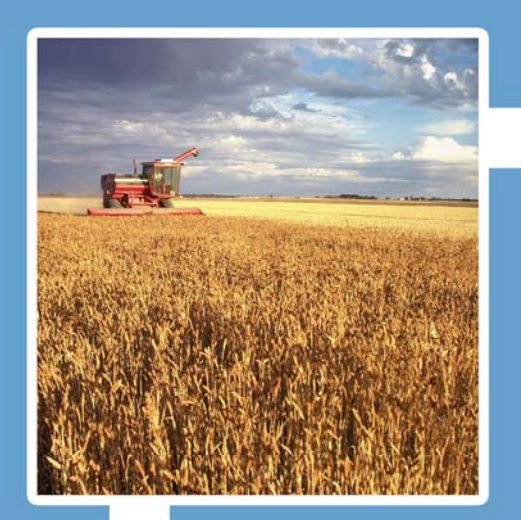

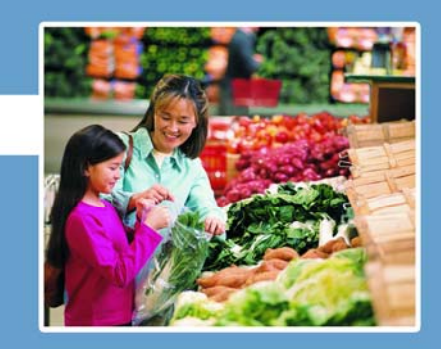

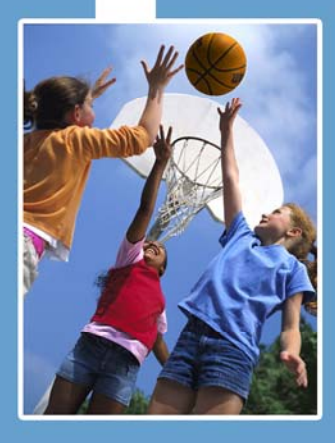

# **Electronic Disqualified Recipient System** eDRS

# **User's Guide**

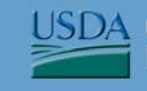

United States Department of Agriculture Food and Nutrition Service

#### **Table of Contents**

| 1 Intr                       | roduction1                                                                                                    |
|------------------------------|----------------------------------------------------------------------------------------------------|
| 2 Pre                        | eparing to Use eDRS3                                                                                           |
| 2.1<br>2.2                   | Minimum PC Configuration3<br>Configuring Your Browser4                                                         |
| 3 Ac                         | cessing eDRS9                                                                                                  |
| 3.1<br>3.2                   | Logging into eDRS       9         Requesting a User Account       13                                           |
| 4 Per                        | rforming Online Queries15                                                                                      |
| 4.1<br>4.2                   | Submitting Single Queries17<br>Submitting Batch Queries                                                        |
| 5 Per                        | rforming Ad Hoc Queries35                                                                                      |
| 6 Co                         | nducting Secondary Verification41                                                                              |
| 7 Sea                        | arching Profiles/Contacts                                                                                      |
| 8 Ad                         | ding, Modifying, and Deleting Disqualifications57                                                              |
| 8.1<br>8.2                   | Adding Disqualifications57<br>Modifying or Deleting Disqualifications64                                        |
| 9 Ap                         | proving Disqualifications77                                                                                    |
| 10 G                         | Senerating Reports                                                                                             |
| 10.1<br>10.2<br>10.3<br>10.4 | SNAP Reports81Recent Disqualifications Report84Records to be Deleted by State85Secondary Verification Report87 |
| 11 A                         | Accessing Help and Submitting Feedback89                                                                       |
| 11.1<br>11.2<br>11.3         | Online Help                                                                                                    |
| 12 L                         | .ogging Out91                                                                                                  |
| 13 A                         | Appendix A: Glossary92                                                                                         |

#### **Table of Figures**

| Figure 1. Netscape Browser Configuration                                 |
|--------------------------------------------------------------------------|
| Figure 2. Internet Explorer Browser Configuration                        |
| Figure 3. Internet Explorer 5.0 Browser Internet Options Screen          |
| Figure 4. Internet Explorer 5.0 Browser Internet Options Security Screen |
| Figure 5. Terms and Conditions Screen                                    |
| Figure 6. eAuthentication Disclaimer Screen                              |
| Figure 7. eAuthentication Login Screen                                   |
| Figure 8. eDRS Home Page Screen                                          |
| Figure 9. FNS Form 674 Instructions Window                               |
| Figure 10. eDRS Home Page Screen                                         |
| Figure 11. Online Query Screen                                           |
| Figure 12. Online Query, Query Purpose Screen                            |
| Figure 13. Online Query, Search Criteria Screen                          |
| Figure 14. Online Query. Last Name Screen                                |
| Figure 15. Online Query, Results by Last Name and First Name Screen      |
| Figure 16. Error Message, Query Exceeds Maximum Number Allowable         |
| Figure 17. Error Message, Zero Results or No Match                       |
| Figure 18. Online Query Search Results, Printer Friendly Version Screen  |
| Figure 19. Online Query Screen, Records per page Option Screen           |
| Figure 20. Online Query, Disqualification Details                        |
| Figure 21. Online Query Screen                                           |
| Figure 22. Online Query, Query Purpose Screen                            |
| Figure 23. Online Query Screen, Search Criteria Screen                   |
| Figure 24. Online Query, Search Criteria Screen                          |
| Figure 25. Online Query, Query Criteria: Batch Queries (1) Screen        |
| Figure 26. Online Query, Query Criteria: Batch Queries (2) Screen        |
| Figure 27. Error Message, Maximum Number of Records That Can Be Returned |
| Figure 28. Error Message, Zero Results or No Match                       |
| Figure 29. Query Results, Online Batch Screen                            |
| Figure 30. Batch Query Search Results, Printer Friendly Version Screen   |
| Figure 31. Online Query, Disqualification Details Screen                 |
| Figure 32. Ad Hoc Query, Criteria Selection Screen                       |
| Figure 33. Ad Hoc Query, Criteria Selection: Location Criteria Screen    |

| Figure 34. Ad Hoc Query, Criteria Selection: Recipient Criteria Screen          | 37 |
|---------------------------------------------------------------------------------|----|
| Figure 35. Ad Hoc Query, Criteria Selection: Disqualification Criteria Screen   |    |
| Figure 36. Ad Hoc Query, Criteria Selection Get Count Screen                    |    |
| Figure 37. Ad Hoc Query, Criteria Selection: Display Results Screen             | 40 |
| Figure 38. Disqualification Details Screen                                      | 41 |
| Figure 39. Secondary Verification Successfully Created Message Screen           | 42 |
| Figure 40. The Locality Contact Information is Missing Screen                   | 43 |
| Figure 41. Non-User Locality Contacts Screen                                    | 44 |
| Figure 42. Secondary Verification, Request Screen                               | 45 |
| Figure 43. Secondary Verification, Tracking Details Screen                      | 46 |
| Figure 44. Secondary Verification, Tracking Details: Closed by Requestor Screen | 47 |
| Figure 45. Secondary Verification, Locality Contact Screen                      | 48 |
| Figure 46. Verification Tracking Details Screen                                 | 49 |
| Figure 47. Search Profiles/Contacts Screen                                      | 50 |
| Figure 48. Search Profiles/Contacts, FNS Region Selected Screen                 | 51 |
| Figure 49. Regional Profile Results Screen                                      | 52 |
| Figure 50. Search by State Screen                                               | 53 |
| Figure 51. State Profile Results Screen                                         | 54 |
| Figure 52. Search by Region, State, and Locality Screen                         | 55 |
| Figure 53. Locality Profile Results Screen                                      | 56 |
| Figure 54. Add/Modify/Delete Disqualifications, Recipient Search Screen         | 57 |
| Figure 55. Recipient Details Screen                                             | 58 |
| Figure 56. Disqualification Details Screen                                      | 59 |
| Figure 57. Disqualification Submission Confirmation                             | 59 |
| Figure 58. Recipient Details Screen                                             | 60 |
| Figure 59. Recipient Search Screen                                              | 61 |
| Figure 60. Recipient Details Screen                                             | 62 |
| Figure 61. Disqualification Details Request Approval Screen                     | 63 |
| Figure 62. Record Submission Message Screen                                     | 64 |
| Figure 63. Add/Modify/Delete Disqualifications Screen                           | 65 |
| Figure 64. Disqualification Record Selection Screen                             | 66 |
| Figure 65. Recipient Disqualifications Selection Screen                         | 67 |
| Figure 66. Recipient Record Updated Screen                                      | 68 |
| Figure 67. Modifying Disqualification Records without Approval Process Screen   | 69 |
| Figure 68. Disqualification Details Modification Confirmation                   | 69 |

| Figure 69. Modifying Disqualification Records with Approval Process Screen  | .70  |
|-----------------------------------------------------------------------------|------|
| Figure 70. Add/Modify/Delete Disqualifications Screen                       | .71  |
| Figure 71. Recipient Search Screen                                          | .72  |
| Figure 72. Disqualification Record Selection Screen                         | .73  |
| Figure 73. Delete Disqualifications Screen                                  | .74  |
| Figure 74. Deleting Disqualification message Screen                         | .75  |
| Figure 75. Deleting a Disqualification with Approval Process Message Screen | .76  |
| Figure 76. Approve Disqualifications Screen                                 | .77  |
| Figure 77. Disqualification Approval Details Screen                         | .78  |
| Figure 78. Disqualification Record Successfully Added Screen                | . 79 |
| Figure 79. Disqualification Record Deleted Message Screen                   | . 80 |
| Figure 80. SNAP Reports Screen                                              | . 82 |
| Figure 81. SNAP Reports Report Type Screen                                  | . 83 |
| Figure 82. Recent Disqualifications Report Screen                           | . 84 |
| Figure 83. Records to be Deleted by State Report Screen                     | . 86 |
| Figure 84. Secondary Verification Reports Screen                            | . 87 |
| Figure 85. Secondary Verification Report Type Screen                        | . 88 |
| Figure 86. eDRS Home Page Screen, Logout                                    | .91  |

# 1 Introduction

This document provides a guide for using the Electronic Disqualified Recipient System (eDRS). It details how to use the functionality provided by the system and will be updated periodically to reflect any changed system or program requirements. This document is organized into the following sections:

- Preparing to Use eDRS
- Accessing eDRS
- Performing Online Queries
- Performing Ad Hoc Queries
- Conducting Secondary Verification
- Searching Profiles/Contacts
- Adding, Modifying, or Deleting Disqualifications
- Approving Disqualifications
- Generating Reports
- Accessing Help
- Logging Out

eDRS provides authorized users with a single, user-friendly and web-based interface for accessing the most up-to-date and comprehensive data on disqualified member of a household receiving nutrition supplemental nutrition assistance program benefits. This system centralizes and improves upon the earlier Disqualified Recipient System (DRS), which was deployed in 1991 as the first available national database system to support the collection and management of data on disqualified member of a household receiving nutrition supplemental nutrition assistance program benefits throughout the United States. The DRS was decommissioned in March of 2007. With the new eDRS system, users can conveniently and securely access information from their own personal computers (PCs) and can perform all necessary functions related to disqualification data through one website.

The long-term vision for eDRS is that it will be the single, most comprehensive and timely resource for Supplemental Nutrition Assistance Program disqualification record keeping. Users of eDRS will span all 52 states and territories, Food and Nutrition Service (FNS) Headquarters, and the seven regional offices that administer the Supplemental Nutrition Assistance Program.

This user guide is designed to help the following four types of "Business Users" access and use eDRS to fulfill their unique job responsibilities related to tracking disqualified member of a household receiving nutrition supplemental nutrition assistance program benefits.

- *Fraud Investigators* Responsible for investigating alleged fraud cases and, upon confirmation of fraud, assigning disqualification penalties.
- Supplemental Nutrition Assistance Program Eligibility Workers Responsible for processing Supplemental Nutrition Assistance Program applications and ensuring that individuals with active disqualification penalties are not granted benefits.

- *Locality Contacts* Responsible for verifying prior fraud infractions in a given jurisdiction when an individual has been identified as committing fraud in another jurisdiction.
- *Quality Control (QC) Reviewers* Responsible for conducting periodic quality control reviews of State Supplemental Nutrition Assistance Program eligibility determinations, which includes crosschecking to ensure current Supplemental Nutrition Assistance Program members were not in disqualification status as of the review date.

A separate Administrator's Guide was created to support those users who will be responsible for administering and maintaining the eDRS.

# 2 Preparing to Use eDRS

This chapter describes the configuration required to run the eDRS application and how to configure your browser in order to best utilize the system.

## 2.1 Minimum PC Configuration

The following represents the minimum PC configuration requirements for running the eDRS application:

- Hard Disk: 1 GB free space (Recommended)
- RAM: 64 MB
- Default Monitor Resolution: 800 x 600 and higher
- Default Client Operating System: Win 9X/NT/2000/XP 32-bit machine
- Speed: 56.6 Kbps (Recommended)
- Browser: 128 bit cipher strength, including:
  - Netscape 6.0 (or greater)
  - Internet Explorer (IE) 5.0 (or greater)

### 2.2 Configuring Your Browser

#### The following browsers can be used to access eDRS:

- Netscape 6.0 (or greater)
- Internet Explorer (IE) 5.0 (or greater)

#### To configure the Netscape browser:

- 1. Launch your browser.
- 2. Select **Preferences** from the Edit menu as shown in Figure 1. This displays the Preferences screen shown in Figure 2.

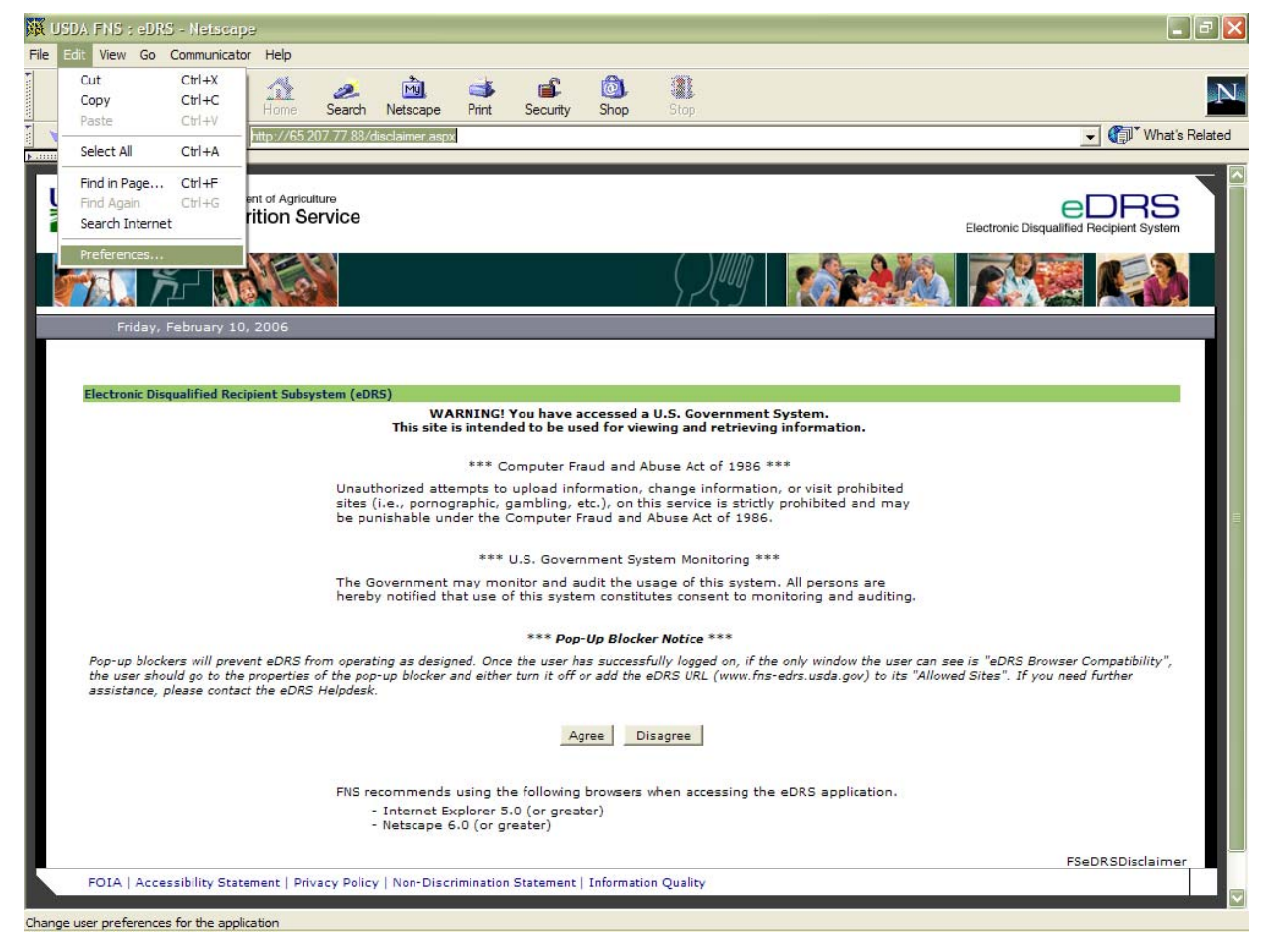

#### Figure 1. Netscape Browser Configuration

| Preferences                                                                                                    |                                                                                                    | ×                                                                                                    |
|----------------------------------------------------------------------------------------------------|----------------------------------------------------------------------------------------------------|----------------------------------------------------------------------------------------------------|
| <u>C</u> ategory:                                                                                                    |                                                                                                    |                                                                                                    |
| Category:<br>→ Appearance<br>→ Fonts<br>→ Colors<br>→ Navigator<br>→ Languages<br>→ Applications<br>→ Smart Browsing<br>→ Mail & Newsgroups<br>→ Roaming Access<br>→ Composer<br>→ Offline<br>→ Advanced | Advanced<br>✓ Automatically<br>✓ Enable Java<br>✓ Enable Java<br>✓ Enable Java<br>✓ Enable Java<br>✓ Enable style<br>✓ Enable style<br>✓ Send email a | Change preferences that affect the entire product<br>load images<br>ava <u>Blugin</u><br>Script<br>avaScript for <u>M</u> ail and News<br>sheets<br>ddress as anonymous FTP password |
|                                                                                                    | C <u>D</u> isable cook                                                                                                    | cookies that get sent back to the originating server<br>ies<br>ore accepting a cookie<br>OK Cancel <u>H</u> elp                                                                      |

Figure 2. Netscape Browser Preferences Screen

- 3. Click the **Advanced** tab.
- 4. Ensure that the following options are selected in the Advanced window:
  - Automatically load images
  - Enable <u>J</u>ava
  - Enable JavaScript
  - Enable JavaScript for <u>Mail and News</u>
  - Enable style sheets
  - <u>A</u>ccept all cookies
- 5. Click the OK button.

#### To configure the Internet Explorer browser:

- 1. Launch your browser.
- 2. Select **Internet Options** from the Tools Menu as shown in Figure 2. This displays the Internet Options screen, shown in Figure 3.

#### Figure 2. Internet Explorer Browser Configuration

| Edit View Feyentes not help mainted thems system (Construction) and the system (Construction) and addition of the system constitutes consent to monitoring and additions.<br>Windows the set of the group of the system constructions of the system constitutes of the system constitutes consent to monitoring and additions.<br>Windows the set of the system constructions of the system constitutes of the system constitutes consent to monitoring and additions.<br>Windows the set of the system constitutes of the system constitutes consent to monitoring and additions.<br>Windows the set of the system constitutes consent to monitoring and additions.<br>Windows the set of the system constitutes consent to monitoring and additions.<br>Windows the set of the system constitutes consent to monitoring and additions.<br>Windows the set of the system constitutes consent to monitoring and additions.                                                                                                    | USDA FNS : eDRS - Micros                                                                                                    | soft Internet Explorer                                                              |                                                                                                    |
|----------------------------------------------------------------------------------------------------|----------------------------------------------------------------------------------------------------|-------------------------------------------------------------------------------------|----------------------------------------------------------------------------------------------------|
| <pre>interviews.interviews.interv</pre> | e Edit View Favorites                                                                                                    | Tools Help                                                                          |                                                                                                    |
| Windows Messenger<br>show Related link         Brow Status Daws<br>Food and N         Show Related link         Reproduct Notes         All with Status Daws<br>Food and N         Show Related link         Reproduct Notes         All with Status Daws<br>Food and N         Reproduct Notes         All with Status Daws<br>Food and N         Reproduct Notes         Reproduct Notes                                                                                                    | Back - 🕥 - 💌                                                                                                    | Mail and News<br>Synchronize<br>Windows Update                                      | Pavorites 🜒 Media 🥝 🎯 - 🌺 🚍 🛄 🎇 🍪                                                                                                    |
| Food and II     Rest Web Settings     The Web Settings     The Setting Settings Settings Setings Settings Setings Settings Settings Settings Settings Setting                                                         | JSDA United States Depar                                                                                                    | Windows Messenger<br>Show Related Links                                             |                                                                                                    |
| A performance of the properties of the properties of the proper          | Food and Nu                                                                                                    | Reset Web Settings<br>Internet Options                                              | Electronic Disqualified Recipient System                                                                                                    |
| ectronic Disqualified Recipient Subsystem (eDRS)<br>WARNING! You have accessed a U.S. Government System.<br>This site is intended to be used for viewing and retrieving information.<br>#*** Computer Fraud and Abuse Act of 1986 ****<br>Unauthorized attiments to upload information, change information, or visit prohibited<br>sites (i.e., pornographic, gambling, etc.), on this service is strictly prohibited and may<br>be punishable under the Computer Fraud and Abuse Act of 1986.<br>#*** U.S. Government System Monitoring ***<br>The Government may monitor and audit the usage of this system. All persons are<br>hereby notified that use of this system constitutes consent to monitoring and auditing.<br>#*** POP-Up Blocker Notice ***<br>Sp-up blockers will prevent eDRS from operating as designed. Once the user has successfully logged on, if the only window the user can see is "eDRS Browser<br>ompatibility", the user should go to the properties of the pop-up blocker and either turn it off or add the eDRS URL (www.fns-edrs.usda.gov) to its "Allowed Sites",<br>you need further assistance, please contact the eDRS Helpdesk.<br>Agree Disagree<br>FINS recommends using the following browsers when accessing the eDRS application.<br>- Internet Explorer 5.0 (or greater)<br>- Netscape 6.0 (or greater)                                                                                                    | <u> </u>                                                                                                    |                                                                                     |                                                                                                    |
| ectronic Disgualified Recipient Subsystem (eDRS)<br>WARNING! You have accessed a U.S. Government System.<br>This site is intended to be used for viewing and retrieving information.<br>**** Computer Fraud and Abuse Act of 1986 ***<br>Unauthorized attempts to upload information, change information, or visit prohibited<br>sites (i.e., pornographic, gambling, etc.), on this service is strictly prohibited and may<br>be punishable under the Computer Fraud and Abuse Act of 1986.<br>**** U.S. Government System Monitoring ***<br>The Government may monitor and audit the usage of this system. All persons are<br>hereby notified that use of this system constitutes consent to monitoring and auditing.<br>**** Pop-Up Blocker Notice ***<br>sp-up blockers will prevent eDRS from operating as designed. Once the user has successfully logged on, if the only window the user can see is "eDRS Browser<br>onpatibility", the user should go to the properties of the pop-up blocker and either turn it off or add the eDRS URL (www.fns-edrs.usda.gov) to its "Allowed Sites",<br>'you need further assistance, please contact the eDRS Helpdesk.<br>Agree Disagree<br>FNS recommends using the following browsers when accessing the eDRS application.<br>- Internet Explorer 5.0 (or greater)<br>- Netscape 6.0 (or greater)                                                                                                    | iday, February 10, 2006                                                                                                    |                                                                                     |                                                                                                    |
| ectronic Disqualified Recipient Subsystem (eDRS)<br>WARNING! You have accessed a U.S. Government System.<br>This site is intended to be used for viewing and retrieving information.<br>**** Computer Fraud and Abuse Act of 1986 ****<br>Unauthorized attempts to upload information, change information, or visit prohibited<br>sites (i.e., pornographic, gambling, etc.), on this service is strictly prohibited and may<br>be punishable under the Computer Fraud and Abuse Act of 1986.<br>**** U.S. Government System Monitoring ***<br>The Government may monitor and audit the usage of this system. All persons are<br>hereby notified that use of this system constitutes consent to monitoring and auditing.<br>**** Pop-Up Blocker Notice ***<br>ap-up blockers will prevent eDRS from operating as designed. Once the user has successfully logged on, if the only window the user can see is "eDRS Browser<br>inputbility", the user should go to the properties of the pon-up blocker and either turn it off or add the eDRS URL (www.fns-edrs.usda.gov) to its "Allowed Sites".<br>'you need further assistance, please contact the eDRS Helpdesk.<br>Agree Disagree<br>FNS recommends using the following browsers when accessing the eDRS application.<br>- Internet Explorer 5.0 (or greater)<br>- Netscape 6.0 (or greater)                                                                                                    |                                                                                                    |                                                                                     |                                                                                                    |
| WARNING! You have accessed a U.S. Government System.<br>This site is intended to be used for viewing and retrieving information.         """ Computer Fraud and Abuse Act of 1986 """         Unauthorized attempts to upload information, change information, or visit prohibited<br>sites (i.e., pornographic, gambling, etc.), on this service is strictly prohibited and may<br>be punishable under the Computer Fraud and Abuse Act of 1986.         """ U.S. Government System Monitoring "*"         The Government system monitor and audit the usage of this system. All persons are<br>hereby notified that use of this system constitutes consent to monitoring and auditing.         """ Pop-Up Blocker Notice "*"         "pop-Up Blocker Notice "**"         """ Que a blocker swill prevent eDRS from operating as designed. Once the user has successfully logged on, if the only window the user can see is "eDRS Browser<br>ompatibility", the user should go to the properties of the pop-up blocker and either turn it off or add the eDRS URL (www.fns-edrs.usda.gov) to its "Allowed Sites".<br>'you need further assistance, please contact the eDRS Helpdesk.         Maree       Disagree         FNS recommends using the following browsers when accessing the eDRS application.<br>- Internet Explorer 5.0 (or greater)<br>- Netscape 6.0 (or greater)                                                                                                    | Electronic Disgualified Res                                                                                                    | rinient Subsystem (eDRS                                                             | N Contraction of the second second second second second second second second second second second second second                                                                                                    |
| This site is intended to be used for viewing and retrieving information.  *** Computer Fraud and Abuse Act of 1986 *** Unauthorized attempts to upload information, change information, or visit prohibited sites (i.e., pornographic, gambling, etc.), on this service is strictly prohibited and may be punishable under the Computer Fraud and Abuse Act of 1986.  *** U.S. Government System Monitoring *** The Government may monitor and audit the usage of this system. All persons are hereby notified that use of this system Konitoring and auditing.  *** Pop-Up Blocker Notice *** p-up blockers will prevent eDRS from operating as designed. Once the user has successfully logged on, if the only window the user can see is "eDRS Browser ompatibility", the user should go to the properties of the pop-up blocker and either turn it off or add the eDRS URL (www.fns-edrs.usda.gov) to its "Allowed Sites".  Agree Disagree  FNS recommends using the following browsers when accessing the eDRS application.  - Internet Explorer 5.0 (or greater) - Netscape 6.0 (or greater)                                                                                                    | Electronic Disquantied Ret                                                                                                    | cipient Subsystem (eDKS                                                             | )<br>WARNING! You have accessed a U.S. Government System.                                                                                                    |
| <pre>*** Computer Fraud and Abuse Act of 1986 *** Unauthorized attempts to upload information, change information, or visit prohibited sites (i.e., pornographic, gambling, etc.), on this service is strictly prohibited and may be punishable under the Computer Fraud and Abuse Act of 1986.</pre>                                                                                                    |                                                                                                    | This si                                                                             | te is intended to be used for viewing and retrieving information.                                                                                                    |
| Unauthorized attempts to upload information, change information, or visit prohibited<br>sites (i.e., pornographic, gambling, etc.), on this service is strictly prohibited and may<br>be punishable under the Computer Fraud and Abuse Act of 1986.<br>**** U.S. Government System Monitoring ***<br>The Government may monitor and audit the usage of this system. All persons are<br>hereby notified that use of this system constitutes consent to monitoring and auditing.<br>**** Pop-Up Blocker Notice ***<br>pp-up blockers will prevent eDRS from operating as designed. Once the user has successfully logged on, if the only window the user can see is "eDRS Browser<br>ompatibility", the user should go to the properties of the pop-up blocker and either turn it off or add the eDRS URL (www.fns-edrs.usda.gov) to its "Allowed Sites".<br>you need further assistance, please contact the eDRS Helpdesk.<br>Agree Disagree<br>FNS recommends using the following browsers when accessing the eDRS application.<br>- Internet Explorer 5.0 (or greater)<br>- Netscape 6.0 (or greater)                                                                                                    | *** Computer Fraud and Abuse Act of 1986 ***                                                                                                    |                                                                                     |                                                                                                    |
| *** U.S. Government System Monitoring ***<br>The Government may monitor and audit the usage of this system. All persons are<br>hereby notified that use of this system constitutes consent to monitoring and auditing.<br>*** Pop-Up Blocker Notice ***<br>ap-up blockers will prevent eDRS from operating as designed. Once the user has successfully logged on, if the only window the user can see is "eDRS Browser<br>ompatibility", the user should go to the properties of the pop-up blocker and either turn it off or add the eDRS URL (www.fns-edrs.usda.gov) to its "Allowed Sites".<br>'you need further assistance, please contact the eDRS Helpdesk.<br>Agree Disagree<br>FNS recommends using the following browsers when accessing the eDRS application.<br>- Internet Explorer 5.0 (or greater)<br>- Netscape 6.0 (or greater)                                                                                                    | Unauthorized attempts to upload information, change information, or visit prohibited sites (i.e., pornographic, gambling, etc.), on this service is strictly prohibited and may be punishable under the Computer Fraud and Abuse Act of 1986. |                                                                                     |                                                                                                    |
| The Government may monitor and audit the usage of this system. All persons are<br>hereby notified that use of this system constitutes consent to monitoring and auditing.<br>*** Pop-Up Blocker Notice ***<br>pp-up blockers will prevent eDRS from operating as designed. Once the user has successfully logged on, if the only window the user can see is "eDRS Browser<br>ompatibility", the user should go to the properties of the pop-up blocker and either turn it off or add the eDRS URL (www.fns-edrs.usda.gov) to its "Allowed Sites".<br>'you need further assistance, please contact the eDRS Helpdesk.<br>Agree Disagree<br>FNS recommends using the following browsers when accessing the eDRS application.<br>- Internet Explorer 5.0 (or greater)<br>- Netscape 6.0 (or greater)                                                                                                    | *** U.S. Government System Monitoring ***                                                                                                    |                                                                                     |                                                                                                    |
| *** Pop-Up Blocker Notice *** op-up blockers will prevent eDRS from operating as designed. Once the user has successfully logged on, if the only window the user can see is "eDRS Browser ompatibility", the user should go to the properties of the pop-up blocker and either turn it off or add the eDRS URL (www.fns-edrs.usda.gov) to its "Allowed Sites". 'you need further assistance, please contact the eDRS Helpdesk.  Agree Disagree  FNS recommends using the following browsers when accessing the eDRS application.  Internet Explorer 5.0 (or greater) Netscape 6.0 (or greater)                                                                                                    |                                                                                                    | The Gover<br>hereby no                                                              | nment may monitor and audit the usage of this system. All persons are<br>tified that use of this system constitutes consent to monitoring and auditing.                                                                                              |
| op-up blockers will prevent eDRS from operating as designed. Once the user has successfully logged on, if the only window the user can see is "eDRS Browser<br>ompatibility", the user should go to the properties of the pop-up blocker and either turn it off or add the eDRS URL (www.fns-edrs.usda.gov) to its "Allowed Sites".<br>i you need further assistance, please contact the eDRS Helpdesk.<br>Agree Disagree<br>FNS recommends using the following browsers when accessing the eDRS application.<br>- Internet Explorer 5.0 (or greater)<br>- Netscape 6.0 (or greater)                                                                                                    |                                                                                                    |                                                                                     | *** Pop-Up Blocker Notice ***                                                                                                    |
| Agree     Disagree       FNS recommends using the following browsers when accessing the eDRS application.       - Internet Explorer 5.0 (or greater)       - Netscape 6.0 (or greater)                                                                                                    | Pop-up blockers will prev<br>Compatibility", the user s<br>If you need further assist                                                                                                    | rent eDRS from operating<br>should go to the propertie<br>tance, please contact the | as designed. Once the user has successfully logged on, if the only window the user can see is "eDRS Browser<br>is of the pop-up blocker and either turn it off or add the eDRS URL (www.fns-edrs.usda.gov) to its "Allowed Sites",<br>eDRS Helpdesk. |
| FNS recommends using the following browsers when accessing the eDRS application.<br>- Internet Explorer 5.0 (or greater)<br>- Netscape 6.0 (or greater)                                                                                                    |                                                                                                    |                                                                                     | Agree Disagree                                                                                                    |
| - Internet Explorer 5.0 (or greater)<br>- Netscape 6.0 (or greater)                                                                                                    |                                                                                                    | FNS recon                                                                           | mends using the following browsers when accessing the eDRS application.                                                                                                    |
|                                                                                                    | - Internet Explorer 5.0 (or greater)<br>- Netscape 6.0 (or greater)                                                                                                    |                                                                                     |                                                                                                    |
|                                                                                                    |                                                                                                    |                                                                                     |                                                                                                    |
|                                                                                                    |                                                                                                    |                                                                                     | 3.95                                                                                                    |

| Internet Options                                                                                                    |
|----------------------------------------------------------------------------------------------------|
| General Security Privacy Content Connections Programs Advanced                                                                                                    |
| Home page                                                                                                    |
| Address: p://www.msnbc.com/news/default.asp?cp1=1                                                                                                    |
| Use <u>C</u> urrent Use <u>D</u> efault Use <u>B</u> lank                                                                                                    |
| Temporary Internet files         Pages you view on the Internet are stored in a special folder         for quick viewing later.         Delete Cookjes         Delete Files |
| History The History folder contains links to pages you've visited, for quick access to recently viewed pages. Days to <u>keep pages in history: </u>                        |
| Colors Fonts Languages Accessibility                                                                                                    |
| OK Cancel Apply                                                                                                    |

Figure 3. Internet Explorer 5.0 Browser Internet Options Screen

3. Click the **Security** tab. This displays the screen shown in Figure 4.

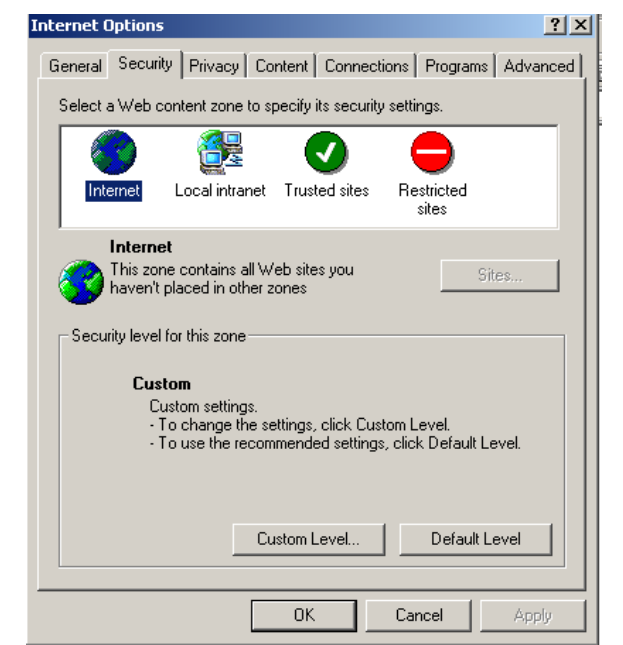

Figure 4. Internet Explorer 5.0 Browser Internet Options Security Screen

- 4. FNS users will have a custom security level established and will be unable to modify the Security level for this zone.
- 5. Click the **Default Level** button and then click **OK** to close the Internet Options screen.

# 3 Accessing eDRS

This chapter explains accessing eDRS, requesting a username and password, and logging into the eDRS application.

## 3.1 Logging into eDRS

#### To login to eDRS:

1. Open your browser and type <u>https://www.fns-edrs.usda.gov/</u> in the address bar. The eDRS Terms and Conditions, shown in Figure 5, is the first screen displayed.

| USDA FNS : eDRS - Microsoft Internet Explorer                                                                                                    |                                                                                                    |
|----------------------------------------------------------------------------------------------------|----------------------------------------------------------------------------------------------------|
| ile Edit View Favorites Tools Help                                                                                                    |                                                                                                    |
| 🌏 Back 🝷 💿 🔹 📓 🏠 🔎 Search 🤺 Favorites 🜒 Me                                                                                                    | sda 🤣 🎯 - 💺 🚍 🛄 🏭 🦓                                                                                                    |
| ddress 🖉 http://65.207.77.88/disclaimer.aspx                                                                                                    | Go Links » SnagIt 📑                                                                                                    |
| United States Department of Agriculture<br>Food and Nutrition Service                                                                                                    |                                                                                                    |
| Fi Kana Kana Kana Kana Kana Kana Kana Kan                                                                                                    |                                                                                                    |
| Friday, February 10, 2006                                                                                                    |                                                                                                    |
|                                                                                                    |                                                                                                    |
| Electronic Disgualified Recipient Subsystem (eDRS)                                                                                                    |                                                                                                    |
| WARNING! You ha                                                                                                    | ve accessed a U.S. Government System.                                                                                                    |
| This site is intended to b                                                                                                    | e used for viewing and retrieving information.                                                                                                    |
| *** Compu                                                                                                    | iter Fraud and Abuse Act of 1986 ***                                                                                                    |
| Unauthorized attempts to uplo<br>sites (i.e., pornographic, gamb<br>be punishable under the Comp                                                                                                    | ad information, change information, or visit prohibited<br>Jling, etc.), on this service is strictly prohibited and may<br>Juter Fraud and Abuse Act of 1986.                                                                                                    |
| *** U.S. (                                                                                                    | Sovernment System Monitoring ***                                                                                                    |
| The Government may monitor                                                                                                    | and audit the usage of this system. All persons are                                                                                                    |
| hereby notified that use of this                                                                                                    | system constitutes consent to monitoring and auditing.                                                                                                    |
| ***                                                                                                    | Pop-Up Blocker Notice ***                                                                                                    |
| Pop-up blockers will prevent eDRS from operating as designed. Once a<br>Compatibility", the user should go to the properties of the pop-up bloc<br>If you need further assistance, please contact the eDRS Helpdesk. | the user has successfully logged on, if the only window the user can see is "eDRS Browser<br>ker and either turn it off or add the eDRS URL (www.fns-edrs.usda.gov) to its "Allowed Sites".                                                                                                    |
|                                                                                                    | Agree Disagree                                                                                                    |
| ENC recommendation the fel                                                                                                    | lawing knowners when personing the CDPS application                                                                                                    |
| - Internet Explorer 5.0 (o<br>- Netscape 6.0 (or greate                                                                                                    | r) in the second second |
|                                                                                                    | 8                                                                                                    |
| Done                                                                                                    | Totamat                                                                                                    |
|                                                                                                    |                                                                                                    |

Figure 5. Terms and Conditions Screen

2. Click the **Agree** button to indicate you understand and consent to the terms of usage. You will be taken to the eAuthentication Disclaimer screen, shown in Figure 6. If you are already logged into eAuthentication, your browser will go directly to the eDRS welcome screen seen in Figure 8.

Note: Pop-up blockers will prevent eDRS from operating as designed. Once the user has successfully logged on, if the only window the user can see is "eDRS Browser Compatibility," the user should go to the properties of the pop-up blocker and either turn it off or add the eDRS URL (https://www.fns-edrs.usda.gov) to its "Allowed Sites." If you need further assistance, please contact the eDRS Helpdesk.

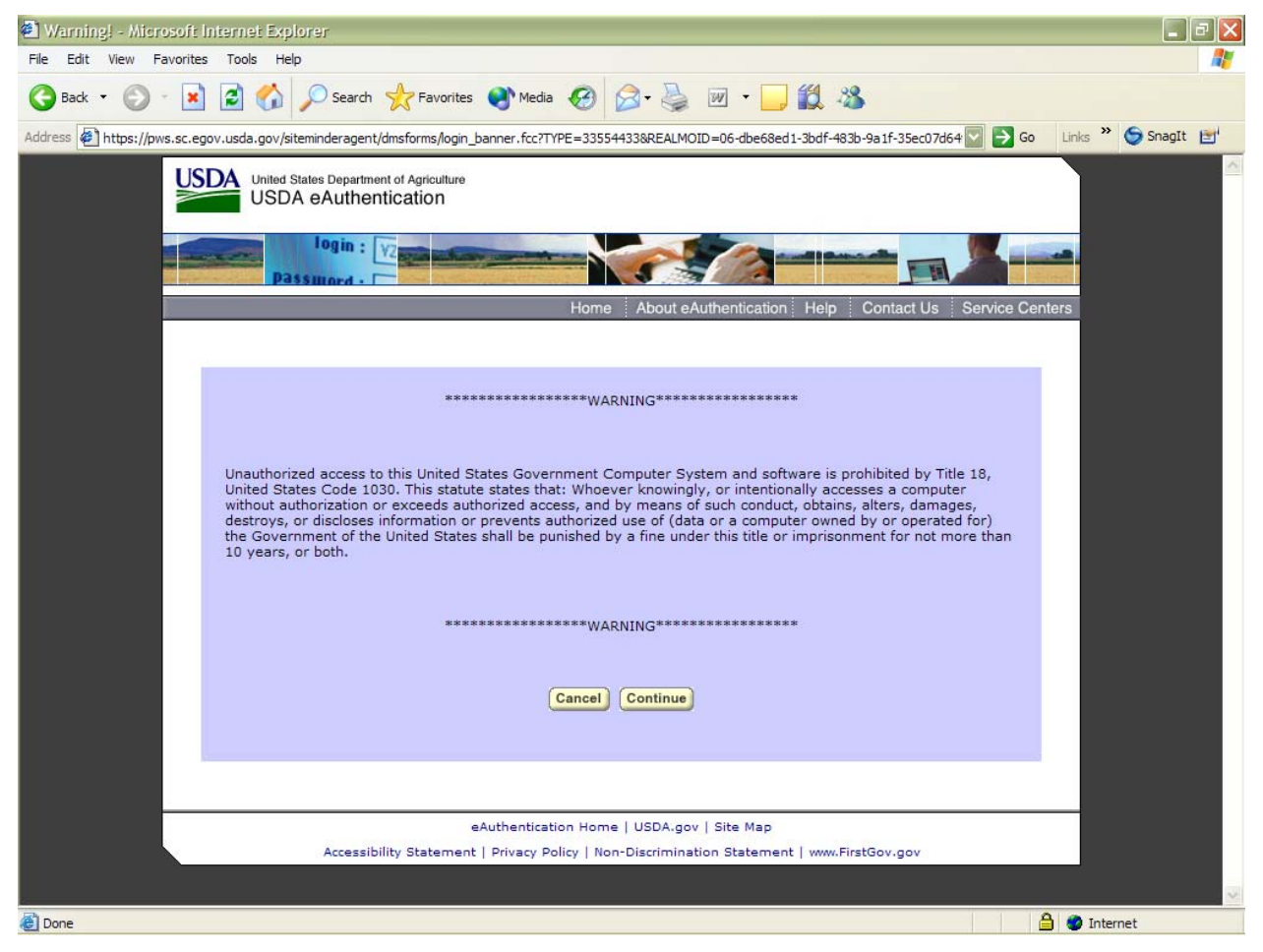

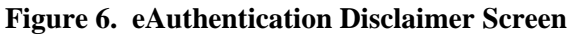

3. After selecting **Continue**, the eAuthentication Login screen displays, as shown in Figure 7.

| 🖄 USDA Web Services Log-In - Microsoft Internet Explorer                                                                                                    | 🗙        |
|----------------------------------------------------------------------------------------------------|----------|
| File Edit View Favorites Tools Help                                                                                                    | <b>.</b> |
| 🕞 Back 🔹 🕞 🔹 😰 🏠 🔎 Search 🌟 Favorites 🜒 Media 🧐 🎯 - 嫨 🗹 - 🛄 🎇 🌋                                                                                                    |          |
| Address 🖗 https://pws.sc.egov.usda.gov/siteminderagent/dmsforms/login_main.fcc?TYPE=33554433&REALMOID=06-dbe68ed1-3bdf-483b-9a1f-35ec07d64f1t 💟 🔁 Go 🛛 Links 🎇 🧔 Sna                                                                                                    | gIt 📑    |
| <complex-block><complex-block><complex-block><complex-block><complex-block><complex-block><complex-block><complex-block><complex-block><complex-block><form></form></complex-block></complex-block></complex-block></complex-block></complex-block></complex-block></complex-block></complex-block></complex-block></complex-block> |          |
| Accessibility Statement   Privacy Policy   Non-Discrimination Statement   www.FirstGov.gov                                                                                                    |          |
|                                                                                                    | ~        |
| 🙆 Done                                                                                                    |          |

Figure 7. eAuthentication Login Screen

4. After successfully logging into eAuthentication, the eDRS Home Page is displayed as shown in Figure 8.

*Note: If you do not have a valid user account, you must complete FNS Form 674 to request access to the system.* 

#### Figure 8. eDRS Home Page Screen

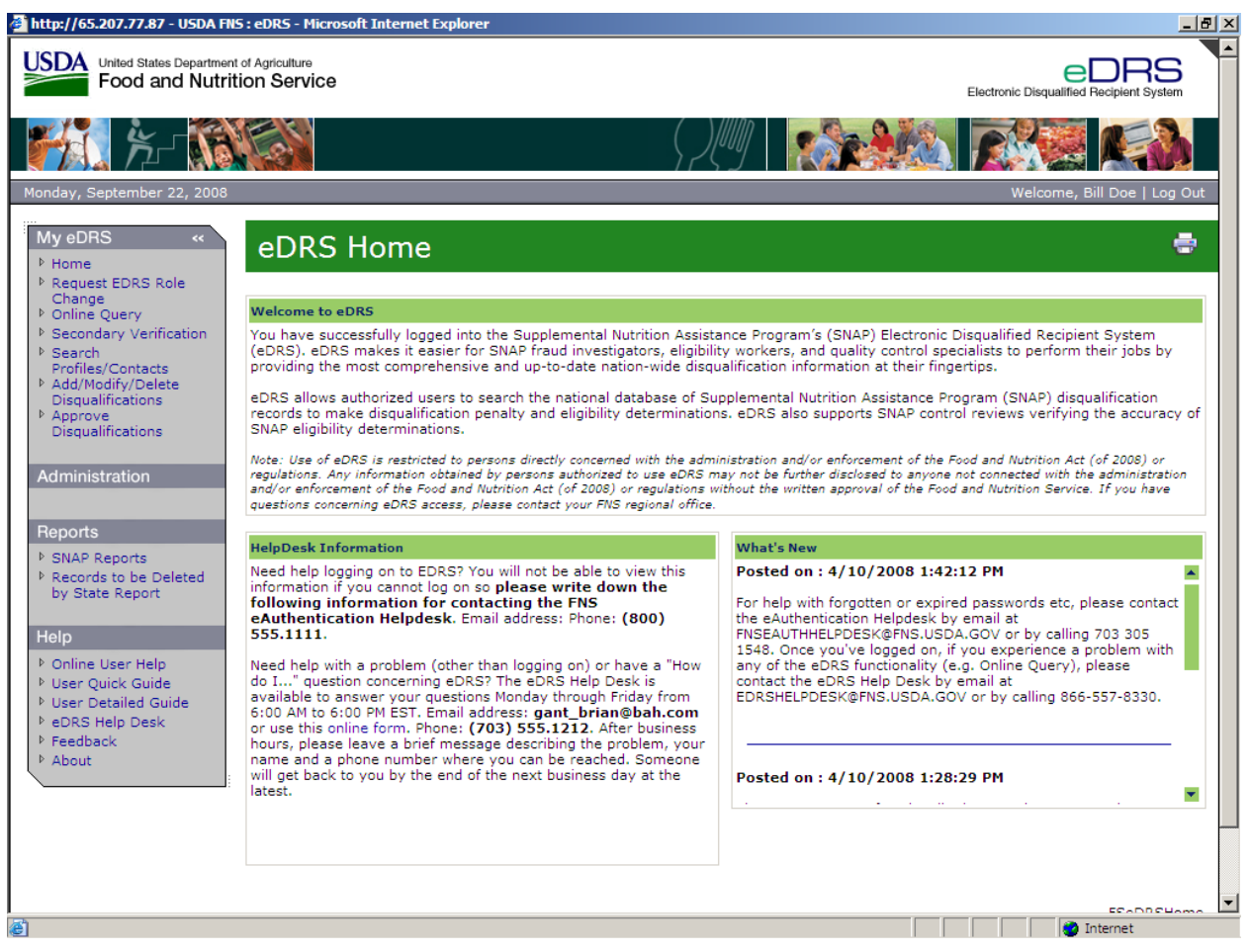

The eDRS home page is divided into four main sections: Menu Options, Welcome, Help Desk Information, and What's new.

- The "Menu Options" displayed in the left menu bar are based on the access that you have been granted in the system. This menu appears on every page within the eDRS application.
- The "Welcome to eDRS" section provides an overview of the system.
- The "Help Desk Information" is available in the bottom left-hand corner of the Home page and includes contact information and hours of availability.
- The "What's New" section in the right-hand corner of the page will inform the user of changes to the system or related policies.

*Note: My eDRS menu bar is collapsible by clicking on the arrow '«' and expandable by clicking on 'menu'.* 

## 3.2 Requesting a User Account

USDA is centralizing user account management and access controls through the eAuthentication and Central Security Administrative Management System (CSAMS) initiatives. eDRS users must now have an eAuthentication account that will be used as the login ID for eDRS. eDRS privileges are granted through the CSAMS process rather through eDRS's online request process. A user must first get an eAuthentication ID before requesting access to eDRS. The following paragraphs describe how to request an eAuthentication ID and access to eDRS.

#### To request an eAuthentication ID:

- 1. Go to <u>www.eauth.egov.usda.gov</u> and click on the **Create An Account Page.** *Note: eDRS requires level II access.*
- 2. Follow the instructions for USDA employees or for Non-Federal Employees for creating accounts.
- 3. Once you have created the account online, you must visit a Local Registration Authority (LRA) and bring a government issued photo ID such as;
  - State Driver's Licenses
  - Military identification cards
  - State employee identification cards
  - US passports
- 4. The LRA will compare the user to the picture ID, then log on and locate the user's account and activate it.

#### To request an eDRS Account:

- 1. Follow the instructions from Section 3.1 to Access eDRS.
- 2. Click on the link for **FNS -674**, the Computer Access Request Form.
- 3. Follow the form's instructions and complete all required information.
- 4. Provide completed form to your State Security Officer for approval and signature.
- 5. Once approved by your State Security Officer your signed form needs to be forwarded to your Regional Security Officer for activation. Your eDRS account will be created and you will be notified once it has been activated.

#### To request additional rights and privileges:

- 1. Follow the instructions from Section 3.1 to access eDRS.
- 2. Click on the link on the left menu bar under My eDRS for **Request eDRS Role Change.** The link will take you to the FNS Form 674, the Computer Access Request Form, as shown in Figure 9.

| http://65.207.77.87 - USDA FNS : eDRS - Microsoft Internet Explorer                                                                                                    |                                          |
|----------------------------------------------------------------------------------------------------|------------------------------------------|
| USDA United States Department of Agriculture<br>Food and Nutrition Service                                                                                                    | Electronic Disqualified Recipient System |
| A http://65.207.77.87/EN6674.dog - Microsoft Internet Evaluate                                                                                                    |                                          |
| Ella Edit View Tesart Earnat Toole Table Work Eim Stulas Eim Tampiatas Co To Esuaritas Hala                                                                                                    |                                          |
|                                                                                                    | <u>***</u>                               |
| Friday, Ser 🕤 Back * 🕗 * 📕 📓 🎧 🔎 Search 🎇 Favorites 👹 🔟 🖾 🥥 🛄 鼠                                                                                                    | og Out                                   |
| Address Address thttp://65.207.77.87/FNS674.doc                                                                                                    | 🛨 🔁 Go 🛛 Links 🍕 👻                       |
| Final Showing Markup 🔹 Show 🔹 🎲 🎲 🤣 🔹 🦉 🔹 🦉                                                                                                    |                                          |
| P Reque:                                                                                                    |                                          |
| Chang<br>▶ Online                                                                                                    |                                          |
| Second     Second                                                                                                    |                                          |
| Profile:                                                                                                    | eir                                      |
| P Add/Mi<br>Disqua                                                                                                    |                                          |
| Approv . ]<br>Disgua - The following are instructions for completing the ENS-674 form for acquiring access to the Electron                                                                                                    | ls to                                    |
| Disqualified Recipient System (EDRS). The user requesting access should complete this Word vers                                                                                                    | sion·of·the·                             |
| Adminis FNS-674-form-electronically-(on-screen) and email-it-to-the-State-Security-Officer-for-their-StateA                                                                                                    | list of State                            |
| Security Officers and their email addresses is attached.                                                                                                    | g                                        |
| Reports Note: This is an interim procedure being used until the web-based (online) version of the FNS-674                                                                                                    | is approved.                             |
| SNAP 1<br>and is activated. Users will be notified when that occurs.                                                                                                    | a approvide                              |
| by Sta                                                                                                    |                                          |
| Block I. "The name of the individual requesting access to EDRS. "Place and "x" next to the appropria<br>designation. End and States on Contractory and States of States of State | ite-                                     |
| Help . designation, rederat, state, or contractor employee.                                                                                                    |                                          |
| Block-2The user must enter an eAuthentication User ID in this blockWithout it, the request cam                                                                                                    | not-be-                                  |
| User D approved.                                                                                                    |                                          |
| ▶ eDRSI m<br>▶ Feedba : Plaals 2 - Today's Data                                                                                                    |                                          |
| About f                                                                                                    |                                          |
| Block 4 A The organization the user works for E.g. the (State Name) Department of Human Re                                                                                                    | sourcesThe o                             |
| user-MUST-also-include-their-Locality-CodeTypically-this-is-a-4-digit-number-associated-with-the-<br>■ □ □ □ □ □ ↓                                                                                                    | countv/citv-                             |
|                                                                                                    | Unknown Zone                             |
|                                                                                                    |                                          |
|                                                                                                    |                                          |
|                                                                                                    | 🔯   📔 👘 Internet                         |

#### Figure 9. FNS Form 674 Instructions Window

- 3. Follow the form's instructions and complete all required information. Indicate on the form what rights and/or privileges you need to access.
- 4. Provide completed form to your supervisor for approval and signature.
- 5. Once approved by your State Security Officer, your signed form needs to be forwarded to your Regional Security Officer for activation. Your eDRS account will be updated and you will be notified when it is complete.

## **4** Performing Online Queries

Users will perform online queries to determine eligibility of those requesting benefits or to assess a penalty determination. An Online Query allows you to access a disqualification record on an individual through submitting a query by social security number (SSN) or name. This section will be expanded as additional functionality is added to eDRS.

#### To perform an online query:

1. Go to the eDRS Home page screen, as shown in Figure 10.

#### Figure 10. eDRS Home Page Screen

| 🎒 http://65.207.77.87 - USDA FNS                                                                                      | 5 : eDRS - Microsoft Internet Explorer                                                                                                    | _ B ×                                                                                                    |
|----------------------------------------------------------------------------------------------------|----------------------------------------------------------------------------------------------------|----------------------------------------------------------------------------------------------------|
| United States Department<br>Food and Nutriti                                                                          | of Agriculture<br>ion Service                                                                                                    |                                                                                                    |
| - <b>1</b>                                                                                                    |                                                                                                    |                                                                                                    |
| Monday, September 22, 2008                                                                                            |                                                                                                    | Welcome, Bill Doe   Log Out                                                                                                    |
| My eDRS ↔<br>♦ Home<br>♦ Request EDRS Role                                                                            | eDRS Home                                                                                                    | ÷                                                                                                    |
| Change<br>▶ Online Ouerv                                                                                              | Welcome to eDRS                                                                                                    |                                                                                                    |
| <ul> <li>Secondary Verification</li> <li>Search<br/>Profiles/Contacts</li> <li>Add/Modify/Delete</li> </ul>           | You have successfully logged into the Supplemental Nutrition Assist<br>(eDRS), eDRS makes it easier for SNAP fraud investigators, eligibili<br>providing the most comprehensive and up-to-date nation-wide disqu                                                                                                    | ance Program's (SNAP) Electronic Disqualified Recipient System<br>ty workers, and quality control specialists to perform their jobs by<br>alification information at their fingertips.                                                 |
| <ul> <li>&gt; Add/Hodry/Delete</li> <li>Disqualifications</li> <li>&gt; Approve</li> <li>Disqualifications</li> </ul> | eDRS allows authorized users to search the national database of Su<br>records to make disqualification penalty and eligibility determination<br>SNAP eligibility determinations.                                                                                                    | pplemental Nutrition Assistance Program (SNAP) disqualification<br>is. eDRS also supports SNAP control reviews verifying the accuracy of                                                                                               |
| Administration                                                                                                    | Note: Use of eDRS is restricted to persons directly concerned with the adm<br>regulations. Any information obtained by persons authorized to use eDRS m<br>and/or enforcement of the Food and Nutrition Act (of 2008) or regulations w<br>questions concerning eDRS access, please contact your FNS regional office. | inistration and/or enforcement of the Food and Nutrition Act (of 2008) or<br>ay not be further disclosed to anyone not connected with the administration<br>ithout the written approval of the Food and Nutrition Service. If you have |
| Reports                                                                                                    | Hele Deck Information                                                                                                    | What's New                                                                                                    |
| SNAP Reports Records to be Deleted                                                                                    | Need help logging on to EDRS? You will not be able to view this                                                                                                    | Posted on : 4/10/2008 1:42:12 PM                                                                                                    |
| by State Report                                                                                                    | information if you cannot log on so please write down the<br>following information for contacting the FNS                                                                                                    | For help with forgotten or expired passwords etc. please contact                                                                                                    |
| Holp                                                                                                    | eAuthentication Helpdesk. Email address: Phone: (800)<br>555.1111                                                                                                    | the eAuthentication Helpdesk by email at                                                                                                    |
| Neip<br>È Online User Help                                                                                            | Need help with a problem (other than logging on) or have a "How                                                                                                    | 1548. Once you've logged on, if you experience a problem with                                                                                                    |
| <ul> <li>Visin Cuick Guide</li> <li>Viser Detailed Guide</li> <li>P eDRS Help Desk</li> </ul>                         | A det nep westion concerning eDRS7 The eDRS Help Desk is<br>available to answer your questions Monday through Friday from<br>6:00 AM to 6:00 PM EST. Email address: gant_brian@bah.com<br>or use this online form. Phone: (703) 555.1212. After business                                                             | contact the eDRS Help Desk by email at<br>EDRSHELPDESK@FNS.USDA.GOV or by calling 866-557-8330.                                                                                                    |
| <ul> <li>Peedback</li> <li>About</li> </ul>                                                                           | nours, please leave a brief message describing the problem, your<br>name and a phone number where you can be reached. Someone                                                                                                    |                                                                                                    |
|                                                                                                    | will get back to you by the end of the next business day at the<br>latest.                                                                                                    | Posted on : 4/10/2008 1:28:29 PM                                                                                                    |
|                                                                                                    |                                                                                                    | · · · · · · · ·                                                                                                    |
|                                                                                                    |                                                                                                    |                                                                                                    |
|                                                                                                    |                                                                                                    |                                                                                                    |
|                                                                                                    |                                                                                                    |                                                                                                    |
| <b>e</b>                                                                                                    |                                                                                                    | 🔰 🔤 Internet                                                                                                    |

2. Click **Online Query** in the menu bar to display the Online Query screen, as shown in Figure 11.

From the Online Query screen, you can:

- Create and submit a single query
- Create and submit a group of queries (batch)

#### Figure 11. Online Query Screen

| 🚰 http://65.207.77.87 - USDA FI                                                                                                    | IS : eDRS - Microsoft Internet Explorer                                                                                                    |
|----------------------------------------------------------------------------------------------------|----------------------------------------------------------------------------------------------------|
| USDA United States Department<br>Food and Nutri                                                                                                    | nt of Agriculture<br>ition Service Electronic Disqualified Recipient System                                                                                                    |
| - <b>19</b>                                                                                                    |                                                                                                    |
| Friday, September 19, 2008                                                                                                    | Welcome, Bill Doe   Log Out                                                                                                    |
| My eDRS «<br>Home<br>Request EDRS Role<br>Change<br>Online Query<br>Secondary Verification<br>Search<br>Profiles/Contacts<br>Add/Modify/Delete<br>Disgualifications<br>Approve<br>Disgualifications<br>Administration | Online Query allows you to search for a record based on several criteria. The fields with the asterisk (*) are required fields. You can search by either SSN, Last Name, Last Name First Name, or Last Name First Name Middle Initial. To search based on a single criteria, enter it into the respective fields and click Submit Single. If you want to search for multiple records with multiple criteria, enter the first roirteria and click Next. For additional criteria, fill out the fields as needed and click Next. After entering all requested criterion, select 'All' for the Records Per Page drop down list, check the boxes in front of those queries you would like to see and click the Submit Batch button. Please select a Query Purpose fi other fields have been populated.  Note : When selecting a query purpose of "Eligibility", the query will only return records for recipients whose disqualifications are in an active status.                                                                                                    |
|                                                                                                    |                                                                                                    |
| Reports                                                                                                    | Query Purpose*: 🗨 Search Criteria*:                                                                                                    |
| <ul> <li>SNAP Reports</li> <li>Records to be Deleted<br/>by State Report</li> </ul>                                                                                                    | SSN: First Name: Middle Initial:                                                                                                    |
| Halp                                                                                                    | Submit Single Add to Batch Clear                                                                                                    |
| P Online User Help                                                                                                    | Pending Queries                                                                                                    |
| <ul> <li>User Quick Guide</li> <li>User Detailed Guide</li> <li>eDRS Help Desk</li> </ul>                                                                                                    | You currently have no pending queries                                                                                                    |
| Peedback About                                                                                                    | Note:                                                                                                    |
|                                                                                                    | <ul> <li>Single and Batch Queries with "0" results or exceeding 5000 results will not be executed when the Submit button is clicked.</li> <li>You will have to delete Single and Batch Queries that exceed the 5000 results to have the aggregate results below the 5000 limit.</li> <li>Items marked with an " require input prior to a query being submitted.</li> <li>You may want to Print this screen for reference purposes.</li> <li>For best result, click the Printer Friendly Version and change the layout to Landscape.</li> </ul>                                                                                                    |
| ê 👘                                                                                                    | There in the second second sec |

The Recipient Query screen contains the following buttons:

- The **Submit Single** button is used to submit a single query
- The **Add to Batch** button is used to add another query criterion to the list (batch query)
- The **Clear** button is used to clear all the fields

### 4.1 Submitting Single Queries

1. From the Online Query screen, select the Query Purpose from the **Query Purpose** drop down list, as shown in Figure 12. There are four possible choices for Query Purpose: Eligibility Determination, Penalty Determination, Quality Control, and Administration. NOTE: If the query purpose is "Eligibility", the query will only return records for recipients whose disqualifications are in an active status.

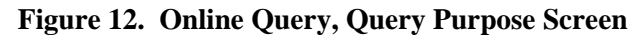

| 🚰 http://65.207.77.87 - USDA Fl                                                                                                    | NS : eDRS - Microsoft Internet Explorer                                                                                                    |
|----------------------------------------------------------------------------------------------------|----------------------------------------------------------------------------------------------------|
| United States Department<br>Food and Nutr                                                                                                    | nt of Agriculture Electronic Disqualified Recipient System                                                                                                    |
| <b>1</b>                                                                                                    |                                                                                                    |
| Friday, September 19, 2008                                                                                                    | Welcome, Bill Doe   Log Out                                                                                                    |
| My eDRS «<br>> Home<br>> Request EDRS Role<br>Change<br>> Online Query                                                                             | Online Query allows you to search for a record based on several criteria. The fields with the asterisk (*) are required fields. You can search by either SSN, Last Name, Last Name First Name, or Last Name First Name Middle Initial. To search based on a single criteria,                                                                                                    |
| <ul> <li>Secondary Verification</li> <li>Search<br/>Profiles/Contacts</li> <li>Add/Modify/Delete<br/>Disqualifications</li> <li>Approve</li> </ul> | enter it into the respective fields and click Submit Single. If you want to search for multiple records with multiple criteria, enter the first<br>criteria and click Next. For additional criteria, fill out the fields as needed and click Next. After entering all requested criterion, select 'All'<br>from the Records Per Page drop down list, check the boxes in front of those queries you would like to see and click the Submit Batch<br>button. Please select a Query Purpose prior to selecting a Search Criteria. Those using Netscape as a browser will need to click Clear<br>prior to changing the Query Purpose if other fields have been populated. |
| Disqualifications Administration                                                                                                    | Note : When selecting a query purpose of "Eligibility", the query will only return records for recipients whose disqualifications are in an active status.                                                                                                    |
|                                                                                                    |                                                                                                    |
| Reports                                                                                                    | Query Purpose*: Search Criteria*:                                                                                                    |
| <ul> <li>SNAP Reports</li> <li>Records to be Deleted<br/>by State Report</li> </ul>                                                                | SSN: Elicibility Determination<br>Penalty Determination<br>Last Name: Quality Control<br>Administration E: Middle Initial:                                                                                                    |
| Help                                                                                                    |                                                                                                    |
| ▹ Online User Help▶ User Quick Guide                                                                                                    | Pending Queries                                                                                                    |
| <ul> <li>▶ User Detailed Guide</li> <li>▶ eDRS Help Desk</li> <li>▶ Feedback</li> </ul>                                                            | You currently have no pending queries Print                                                                                                    |
| ▶ About                                                                                                    | Note:                                                                                                    |
|                                                                                                    | <ul> <li>Single and Batch Queries with "0" results or exceeding 5000 results will not be executed when the Submit button is clicked.</li> <li>You will have to delete Single and Batch Queries that exceed the 5000 results to have the aggregate results below the 5000 limit.</li> <li>Items marked with an " require input prior to a query being submitted.</li> <li>You may want to Print this screen for reference purposes.</li> <li>For best result, click the Printer Friendly Version and change the layout to Landscape.</li> </ul>                                                                                                    |
| e                                                                                                    | 💽 📄 👘 Internet                                                                                                    |

2. Select the search criteria from the **Search Criteria** drop down list, as shown in Figure 13. There are four possible choices for Search Criteria: SSN; Last Name; Last Name and First Name; Last Name, First Name and Middle Initial.

| 🚰 http://65.207.77.87 - USDA FNS : eDRS - Microsoft Internet Explorer                                                                                                    |                                                                                                    |
|----------------------------------------------------------------------------------------------------|----------------------------------------------------------------------------------------------------|
| United States Department of Agriculture<br>Food and Nutrition Service Electronic Disqual                                                                                                    | eDRS                                                                                                    |
|                                                                                                    |                                                                                                    |
| Friday, September 19, 2008 Welcom                                                                                                    | e, Bill Doe   Log Out                                                                                          |
| My eDRS                                                                                                    | l fields. You can<br>a single criteria,                                                                        |
| <ul> <li>Secondary Verification</li> <li>Secondary Verification</li> <li>Secondary Verification</li> <li>Secondary Verification</li> <li>Secondary Verification</li> <li>Secondary Verification</li> <li>Profiles/Contacts</li> <li>Add/Modify/Delete</li> <li>Disqualifications</li> <li>Approve</li> <li>Disqualifications</li> <li>Note : When selecting a query purpose of "Eligibility", the query will only return records for recipients whose disqualitations</li> </ul>                             | ria, enter the first<br>criterion, select 'All'<br>ne Submit Batch<br>ed to click Clear<br>fications are in an |
| Administration Query Criteria                                                                                                    |                                                                                                    |
| Reports         Query Purpose*:         Eligibility Determination         Search Criteria*:                                                                                                    |                                                                                                    |
| <ul> <li>SNAP Reports</li> <li>Records to be Deleted<br/>by State Report</li> <li>Last Name:</li> <li>First Name:</li> <li>Middle Initial:</li> <li>Last Name, First Name and</li> <li>Last Name, First Name and</li> </ul> SSN: <ul> <li>Last Name</li> <li>Last Name, First Name</li> <li>Last Name, First Name and</li> </ul>                                                                                                    | Middle Initial                                                                                                 |
| Help Submit Single Add                                                                                                    | d to Batch Clear                                                                                               |
| Online User Help     Pending Queries                                                                                                    |                                                                                                    |
| <ul> <li>▶ User Quick Guide</li> <li>▶ User Detailed Guide</li> <li>▶ eDRS Help Desk</li> </ul>                                                                                                    | Drint                                                                                                    |
| P Feedback  About Note:                                                                                                    |                                                                                                    |
|                                                                                                    |                                                                                                    |
| <ul> <li>Single and Batch Queries with "0" results or exceeding 5000 results will not be executed when the Submit butt</li> <li>You will have to delete Single and Batch Queries that exceed the 5000 results to have the aggregate results b</li> <li>Items marked with an " require input prior to a query being submitted.</li> <li>You may want to Print this screen for reference purposes.</li> <li>For best result, click the Printer Friendly Version and change the layout to Landscape.</li> </ul> | ton is clicked.<br>elow the 5000 limit.                                                                        |
| Done                                                                                                    | 🕐 Internet                                                                                                    |

Figure 13. Online Query, Search Criteria Screen

3. Enter criteria data in the appropriate fields based on the parameters selected in the **Search Criteria** drop down list, as shown in Figure 14 (those parameters not chosen will be grayed out so you may not enter any information in those fields).

| Figure 14. Onlin | e Query. Las | t Name Screen |
|------------------|--------------|---------------|
|------------------|--------------|---------------|

| 🚰 http://65.207.77.87 - USDA FN                                                                                                    | 5 : eDRS - Microsoft Internet Explorer                                                                                                    |
|----------------------------------------------------------------------------------------------------|----------------------------------------------------------------------------------------------------|
| USDA United States Department<br>Food and Nutrit                                                                                                    | tot Agriculture<br>ion Service Electronic Disquilified Recipient System                                                                                                    |
| 1 K K                                                                                                    |                                                                                                    |
| Friday, September 19, 2008                                                                                                    | Welcome, Bill Doe   Log Out                                                                                                    |
| My eDRS << > Home > Request EDRS Role Change > Online Query > Secondary Verification > Search Profiles/Contacts > Add/Modify/Delete Disqualifications > Approve Disqualifications | Conline Query allows you to search for a record based on several criteria. The fields with the asterisk (*) are required fields. You can search by either SSN, Last Name, Last Name First Name, or Last Name First Name Middle Initial. To search based on a single criteria, enter it in to the respective fields and click Submit Single. If you want to search for multiple records with multiple criteria, enter the first or additional criteria, fill out the fields as needed and click Next. After entering all requested criterion, select 'All' from the Records Per Page drop down list, check the boxes in front of those queries you would like to see and click the Submit Batch button. Please select a Query Purpose prior to selecting a Search Criteria. Those using Netscape as a browser will need to click Clear prior to changing the Query Purpose of "Eligibility", the query will only return records for recipients whose disqualifications are in an active status. |
| Administration                                                                                                    | Query Criteria                                                                                                    |
| Reports <ul> <li>SNAP Reports</li> <li>Records to be Deleted</li> </ul>                                                                                                    | Query Purpose": Eligibility Determination  Search Criteria": Last Name SSN:                                                                                                    |
| by State Report                                                                                                    | Last Name*: First Name: Middle Initial: Submit Single Add to Batch Clear                                                                                                    |
| Help <ul> <li>Online User Help</li> <li>User Quick Guide</li> <li>User Detailed Guide</li> </ul>                                                                                  | Pending Queries You currently have no pending queries                                                                                                    |
| <ul> <li>Peedback</li> <li>About</li> </ul>                                                                                                    | Print     Note:     Single and Batch Queries with "0" results or exceeding 5000 results will not be executed when the Submit button is clicked.     You will have to delete Single and Batch Queries that exceed the 5000 results to have the aggregate results below the 5000 limit.     Items marked with an " require input prior to a query being submitted.     You may want to Print this screen for reference purposes.     For best result, click the Printer Friendly Varging and change the layout to Landscape.                                                                                                    |
| 🖉 Done                                                                                                    |                                                                                                    |

- 4. Click the **Submit Single** button to submit the query.
- 5. The results based on the selection criteria are displayed. The query results shown in Figure 15 are for a search by last name and first name.

| 🚰 http://65.207.77.87 - USDA FNS                                                                                       | 5 : eDRS - Micros                                | oft Inter                               | net Explo                            | rer                                        |                                                      |                                |                                                       |                                                         |                                   |                                     |                                                          | l                 | <u>-     ×</u>   |
|----------------------------------------------------------------------------------------------------|--------------------------------------------------|-----------------------------------------|--------------------------------------|--------------------------------------------|------------------------------------------------------|--------------------------------|-------------------------------------------------------|---------------------------------------------------------|-----------------------------------|-------------------------------------|----------------------------------------------------------|-------------------|------------------|
| United States Department                                                                                               | of Agriculture                                   |                                         |                                      |                                            |                                                      |                                |                                                       |                                                         |                                   |                                     |                                                          | Electron          | ic Disg          |
|                                                                                                    | Est.                                             |                                         |                                      |                                            |                                                      |                                |                                                       |                                                         | 1                                 |                                     |                                                          |                   |                  |
| Friday, September 19, 2008                                                                                             |                                                  |                                         |                                      |                                            |                                                      |                                |                                                       | 1852                                                    |                                   |                                     |                                                          |                   | Welco            |
| My eDRS ≪<br>▶ Home                                                                                                    | Online                                           | Que                                     | ery                                  |                                            |                                                      |                                |                                                       |                                                         |                                   |                                     |                                                          |                   |                  |
| <ul> <li>Request EDRS Role<br/>Change</li> <li>Online Query</li> <li>Secondary Verification</li> <li>Search</li> </ul> | The Query Res<br>dropdown box<br>you can sort th | sults are l<br>. Only one<br>ne results | isted in g<br>e criteria<br>by any c | roups of to<br>type is dis<br>of the vario | en by default.<br>splayed at a tin<br>bus column hea | (ou can<br>ne. You<br>ids by c | change the num<br>can change wha<br>licking on the he | ber of records<br>t criteria type is<br>ading title. To | displaye<br>s display<br>view a r | ed by sel<br>yed in th<br>ecord, cl | lecting a new val<br>e Submitted Que<br>lick on the SSN. | ue in t<br>ries d | the re<br>ropdc  |
| Profiles/Contacts<br>▶ Add/Modify/Delete                                                                               | Query Res                                        | sults                                   |                                      |                                            |                                                      |                                |                                                       |                                                         |                                   |                                     |                                                          |                   |                  |
| Disqualifications<br>▶ Approve<br>Disqualifications                                                                    |                                                  |                                         |                                      |                                            |                                                      |                                |                                                       |                                                         | Subr                              | nitted Qu                           | eries (By Query                                          | Criter<br>V       | ria Ty<br>/iew P |
| Administration                                                                                                    | 2 Record(s)                                      | Found                                   |                                      |                                            |                                                      |                                |                                                       |                                                         |                                   |                                     |                                                          | F                 | Becor            |
| Reports                                                                                                    | SSN                                              | Last<br>Name                            | First Name                           | 1.I. Disqual<br>Status                     | Birth Date                                           | Sex #                          | of<br>Ig, Decision Date                               | Start Date                                              | Penalty<br>Length                 | Location<br>Code                    | Location Name                                            | State<br>Code     | State<br>Info    |
| <ul> <li>SNAP Reports</li> <li>Records to be Deleted<br/>by State Report</li> </ul>                                    | 886879383                                        | RENTAL                                  | CASEY F                              | y y                                        | 06/13/1959                                           | F 1                            | 03/03/2008                                            | 09/08/2008                                              | 99                                | 0003                                | Frederiksted,<br>V.I.                                    | VI                | 0001             |
| Help                                                                                                    |                                                  |                                         |                                      |                                            |                                                      |                                |                                                       |                                                         |                                   |                                     |                                                          |                   |                  |
| <ul> <li>Online User Help</li> <li>User Quick Guide</li> <li>User Detailed Guide</li> <li>eDRS Help Desk</li> </ul>    | 999879383                                        | RENTAL                                  | CASEY                                | Y                                          | 12/24/1963                                           | F 1                            | 04/07/2008                                            | 09/01/2008                                              | 24                                | 0001                                | Charlotte<br>Amalie, V.I.                                | VI                | 9988—            |
| <ul> <li>Feedback</li> <li>About</li> </ul>                                                                            | Page 1 of                                        | 1                                       |                                      |                                            |                                                      |                                |                                                       |                                                         |                                   |                                     |                                                          | Ju                | imp to           |
|                                                                                                    |                                                  |                                         |                                      |                                            |                                                      |                                |                                                       |                                                         |                                   |                                     |                                                          |                   |                  |
|                                                                                                    | Note:                                            |                                         |                                      |                                            |                                                      |                                |                                                       |                                                         |                                   |                                     |                                                          |                   |                  |
|                                                                                                    | To view                                          | v disquali                              | fication d                           | letails click                              | on the SSN fo                                        | r that r                       | ecord.                                                |                                                         |                                   |                                     |                                                          |                   | _                |
| ē                                                                                                    |                                                  |                                         |                                      |                                            |                                                      |                                |                                                       |                                                         |                                   |                                     | 📄 🎯 Internet                                             |                   |                  |

Figure 15. Online Query, Results by Last Name and First Name Screen

The records will be displayed in two different ways depending on the individual's disqualification status:

Regular Type = The participant is not currently in disqualified status, but has served at least one in the past.

**Bolded Type** = The participant is currently in disqualified status.

The Disqualification Status column also displays whether or not the participant is in disqualified status. The column will have a "Y" in it if they are in disqualified status, and an "N" in it if they are not in disqualified status.

6. If the number of hits for your query exceeds the maximum number allowable (i.e., 5,000) or does not contain the minimum number allowable (i.e., 1) you will be prompted to refine your query by a pop-up message, as shown in Figure 16 and Figure 17.

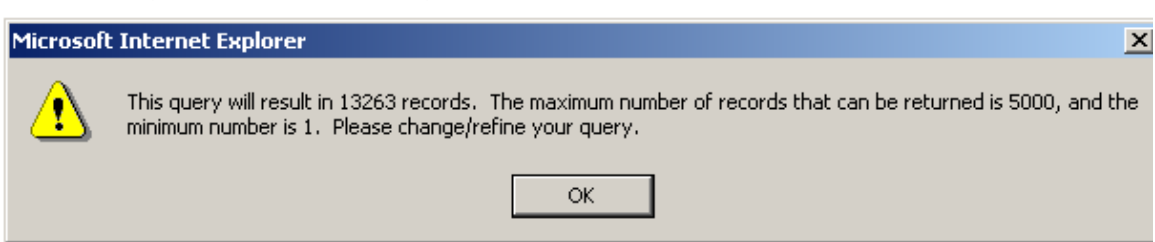

#### Figure 16. Error Message, Query Exceeds Maximum Number Allowable

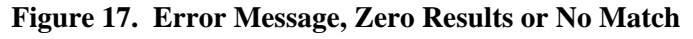

| Microsoft | Internet Explorer                                                                                                    |
|-----------|----------------------------------------------------------------------------------------------------|
| ⚠         | This query will result in 0 records. The maximum number of records that can be returned is 5000, and the minimum number is 1. Please change/refine your query. |
|           | ОК                                                                                                    |

You will then be required to go back and change/refine your search criteria to decrease the number of records returned.

- 7. To go to a different page of the query results:
  - Click the **Next** > to move forward one page or < **Previous** to go back one page.
  - Enter page number in Jump to Page box and click Go >.
- 8. To view a different number of records per page if you have large number of results, click on the **Records per page** drop down list to choose the number of records you would like to view per page, as shown in Figure 19 (the system automatically defaults to 10 records per page).
- 9. To print the screen, click on the **View Printer Friendly Version** link. Once the printer friendly version has displayed, as shown in Figure 18, click the **Print** button at the top right of the screen. Click **Close** to return to the normal view.

# Note: To avoid text being cutoff while printing, change the page layout to "Landscape" prior to printing.

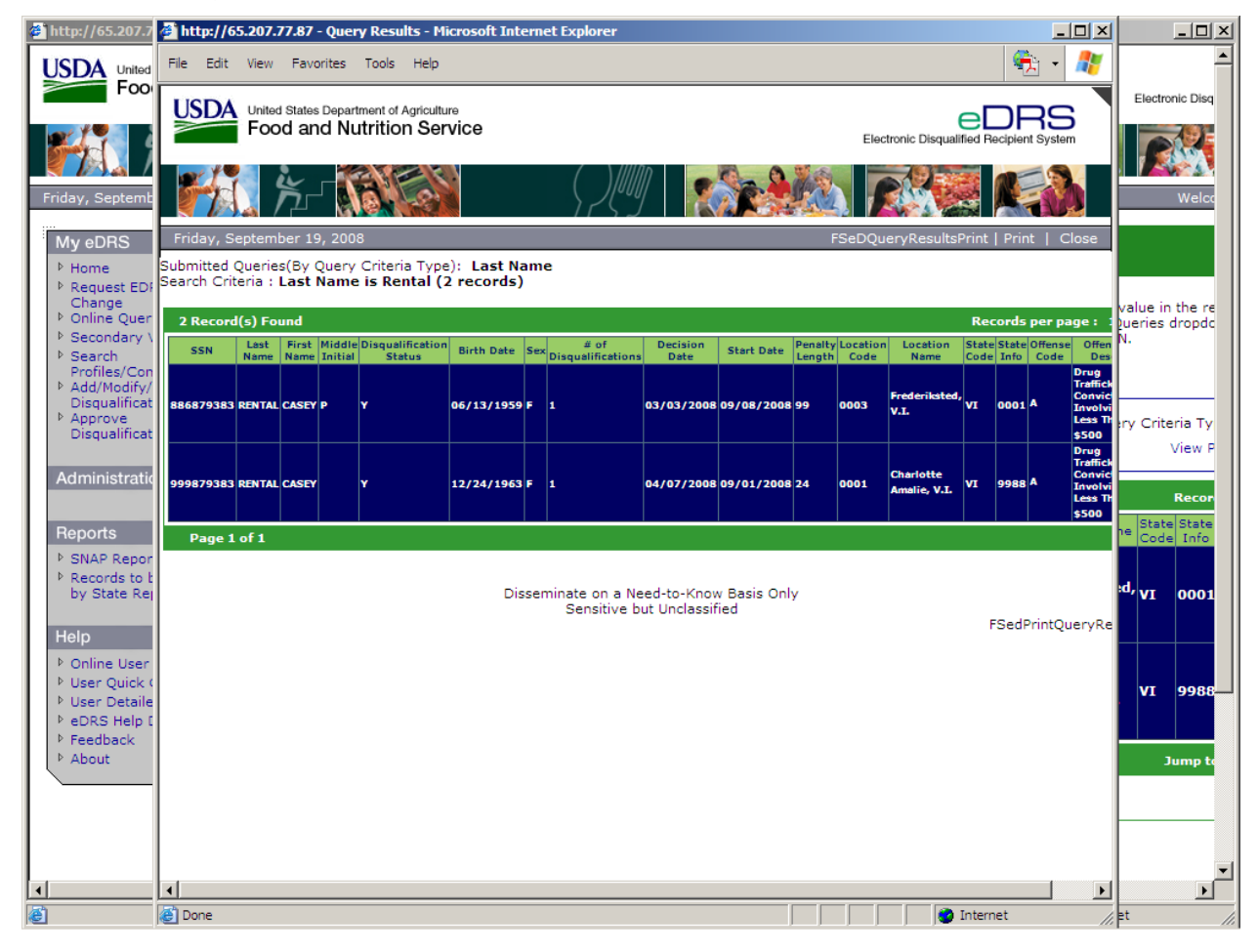

#### Figure 18. Online Query Search Results, Printer Friendly Version Screen

| /65.207.77.87 -                                                                            | - USDA FNS                                                  | eurs                             | - microsol                                                    | e incernee Es                               | -protect                     |                                   |                                                   |                                                                                                    |                                          |                                    |                                                                                                    |                           |                                                                         |                                                                                                    |                                                                                                    |
|--------------------------------------------------------------------------------------------|-------------------------------------------------------------|----------------------------------|---------------------------------------------------------------|---------------------------------------------|------------------------------|-----------------------------------|---------------------------------------------------|----------------------------------------------------------------------------------------------------|------------------------------------------|------------------------------------|----------------------------------------------------------------------------------------------------|---------------------------|-------------------------------------------------------------------------|----------------------------------------------------------------------------------------------------|----------------------------------------------------------------------------------------------------|
| of Agriculture                                                                             |                                                             |                                  |                                                               |                                             |                              |                                   |                                                   |                                                                                                    |                                          |                                    |                                                                                                    | Electr                    | onic Disq                                                               | eD<br>ualified Recipi                                                                                                    | RS<br>ient System                                                                                                    |
|                                                                                            |                                                             |                                  |                                                               |                                             |                              |                                   |                                                   | $\left( \begin{array}{c} \\ \end{array} \right) \left[ \left( \begin{array}{c} \\ \end{array} \right) \right] $ |                                          | 1                                  |                                                                                                    | £                         |                                                                         |                                                                                                    |                                                                                                    |
|                                                                                            |                                                             |                                  |                                                               |                                             |                              |                                   |                                                   | 11 18                                                                                                    |                                          |                                    |                                                                                                    |                           | Welco                                                                   | ome, Bill Do                                                                                                    | oe   Log                                                                                                    |
| Online                                                                                     | e Que                                                       | ery                              |                                                               |                                             |                              |                                   |                                                   |                                                                                                    |                                          |                                    |                                                                                                    |                           |                                                                         |                                                                                                    | (                                                                                                    |
| The Query Re<br>dropdown box<br>you can sort t<br>Query Re:                                | sults are I<br>a. Only one<br>the results<br><b>sults</b>   | isted in<br>e criteria<br>by any | groups of<br>a type is o<br>of the va                         | ten by defa<br>lisplayed at<br>rious column | ult. You<br>a time.<br>heads | i can c<br>You ci<br>by cli       | hange the num<br>an change wha<br>cking on the he | ber of records<br>t criteria type<br>ading title. To                                                            | display<br>is display<br>view a r        | ed by se<br>yed in th<br>record, c | lecting a new va<br>le Submitted Qu<br>lick on the SSN.                                                             | lue in<br>eries d         | the rea<br>dropdov                                                      | cords per pa<br>vn box. In a                                                                                                    | age<br>addition,                                                                                                    |
|                                                                                            |                                                             |                                  |                                                               |                                             |                              |                                   |                                                   |                                                                                                    |                                          |                                    |                                                                                                    |                           |                                                                         |                                                                                                    |                                                                                                    |
|                                                                                            |                                                             |                                  |                                                               |                                             |                              |                                   |                                                   |                                                                                                    | Sub                                      | omitted Q                          | Queries (By Quer                                                                                                    | ry Crit                   | eria Ty<br>View P                                                       | pe): La:<br>Printer Frien                                                                                                    | st Name<br>ndly Vers                                                                                                    |
| 2 Record(s)                                                                                | ) Found                                                     |                                  |                                                               |                                             |                              |                                   |                                                   |                                                                                                    | Sub                                      | omitted Q                          | Queries (By Quer                                                                                                    | ry Crit                   | eria Ty<br>View P<br>Recor                                              | pe): La:<br>Printer Frien<br>ds per page                                                                                                    | st Name<br>ndly Vers                                                                                                    |
| 2 Record(s)                                                                                | ) Found<br>Last<br>Name                                     | First<br>Name                    | M.I. Disqu<br>Statu                                           | al<br>Birth Da                              | te Se                        | ≇× of<br>Disq                     | Decision Date                                     | Start Date                                                                                                    | Sub<br>Penalty<br>Length                 | V Location<br>Code                 | Queries (By Quer                                                                                                    | State<br>Code             | eria Ty<br>View P<br>Recor<br>State<br>Info                             | pe): La:<br>Printer Frien<br>ds per page<br>Offense<br>Code D                                                                                                    | st Name<br>ndly Vers<br>10 v<br>5<br>0<br>10<br>15                                                                                                    |
| 2 Record(s)<br>SSN<br>221334950                                                            | ) Found<br>Last<br>Name                                     | First<br>Name<br>CASEY           | M.I. Disqu<br>Statu<br>P Y                                    | al Birth Da<br>12/23/1                      | te Se<br>968 F               | ₽× <mark># of</mark><br>Disq<br>1 | Decision Date                                     | Start Date                                                                                                    | Sub<br>Penalty<br>Length<br>5 99         | Location<br>Code                   | Queries (By Queries)<br>Location Name<br>Frederiksted                                                               | State<br>Code             | eria Ty<br>View P<br>Recon<br>State<br>Info<br>VI001                    | pe): La:<br>Printer Frien<br>ds per page<br>Code D<br>Code D<br>An<br>Tr<br>B<br>S<br>S<br>M                                                                                                    | st Name<br>adly Vers<br>10 vers<br>10 v |
| 2 Record(s)<br>SSN<br>221334950<br>886879383                                               | ) Found<br>Last<br>Name<br>RENTAL                           | First<br>Name<br>CASEY<br>CASEY  | M.I. Disqu<br>Statu                                           | al Birth Da<br>12/23/1<br>12/24/1           | te Se<br>968 F<br>959 F      | * <sup># of</sup><br>Disq<br>1    | Decision Date                                     | Start Date                                                                                                    | Sub<br>Penalty<br>Length<br>5 99<br>5 24 | V Location<br>Code<br>0003         | Queries (By Queries (By Queries (By Queries))<br>Frederiksted<br>V.I.<br>Charlotte<br>Amalie, V.I.                  | State<br>Code             | eria Ty<br>View P<br>Recor<br>State<br>Info<br>VI001<br>9898            | pe): La:<br>trinter Frien<br>ds per page<br>Offense<br>Code D<br>A<br>TT<br>S<br>M<br>D<br>TT<br>A<br>C<br>S<br>S<br>M<br>D<br>TT<br>C<br>C<br>C<br>C<br>C<br>C<br>C<br>C<br>C<br>C<br>C<br>C<br>C | st Name<br>addy Vers<br>5<br>0<br>10<br>10<br>10<br>10<br>10<br>10<br>10<br>10<br>10                                                                                                    |
| 2 Record(s)<br>SSN<br>221334950<br>886879383<br>Page 1 of                                  | ) Found<br>Last<br>Name<br>RENTAL                           | First<br>Name<br>CASEY<br>CASEY  | M.I. Disqu<br>Statu<br>P Y                                    | al Birth Da<br>12/23/1<br>12/24/1           | te Se<br>968 F<br>959 F      | ex <mark># of</mark><br>Disq<br>1 | 06/13/2006                                        | Start Date                                                                                                    | Sub Penalty Length 5 99 5 24             | Location<br>Code                   | Queries (By Queries (By Queries (By Queries))<br>Frederiksted V.I.<br>Charlotte Amalie, V.I.                        | State<br>Code<br>VI<br>VI | eria Ty<br>View P<br>Recon<br>State<br>Info<br>VI001<br>9898            | pe): La:<br>rinter Frien<br>ds per page<br>Offense D<br>Code D<br>AI<br>Tr<br>B<br>II<br>C<br>B<br>II<br>C<br>C<br>C<br>C<br>C<br>C<br>C<br>C<br>C<br>C<br>C<br>C<br>C                             | st Name<br>adly Vers<br>10<br>5<br>10<br>2<br>15<br>ny 20<br>ral 25<br>on All<br>nvolving<br>500 or<br>ore<br>rug<br>raffickin<br>onviction<br>onviction<br>sos Tha<br>500                                                                                                    |
| 2 Record(s)<br>SSN<br>221334950<br>8866879383<br>Page 1 of                                 | ) Found<br>Last<br>Name<br>RENTAL                           | First<br>Name<br>CASEY<br>CASEY  | M.I. Disqu<br>Statu<br>P Y                                    | al Birth Da<br>12/23/1<br>12/24/1           | te Se<br>968 F<br>959 F      | ex # of<br>Disq<br>1              | 06/13/2006                                        | Start Date                                                                                                    | Sub<br>Penalty<br>Length<br>5 99<br>5 24 | v Location<br>Code<br>0003         | Queries (By Queries (By Queries (By Queries )<br>Location Name<br>Frederiksted<br>V.I.<br>Charlotte<br>Amalie, V.I. | State<br>Code<br>VI       | eria Ty<br>View P<br>Recor<br>State<br>Info<br>VI001<br>9898<br>Jump to | pe): Le:<br>rinter Frien<br>ds per page<br>Offense<br>Code D<br>A<br>Tr<br>B<br>Tr<br>B<br>Tr<br>A<br>C<br>C<br>C<br>C<br>C<br>C<br>C<br>C<br>C<br>C<br>C<br>C<br>C                                | st Name<br>dly Vers<br>1 10 vers<br>5<br>0 5<br>15<br>15<br>15<br>15<br>15<br>15<br>15<br>10<br>10<br>10<br>10<br>10<br>10<br>10<br>10<br>10<br>10<br>10<br>10<br>10                                                                                                    |
| 2 Record(s)<br>SSN<br>221334950<br>886879383<br>Page 1 of<br>Note:<br>• To vie<br>• To vie | ) Found<br>Last<br>Name<br>) RENTAL<br>3 RENTAL<br>4 RENTAL | First<br>Name<br>CASEY<br>CASEY  | M.I. Disqu<br>Statu<br>P Y<br>Y<br>details cli<br>result set. | al Birth Da 12/23/1 12/24/1 12/24/1         | te Se<br>968 F<br>959 F      | x = of Disq                       | o6/22/2006                                        | 5 07/03/2006                                                                                                    | Sub<br>Penalty<br>Length<br>5 99<br>5 24 | 0003<br>0001                       | Queries (By Queries (By Queries (By Queries (By Queries)))<br>Frederiksted V.I.<br>Charlotte Amalie, V.I.           | State<br>Code<br>VI<br>VI | eria Ty<br>View P<br>Recor<br>State<br>Info<br>V1001                    | pe): La<br>rinter Frien<br>ds per page<br>Offense<br>Code D<br>A<br>T<br>T<br>A<br>C<br>A<br>C<br>C<br>C<br>C<br>C<br>C<br>C<br>C<br>C<br>C<br>C<br>C<br>C                                         | st Name<br>adly Vers<br>10<br>10<br>10<br>10<br>10<br>10<br>10<br>10<br>10<br>10<br>10<br>10<br>10                                                                                                    |

#### Figure 19. Online Query Screen, Records per page Option Screen

- 10. To return to the Online Query screen, click the **Back** button at the bottom of the page, or click **Online Query** in the menu bar. Please note that clicking the **Back** button deletes all queries.
- 11. To view disqualification details from the Online Query Results screen, click on the SSN of the record you would like to view. The result will be the Online Query Disqualification Details screen, as shown in Figure 20.

| 🚰 http://65.207.77.87 - USDA FNS : eDRS - Micros                                                                                                    | oft Internet Explorer                                |                                                                                          |                                                                                                    |
|----------------------------------------------------------------------------------------------------|------------------------------------------------------|------------------------------------------------------------------------------------------|----------------------------------------------------------------------------------------------------|
| United States Department of Agriculture<br>Food and Nutrition Service                                                                                                    |                                                      |                                                                                          | Electronic Disqualified Recipient System                                                                                                    |
| 14 - 14 - 14 - 14 - 14 - 14 - 14 - 14 -                                                                                                    |                                                      |                                                                                          |                                                                                                    |
| Friday, September 19, 2008                                                                                                    |                                                      |                                                                                          | Welcome, Bill Doe   Log Out                                                                                                    |
| My eDRS « Online                                                                                                    | Query                                                |                                                                                          | e                                                                                                    |
| Change Disqualifica                                                                                                    | ation Details                                        |                                                                                          |                                                                                                    |
| <ul> <li>Secondary Verification</li> <li>Search</li> <li>Profiles/Contacts</li> <li>Add/Modify/Delete</li> <li>Disqualifications</li> <li>Approve</li> <li>Disqualifications</li> </ul> | 886879383<br>Frederiksted, V.I. (0003)<br>VI<br>0001 | Name:<br>Offense Code:<br>Offense Description:<br>Number of Disquals:<br>Disqual Status: | RENTAL, CASEY<br>A<br>Drug Trafficking Conviction Involving Less Than \$500<br>1<br>Y                                                                                                    |
| Contact Detail                                                                                                    | ils                                                  |                                                                                          |                                                                                                    |
| Administration Organization                                                                                                    | DEPARTMENT OF HUMAN SERVICES                         | Title:                                                                                   | DIRECTOR, OPERATIONS                                                                                                    |
| Reports Fax:<br>SNAP Reports State:                                                                                                    | N/A<br>3407742399<br>N/A<br>VI                       | Extension:                                                                               | 4396                                                                                                    |
| Records to be Deleted<br>by State Report                                                                                                    |                                                      |                                                                                          | Request Secondary Verification Back                                                                                                    |
| Help  Online User Help User Quick Guide User Detailed Guide eDRS Help Desk Feedback                                                                                                    |                                                      |                                                                                          |                                                                                                    |
| ▶ About                                                                                                    |                                                      |                                                                                          |                                                                                                    |
|                                                                                                    | Disseminate on a Need<br>Sensitive but               | l-to-Know Basis Only<br>Unclassified                                                     | FSeDRSQueryDetail                                                                                                    |
| FOIA   Accessibility Statement   Privacy Policy                                                                                                    | Non-Discrimination Statement   Inform                | ation Quality                                                                            |                                                                                                    |
| Cone                                                                                                    |                                                      |                                                                                          | Therefore the second second se |

Figure 20. Online Query, Disqualification Details

- 12. To print this screen, click the **Print Icon** on the top right of the screen.
- 13. To return to the Online Query Results screen, click the **Back** button at the bottom of the page.

## 4.2 Submitting Batch Queries

A user who wants to do multiple queries has the option of submitting a batch query instead of submitting each query individually. For a batch query, the user enters the selection criterion to build a "list" of queries and then submits the entire list. The user will have the opportunity to preview the list of queries prior to submission.

#### To submit a batch query:

1. Click **Online Query** in the menu to display the Online Query screen, as shown in Figure 21.

| 🚰 http://65.207.77.87 - USDA FN                                                                                                    | IS : eDRS - Microsoft Internet Explorer                                                                                                    |
|----------------------------------------------------------------------------------------------------|----------------------------------------------------------------------------------------------------|
| USDA<br>Food and Nutri                                                                                                    | t of Agriculture CORS Electronic Disqualified Recipient System                                                                                                    |
| <b>1</b>                                                                                                    |                                                                                                    |
| Friday, September 19, 2008                                                                                                    | Welcome, Bill Doe   Log Out                                                                                                    |
| My eDRS «                                                                                                    | Online Query 🚔                                                                                                    |
| <ul> <li>Request EDRS Role<br/>Change</li> <li>Online Query</li> <li>Secondary Verification</li> <li>Search<br/>Profiles/Contacts</li> <li>Add/Modify/Delete<br/>Disqualifications</li> <li>Approve<br/>Disqualifications</li> </ul> | Online Query allows you to search for a record based on several criteria. The fields with the asterisk (*) are required fields. You can<br>search by either SSN, Last Name, Last Name First Name, or Last Name First Name Middle Initial. To search based on a single criteria,<br>enter it into the respective fields and click Submit Single. If you want to search for multiple records with multiple criteria, enter the first<br>criteria and click Next. For additional criteria, fill out the fields as needed and click Next. After entering all requested criterion, select 'All'<br>from the Records Per Page drop down list, check the boxes in front of those queries you would like to see and click the Submit Batch<br>button. Please select a Query Purpose prior to selecting a Search Criteria. Those using Netscape as a browser will need to click Clear<br>prior to changing the Query Purpose if other fields have been populated.<br><b>Note</b> : When selecting a query purpose of "Eligibility", the query will only return records for recipients whose disqualifications are in an<br>active status. |
| Administration                                                                                                    | Query Criteria                                                                                                    |
| Reports                                                                                                    | Query Purpose*: 💽 Search Criteria*:                                                                                                    |
| <ul> <li>SNAP Reports</li> <li>Records to be Deleted<br/>by State Report</li> </ul>                                                                                                    | SSN:                                                                                                    |
|                                                                                                    | Submit Single Add to Batch Clear                                                                                                    |
| Ponline User Help                                                                                                    | Pending Queries                                                                                                    |
| User Quick Guide                                                                                                    |                                                                                                    |
| ▶ eDRS Help Desk                                                                                                    | Drint                                                                                                    |
| Feedback About                                                                                                    | Note:                                                                                                    |
|                                                                                                    | <ul> <li>Single and Batch Queries with "0" results or exceeding 5000 results will not be executed when the Submit button is clicked.</li> <li>You will have to delete Single and Batch Queries that exceed the 5000 results to have the aggregate results below the 5000 limit.</li> <li>Items marked with an " require input prior to a query being submitted.</li> <li>You may want to Print this screen for reference purposes.</li> <li>For best result, click the Printer Friendly Version and change the layout to Landscape.</li> </ul>                                                                                                    |
| é .                                                                                                    | 💽 📄 👘 Internet                                                                                                    |

Figure 21. Online Query Screen

2. From the Online Query screen, select the query purpose from the **Query Purpose** drop down list, as shown in Figure 22. There are four possible choices for Query Purpose: Eligibility Determination, Penalty Determination, Quality Control, and Administration.

| 🚰 http://65.207.77.87 - USDA FN                                                                                                    | IS : eDRS - Microsoft Internet Explorer                                                                                                    |
|----------------------------------------------------------------------------------------------------|----------------------------------------------------------------------------------------------------|
| USDA<br>United States Departmen<br>Food and Nutri                                                                                                    | t of Agriculture tion Service Electronic Disqualified Recipient System                                                                                                    |
| <b>100</b> 100 100                                                                                                    |                                                                                                    |
| Friday, September 19, 2008                                                                                                    | Welcome, Bill Doe   Log Out                                                                                                    |
| My eDRS <                                                                                                    | Online Query                                                                                                    |
| <ul> <li>Colline Query</li> <li>Secondary Verification</li> <li>Search</li> <li>Profiles/Contacts</li> <li>Add/Modify/Delete</li> <li>Disqualifications</li> <li>Approve</li> <li>Disqualifications</li> </ul> | Online Query allows you to search for a record based on several criteria. The fields with the asterisk (") are required fields. You can<br>search by either SSN, Last Name, Last Name First Name, or Last Name First Name, Middle Initial. To search based on a single criteria,<br>enter it into the respective fields and click Submit Single. If you want to search for multiple records with multiple criteria, enter the first<br>criteria and click Next. For additional criteria, fill out the fields as needed and click Next. After entering all requested criterion, select 'All'<br>from the Records Per Page drop down list, check the boxes in front of those queries you would like to see and click the Submit Batch<br>button. Please select a Query Purpose prior to selecting a Search Criteria. Those using Netscape as a browser will need to click Clear<br>prior to changing the Query Purpose of "Eligibility", the query will only return records for recipients whose disqualifications are in an<br>active criteria. |
| Administration                                                                                                    | Query Criteria                                                                                                    |
| Reports                                                                                                    | Query Purpose*: 💽 Search Criteria*:                                                                                                    |
| <ul> <li>SNAP Reports</li> <li>Records to be Deleted<br/>by State Report</li> </ul>                                                                                                    | SSN: Eligibility Determination<br>Penalty Determination<br>Last Name: Quality Control<br>Administration<br>e: Middle Initial:                                                                                                    |
| Help                                                                                                    | Submit single Add to Batch Clear                                                                                                    |
| ▶ Online User Help                                                                                                    | Pending Queries                                                                                                    |
| <ul> <li>▶ User Quick Guide</li> <li>▶ User Detailed Guide</li> <li>▶ eDRS Help Desk</li> <li>▶ Feedback</li> </ul>                                                                                            | You currently have no pending queries                                                                                                    |
| ▶ About                                                                                                    | Note:                                                                                                    |
|                                                                                                    | <ul> <li>Single and Batch Queries with "0" results or exceeding 5000 results will not be executed when the Submit button is clicked.</li> <li>You will have to delete Single and Batch Queries that exceed the 5000 results to have the aggregate results below the 5000 limit.</li> <li>Items marked with an " require input prior to a query being submitted.</li> <li>You may want to Print this screen for reference purposes.</li> <li>For best result, click the Printer Friendly Version and change the layout to Landscape.</li> </ul>                                                                                                    |
| <br>酒                                                                                                    |                                                                                                    |

#### Figure 22. Online Query, Query Purpose Screen

3. Select the search criteria from the **Search Criteria** drop down list, as shown in Figure 23. There are four possible choices for Search Criteria: SSN; Last Name; Last Name and First Name; and Last Name, First Name and Middle Initial.

| 🚰 http://65.207.77.87 - USDA Fi                                                                                                    | NS : eDRS - Microsoft Internet Explorer                                                                                                    |
|----------------------------------------------------------------------------------------------------|----------------------------------------------------------------------------------------------------|
| United States Department Food and Nutr                                                                                                    | nt of Agriculture<br>ition Service Electronic Disqualified Recipient System                                                                                                    |
| <u>ک</u> کرد کی                                                                                                    |                                                                                                    |
| Friday, September 19, 2008                                                                                                    | Welcome, Bill Doe   Log Out                                                                                                    |
| My eDRS «<br>Home<br>Request EDRS Role<br>Change                                                                                                    | Online Query                                                                                                    |
| <ul> <li>Online Query</li> <li>Secondary Verification</li> <li>Search<br/>Profiles/Contacts</li> <li>Add/Modify/Delete<br/>Disqualifications</li> <li>Approve<br/>Disqualifications</li> </ul> | Search by either SSN, Last Name, Last Name First Name, or Last Name First Name Middle Initial. To search based on a single criteria,<br>enter it into the respective fields and click Submit Single. If you want to search for multiple records with multiple criteria, enter the first<br>criteria and click Next. For additional criteria, fill out the fields as needed and click Next. After entering all requested criterion, select 'All'<br>from the Records Per Page drop down list, check the boxes in front of those queries you would like to see and click the Submit Batch<br>button. Please select a Query Purpose prior to selecting a Search Criteria. Those using Netscape as a browser will need to click Clear<br>prior to changing the Query Purpose if other fields have been populated.<br><b>Note</b> : When selecting a query purpose of "Eligibility", the query will only return records for recipients whose disqualifications are in an<br>active status. |
| Administration                                                                                                    | Query Criteria                                                                                                    |
| Reports           > SNAP Reports           > Records to be Deleted           > State Report                                                                                                    | Query Purpose*:     Eligibility Determination       SSN:     -       Last Name     SSN       Last Name     SSN                                                                                                    |
| Help                                                                                                    | Last Name, First Name and Middle Initial<br>Last Name, First Name and Middle Initial<br>Submit Single Add to Batch Clear                                                                                                    |
| ▶ Online User Help                                                                                                    | Pending Queries                                                                                                    |
| <ul> <li>P User Quick Guide</li> <li>▶ User Detailed Guide</li> <li>▶ eDRS Help Desk</li> <li>▶ Feedback</li> </ul>                                                                            | You currently have no pending queries                                                                                                    |
| About                                                                                                    | Note:                                                                                                    |
|                                                                                                    | <ul> <li>Single and Batch Queries with "0" results or exceeding 5000 results will not be executed when the Submit button is clicked.</li> <li>You will have to delete Single and Batch Queries that exceed the 5000 results to have the aggregate results below the 5000 limit.</li> <li>Items marked with an " require input prior to a query being submitted.</li> <li>You may want to Print this screen for reference purposes.</li> <li>For best result, click the Printer Friendly Version and change the layout to Landscape.</li> </ul>                                                                                                    |
| A Done                                                                                                    |                                                                                                    |

#### Figure 23. Online Query Screen, Search Criteria Screen

4. Enter criteria data in the appropriate fields based on the parameters selected in the **Search Criteria** drop down list, as shown in Figure 24 (those parameters not chosen will be grayed out so you may not enter any information in those fields).

| http://65.207.77.87 - USDA FNS : eDRS - Microsoft Internet Explorer                                                                                                    |
|----------------------------------------------------------------------------------------------------|
| United States Department of Agriculture Food and Nutrition Service Electronic Disqualified Recipient System                                                                                                    |
| 12. K- XXXX - XXXX - XXXX - XXXX - XXXXX - XXXXX - XXXXX - XXXXX - XXXXX - XXXXX - XXXXXX                                                                                                    |
| riday, September 19, 2008 Welcome, Bill Doe   Log Out                                                                                                    |
| My eDRS Online Query                                                                                                    |
| Change<br>Change<br>Online Query<br>Secondary Verification<br>Search<br>Profiles/Contacts<br>Add/Modify/Delete<br>Disqualifications<br>Add/Modify/Delete<br>Disqualifications<br>Add/Modify/Delete<br>Disqualifications<br>Add/Modify/Delete<br>Disqualifications<br>Add/Modify/Delete<br>Disqualifications<br>Add/Modify/Delete<br>Disqualifications<br>Contacts<br>Contact |
| Disqualifications Note: When selecting a query purpose of "Eligibility", the query will only return records for recipients whose disqualifications are in an active status. Administration                                                                                                    |
| Query Criteria                                                                                                    |
| Reports Query Purpose*: Eligibility Determination 🗸 Search Criteria*: Last Name                                                                                                    |
| SNAP Reports SSN:                                                                                                    |
| by State Report Last Name*: First Name: Middle Initial:                                                                                                    |
| Submit Single Add to Batch Clear                                                                                                    |
| Police Liser Help Developed                                                                                                    |
| ▷ User Quick Guide                                                                                                    |
| <ul> <li>▷ User Detailed Guide You currently have no pending queries</li> <li>▷ eDRS Help Desk</li> </ul>                                                                                                    |
| ▶ Feedback                                                                                                    |
| Note:                                                                                                    |
| <ul> <li>Single and Batch Queries with "0" results or exceeding 5000 results will not be executed when the Submit button is clicked.</li> <li>You will have to delete Single and Batch Queries that exceed the 5000 results to have the aggregate results below the 5000 limit.</li> <li>Items marked with an " require input prior to a query being submitted.</li> <li>You may want to Print this screen for reference purposes.</li> <li>For best result, click the Printer Friendly Version and change the layout to Landscape.</li> </ul>                                                                                                    |
| Done                                                                                                    |

#### Figure 24. Online Query, Search Criteria Screen

5. Click the **Add to Batch** button to add your query to the batch and enter another query. In the Query Criteria screen, the **Query Purpose** field will be grayed out with the same value that you chose for the first query and cannot be changed, as shown in Figure 25. To select a new query purpose and continue to build queries, click the **Clear** button.

| 🚰 http://65.207.77.87 - USDA Fl                                                                                                    | IS : eDRS - Microsoft Internet Explorer                                                                                                    |  |  |  |  |  |  |  |  |                    |                                                                                      |  |
|----------------------------------------------------------------------------------------------------|----------------------------------------------------------------------------------------------------|--|--|--|--|--|--|--|--|--------------------|--------------------------------------------------------------------------------------|--|
| United States Department<br>Food and Nutri                                                                                                    | nt of Agriculture Electronic Disqualified Recipient System                                                                                                    |  |  |  |  |  |  |  |  |                    |                                                                                      |  |
| <b>100</b> 100 100                                                                                                    |                                                                                                    |  |  |  |  |  |  |  |  |                    |                                                                                      |  |
| Friday, September 19, 2008                                                                                                    | Welcome, Bill Doe   Log Out                                                                                                    |  |  |  |  |  |  |  |  |                    |                                                                                      |  |
| My eDRS ≪<br>▶ Home                                                                                                    | Online Query                                                                                                    |  |  |  |  |  |  |  |  |                    |                                                                                      |  |
| <ul> <li>Request EDRS Role<br/>Change</li> <li>Online Query</li> <li>Secondary Verification</li> <li>Search<br/>Profiles/Contacts</li> <li>Add/Modify/Delete<br/>Disqualifications</li> <li>Approve<br/>Disqualifications</li> </ul>                                                                                                    | Online Query allows you to search for a record based on several criteria. The fields with the asterisk (**) are required fields. You can search by either SSN, Last Name, Last Name First Name, or Last Name First Name Middle Initial. To search based on a single criteria, enter it into the respective fields and click Submit Single. If you want to search for multiple records with multiple criteria, enter the first criteria and click Next. For additional criteria, fill out the fields as needed and click Next. After entering all requested criterion, select 'All' from the Records Per Page drop down list, check the boxes in front of those queries you would like to see and click the Submit Batch button. Please select a Query Purpose prior to selecting a Search Criteria. Those using Netscape as a browser will need to click Clear prior to changing the Query Purpose of other fields have been populated. |  |  |  |  |  |  |  |  |                    |                                                                                      |  |
| Administration                                                                                                    | Note : when selecting a query purpose of 'Eligibility', the query will only return records for recipients whose disqualifications are in an active status. Ouery Criteria                                                                                                    |  |  |  |  |  |  |  |  |                    |                                                                                      |  |
| Reports                                                                                                    | Query Purpose": Eligibility Determination 💌 Search Criteria": Last Name                                                                                                    |  |  |  |  |  |  |  |  |                    |                                                                                      |  |
| <ul> <li>SNAP Reports</li> <li>Records to be Deleted<br/>by State Report</li> </ul>                                                                                                    | SSN:                                                                                                    |  |  |  |  |  |  |  |  |                    |                                                                                      |  |
| Help                                                                                                    | Submit Single Add to Batch Clear                                                                                                    |  |  |  |  |  |  |  |  |                    |                                                                                      |  |
| Image: Property of the property of the property |                                                                                                    |  |  |  |  |  |  |  |  |                    |                                                                                      |  |
|                                                                                                    |                                                                                                    |  |  |  |  |  |  |  |  | ▶ Feedback ▶ About | Select All On Page SSN Last Name First Name Middle Initial Query Purpose Query Count |  |
| P About                                                                                                    | rental Eligibility Determination 2                                                                                                    |  |  |  |  |  |  |  |  |                    |                                                                                      |  |
|                                                                                                    | Page 1 of 1                                                                                                    |  |  |  |  |  |  |  |  |                    |                                                                                      |  |
|                                                                                                    | Submit Batch Edit Delete Print                                                                                                    |  |  |  |  |  |  |  |  |                    |                                                                                      |  |
|                                                                                                    | Note:                                                                                                    |  |  |  |  |  |  |  |  |                    |                                                                                      |  |
|                                                                                                    |                                                                                                    |  |  |  |  |  |  |  |  |                    |                                                                                      |  |
| Cone Done                                                                                                    | i i i i i i i i i i i i i i i i i i i                                                                                                    |  |  |  |  |  |  |  |  |                    |                                                                                      |  |

Figure 25. Online Query, Query Criteria: Batch Queries (1) Screen

- 6. Select the search criteria for the second query from the Search Criteria drop down list.
- 7. Enter the criteria data in one or more of the remaining fields based on the search criteria chosen in the **Search Criteria** drop down list and click **Add to Batch.** The second query you entered will appear in the **Pending Queries** section, as shown in Figure 26.

| http://65.207.77.87 - USDA FNS : eDRS - Microsoft Internet Explorer                                                                                                    | . 🗆 🗵                                                                                                    |  |  |  |  |  |  |  |  |  |  |
|----------------------------------------------------------------------------------------------------|----------------------------------------------------------------------------------------------------|--|--|--|--|--|--|--|--|--|--|
| United States Department of Agriculture<br>Food and Nutrition Service                                                                                                    |                                                                                                    |  |  |  |  |  |  |  |  |  |  |
| 129   Karala Karala Kar                                                                                                    |                                                                                                    |  |  |  |  |  |  |  |  |  |  |
| Friday, September 19, 2008 Welcome, Bill Doe   Log C                                                                                                    | ut                                                                                                    |  |  |  |  |  |  |  |  |  |  |
| My eDRS  Online Query                                                                                                    | •                                                                                                    |  |  |  |  |  |  |  |  |  |  |
| <ul> <li>Request EDRS Role<br/>Change</li> <li>Online Query allows you to search for a record based on several criteria. The fields with the asterisk (**) are required fields. You can<br/>search by either SSN, Last Name, Last Name First Name, or Last Name First Name Middle Initial. To search based on a single criteria,<br/>enter it into the respective fields and click Submit Single. If you want to search for multiple records with multiple criteria, enter the first<br/>Profiles/Contacts</li> <li>Add/Modify/Delete<br/>Disqualifications</li> <li>Add/Modify/Delete<br/>Disqualifications</li> <li>Approve</li> <li>Note: When selecting a query purpose of "Eligibility", the query will only return records for recipients whose disqualifications are in an</li> </ul>                                                                                                    | Online Query allows you to search for a record based on several criteria. The fields with the asterisk (*) are required fields. You can<br>search by either SSN, Last Name, Last Name First Name, or Last Name First Name Middle Initial. To search based on a single criteria,<br>enter it into the respective fields and click Submit Single. If you want to search for multiple records with multiple criteria, enter the first<br>criteria and click Next. For additional criteria, fill out the fields as needed and click Next. After entering all requested criterion, select 'All'<br>from the Records Per Page drop down list, check the boxes in front of those queries you would like to see and click the Submit Batch<br>button. Please select a Query Purpose prior to selecting a Search Criteria. Those using Netscape as a browser will need to click Clear<br>prior to changing the Query Purpose if other fields have been populated. |  |  |  |  |  |  |  |  |  |  |
| active status.                                                                                                    |                                                                                                    |  |  |  |  |  |  |  |  |  |  |
| Administration Query Criteria                                                                                                    |                                                                                                    |  |  |  |  |  |  |  |  |  |  |
| Reports Query Purpose*: Eligibility Determination V Search Criteria*: Last Name                                                                                                    |                                                                                                    |  |  |  |  |  |  |  |  |  |  |
| P SINAP Reports     SSN:     -     -       P Records to be Deleted<br>by State Report     Last Name*:     First Name:     Middle Initial:                                                                                                    |                                                                                                    |  |  |  |  |  |  |  |  |  |  |
| Help Submit Single Add to Batch Clea                                                                                                    | .r                                                                                                    |  |  |  |  |  |  |  |  |  |  |
| ▶ Online User Help Pending Oueries                                                                                                    |                                                                                                    |  |  |  |  |  |  |  |  |  |  |
| User Quick Guide                                                                                                    |                                                                                                    |  |  |  |  |  |  |  |  |  |  |
| P eDRS Help Desk     P eDRS Help Desk     P eDRS Help Desk | 41                                                                                                    |  |  |  |  |  |  |  |  |  |  |
| Feedback     Select All On Page SSN Last Name First Name Middle Initial Query Purpose Query Count     About                                                                                                    | 411                                                                                                    |  |  |  |  |  |  |  |  |  |  |
| Image: Instant and the second second secon          |                                                                                                    |  |  |  |  |  |  |  |  |  |  |
| Pagetori                                                                                                    |                                                                                                    |  |  |  |  |  |  |  |  |  |  |
| Submit Batch Edit Delete Pri                                                                                                    | nt                                                                                                    |  |  |  |  |  |  |  |  |  |  |
| Note:                                                                                                    | -                                                                                                    |  |  |  |  |  |  |  |  |  |  |
| 2                                                                                                    |                                                                                                    |  |  |  |  |  |  |  |  |  |  |

Figure 26. Online Query, Query Criteria: Batch Queries (2) Screen

- 8. Repeat steps 6 through 7 as needed until all desired queries are added.
- 9. The list of queries you have added to the batch will appear under **Pending Queries** and will list the number of records found for each query. If a query is greater than the maximum allowable result (i.e., 5,000) or less than the minimum allowable result (i.e., 1), a Pop-up box will appear asking you to edit the query based on the size, as shown in Figure 27 and Figure 28. After receiving this error message, click the **OK** button. The **Submit Batch** button will be grayed out until you either edit or delete the record.

#### Figure 27. Error Message, Maximum Number of Records That Can Be Returned

| Microsoft | : Internet Explorer X                                                                                                    |
|-----------|----------------------------------------------------------------------------------------------------|
| ⚠         | This query will result in 13263 records. The maximum number of records that can be returned is 5000, and the minimum number is 1. Please change/refine your query. |
|           | ОК                                                                                                    |

#### Figure 28. Error Message, Zero Results or No Match

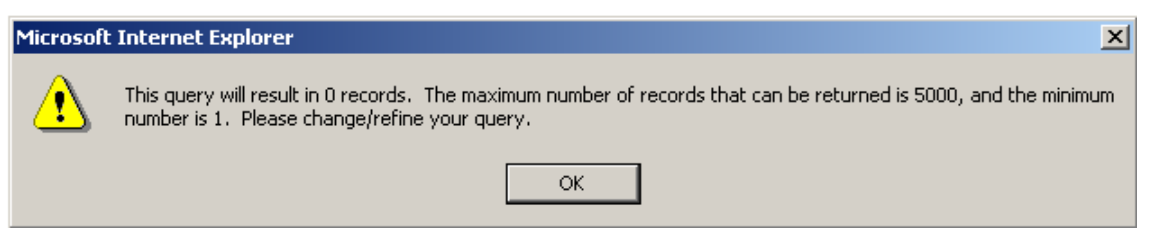

- 10. To edit a query, click the check box beside the entry you want to edit and click the **Edit** button. Please note you can edit only one query at a time.
- 11. To delete a query, click the check box beside the entry you want to delete and click the **Delete** button.
- 12. To submit the batch query, click the check box beside each entry you want to submit, or click the check box next to Submit All, and click the **Submit Batch** button to submit your batch. Your batch query results will display, as shown in Figure 29.

#### Figure 29. Query Results, Online Batch Screen

| 🚰 http://65.207.77.87 - USDA                                                                                        | FNS : eDRS - Mic                                                 | rosoft Inter                                      | net Explo                             | orer                                  |                                                       |                          |                          |                                                   |                                                      |                                  |                                    |                                                         |                     | <u>_   ×</u>       |
|----------------------------------------------------------------------------------------------------|------------------------------------------------------------------|---------------------------------------------------|---------------------------------------|---------------------------------------|-------------------------------------------------------|--------------------------|--------------------------|---------------------------------------------------|------------------------------------------------------|----------------------------------|------------------------------------|---------------------------------------------------------|---------------------|--------------------|
|                                                                                                    | nt of Agriculture                                                |                                                   |                                       |                                       |                                                       |                          |                          |                                                   |                                                      |                                  |                                    |                                                         | Flootrop            |                    |
| <b>***</b> *********************************                                                                        |                                                                  |                                                   |                                       |                                       |                                                       |                          |                          |                                                   |                                                      | /                                |                                    |                                                         |                     |                    |
| Friday, September 19, 2008                                                                                          |                                                                  |                                                   |                                       |                                       |                                                       |                          |                          |                                                   |                                                      |                                  |                                    |                                                         |                     | Welcom             |
| My eDRS «                                                                                                    | Online                                                           | e Quei                                            | ry                                    |                                       |                                                       |                          |                          |                                                   |                                                      |                                  |                                    |                                                         |                     |                    |
| Change     Online Query     Secondary Verification     Search     Profiles/Contacts                                 | The Query Re<br>dropdown box<br>you can sort t                   | sults are lisi<br>. Only one one of the results b | ted in gro<br>criteria ty<br>y any of | oups of te<br>ype is dis<br>the vario | en by default. `<br>played at a tin<br>ous column hea | You c<br>ne. Yo<br>ads b | an ch<br>bu ca<br>y clic | nange the num<br>in change what<br>king on the he | ber of records<br>criteria type i<br>ading title. To | display<br>is displa<br>view a i | ed by se<br>yed in th<br>record, c | lecting a new va<br>e Submitted Que<br>lick on the SSN. | lue in t<br>eries d | the reco<br>ropdow |
| <ul> <li>Add/Modify/Delete<br/>Disqualifications</li> <li>Approve<br/>Disqualifications</li> </ul>                  | Query Results Submitted Queries (By Query Criteria Type View Pri |                                                   |                                       |                                       |                                                       |                          |                          |                                                   |                                                      |                                  |                                    |                                                         |                     |                    |
| Administration                                                                                                    | 2 Record(s) Found Records                                        |                                                   |                                       |                                       |                                                       |                          |                          |                                                   |                                                      |                                  |                                    |                                                         |                     |                    |
| Reports                                                                                                    | SSN                                                              | Last<br>Name N                                    | First<br>lame                         | I. Disqual<br>Status                  | Birth Date                                            | Sex                      | # of<br>Disq.            | Decision Date                                     | Start Date                                           | Penalty<br>Length                | / Location<br>Code                 | Location Name                                           | State<br>Code       | State C<br>Info    |
| <ul> <li>SNAP Reports</li> <li>Records to be Deleted<br/>by State Report</li> </ul>                                 | 886879383                                                        | RENTAL C                                          | ASEY P                                | Y                                     | 06/13/1959                                            | F                        | 1                        | 03/03/2008                                        | 09/08/2008                                           | 99                               | 0003                               | Frederiksted,<br>V.I.                                   | vi                  | 0001 A             |
| Help                                                                                                    |                                                                  |                                                   |                                       |                                       |                                                       |                          |                          |                                                   |                                                      |                                  |                                    |                                                         |                     |                    |
| <ul> <li>Online User Help</li> <li>User Quick Guide</li> <li>User Detailed Guide</li> <li>eDRS Help Desk</li> </ul> | 999879383                                                        | RENTAL C                                          | ASEY                                  | Y                                     | 12/24/1963                                            | F                        | 1                        | 04/07/2008                                        | 09/01/2008                                           | 3 24                             | 0001                               | Charlotte<br>Amalie, V.I.                               | VI                  | 9988 A             |
| ▷ Feedback ▷ About                                                                                                  | Page 1 of                                                        | 1                                                 |                                       |                                       |                                                       |                          |                          | 1                                                 |                                                      |                                  |                                    |                                                         | Ju                  | imp to p           |
|                                                                                                    |                                                                  |                                                   |                                       |                                       |                                                       |                          |                          |                                                   |                                                      |                                  |                                    |                                                         |                     |                    |
|                                                                                                    | Note:                                                            |                                                   |                                       |                                       |                                                       |                          |                          |                                                   |                                                      |                                  |                                    |                                                         |                     |                    |
|                                                                                                    | • To vie                                                         | w disqualific                                     | cation de                             | tails click                           | on the SSN fo                                         | r tha                    | t rec                    | ord.                                              |                                                      |                                  |                                    |                                                         |                     | •                  |
|                                                                                                    |                                                                  |                                                   |                                       |                                       |                                                       |                          | _                        |                                                   |                                                      |                                  |                                    | 📄 🚺 Interne                                             | •†                  |                    |
13. The records will be displayed in two different ways depending on the individual's disqualification status:

Regular Type = The participant is not currently in disqualified status, but has served at least one in the past.

**Bolded Type** = The participant is currently in disqualified status.

The Disqualification Status column also displays whether or not the participant is in disqualified status. The column will have a "Y" in it if they are in disqualified status, and an "N" in it if they are not in disqualified status.

- 14. To go to a different page of the query results, you have two options:
  - Click the **Next** > to move forward one page or < **Previous** to go back one page.
  - Enter page number in **Jump to Page** box and click **Go** >.
- 15. To view a different number of records per page, click on the **Records per page** drop down list to choose the number of records you would like to view per page (the system automatically defaults to 10 records per page).
- 16. To return to the Online Query screen, either click the **Back** button at the bottom of the page, or click **Online Query** in the menu bar.
- 17. To print the screen, click on the **View Printer Friendly Version** link. Once the Printer Friendly Version has displayed, as shown in Figure 30, click the **Print** button at the top right of the screen. Click **Close** to return to normal view.

# Note: To avoid text being cutoff while printing, change the page layout to "Landscape" prior to printing.

18. To view disqualification details, from the Online Query Results screen, click on the SSN of the record you would like to view. The result will be the Online Query, Disqualification Details screen, as shown in Figure 31.

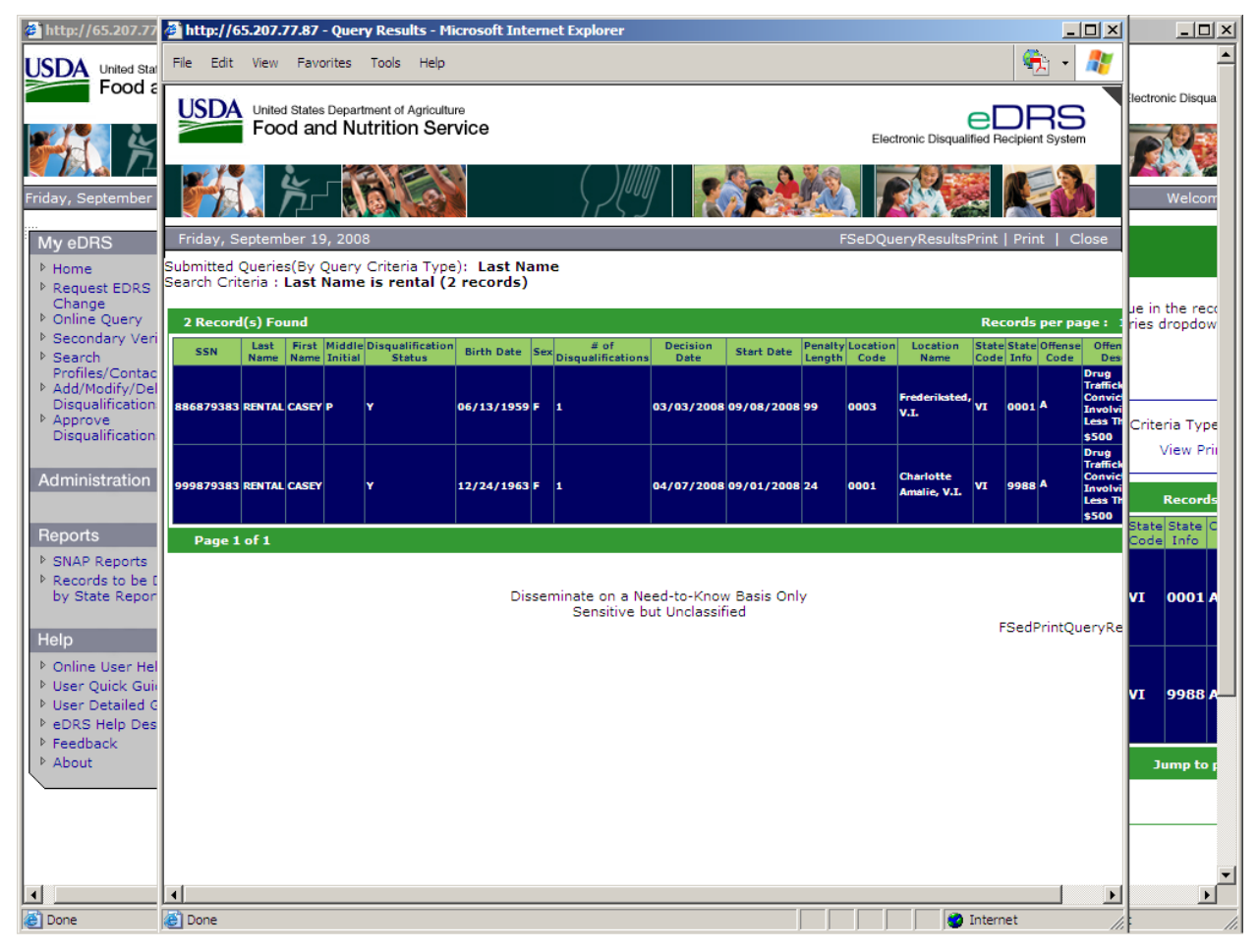

#### Figure 30. Batch Query Search Results, Printer Friendly Version Screen

| 🚰 http://65.207.77.87 - USDA FNS :                                                                                                    | eDRS - Microsoft                            | t Internet Explorer                                  |                                                                                          |                                                                                       |
|----------------------------------------------------------------------------------------------------|---------------------------------------------|------------------------------------------------------|------------------------------------------------------------------------------------------|---------------------------------------------------------------------------------------|
| United States Department of Food and Nutritio                                                                                                    | Agriculture<br>n Service                    |                                                      |                                                                                          | Electronic Disqualified Recipient System                                              |
| <b>1</b>                                                                                                    |                                             |                                                      |                                                                                          |                                                                                       |
| Friday, September 19, 2008                                                                                                    |                                             |                                                      |                                                                                          | Welcome, Bill Doe   Log Out                                                           |
| My eDRS ≪<br>▶ Home<br>▶ Request EDRS Role                                                                                                    | Online (                                    | Query                                                |                                                                                          | e                                                                                     |
| Change<br>▶ Online Ouerv                                                                                                    | Disqualificat                               | ion Details                                          |                                                                                          |                                                                                       |
| Secondary Verification     Search     Profiles/Contacts     Add/Modify/Delete     Disqualifications     Approve     Disqualifications                | SN:<br>ocality:<br>tate Code:<br>tate Info: | 886879383<br>Frederiksted, V.I. (0003)<br>VI<br>0001 | Name:<br>Offense Code:<br>Offense Description:<br>Number of Disquals:<br>Disqual Status: | RENTAL, CASEY<br>A<br>Drug Trafficking Conviction Involving Less Than \$500<br>1<br>Y |
| <u><u>c</u></u>                                                                                                    | ontact Details                              |                                                      |                                                                                          |                                                                                       |
| Administration                                                                                                    | rganization:                                | DEPARTMENT OF HUMAN SERVICES                         | Title:                                                                                   | DIRECTOR, OPERATIONS                                                                  |
| Reports F<br>► SNAP Reports S<br>► Becords to be Deleted                                                                                             | iame:<br>ihone:<br>ax:<br>itate:            | N/A<br>3407742399<br>N/A<br>VI                       | Extension:                                                                               | 4396                                                                                  |
| by State Report                                                                                                    |                                             |                                                      |                                                                                          | Request Secondary Verification Back                                                   |
| Help                                                                                                    |                                             |                                                      |                                                                                          |                                                                                       |
| <ul> <li>Online User Help</li> <li>User Quick Guide</li> <li>User Detailed Guide</li> <li>eDRS Help Desk</li> <li>Feedback</li> <li>About</li> </ul> |                                             |                                                      |                                                                                          |                                                                                       |
|                                                                                                    |                                             | Disseminate on a Need<br>Sensitive but l             | -to-Know Basis Only<br>Jnclassified                                                      | FSeDRSQueryDetail                                                                     |
| FOIA   Accessibility Statement                                                                                                    | Privacy Policy   I                          | Non-Discrimination Statement   Informa               | ation Quality                                                                            |                                                                                       |
|                                                                                                    |                                             |                                                      |                                                                                          |                                                                                       |
| E Done                                                                                                    |                                             |                                                      |                                                                                          | 💽 📄 Internet 🎢                                                                        |

#### Figure 31. Online Query, Disqualification Details Screen

19. To print this screen, click the **Print Icon** in the top right corner of the screen.

20. To return to the Online Query Results screen, click the **Back** button at the bottom of the page.

### **5** Performing Ad Hoc Queries

Ad Hoc Query functionality provides a user with enhanced query and reporting capabilities by allowing the user to search by various recipient and disqualification criteria. Additionally, the user can narrow the search by location: national, regional, state, and locality. The user has the ability to search by entering single criteria or by multiple criterions. In Ad Hoc Queries, the user is able to search within a range of data or for a specific data set (i.e., a date range or a specific date).

#### To perform an Ad Hoc Query:

1. Click **Ad Hoc Query** on the left menu bar under My eDRS to display the Ad Hoc Query screen, as shown in Figure 32.

#### Figure 32. Ad Hoc Query, Criteria Selection Screen

| 🚰 http://65.207.77.87 - USDA FN                                                                                              | IS : eDRS - Microsoft Internet Explorer                                                                                                    |
|----------------------------------------------------------------------------------------------------|----------------------------------------------------------------------------------------------------|
| United States Departmen<br>Food and Nutri                                                                                    | t of Agriculture CDRS Electronic Disqualified Recipient System                                                                                                    |
| - <b>16</b>                                                                                                    |                                                                                                    |
| Friday, September 19, 2008                                                                                                   | Welcome, Travis Doe   Log Out                                                                                                    |
| My eDRS «<br>Home<br>Request EDRS Role<br>Change<br>Online Query<br>Ad Hoc Query                                             | Add Hoc Query allows users to perform specialized queries of recipient and disqualification information based on dynamic criteria. Select any combination of criteria to obtain a count of matching records or view the results of the query. |
| Secondary Verification                                                                                                    | Outrain Oritoria Calastian                                                                                                    |
| <ul> <li>Search</li> <li>Profiles/Contacts</li> <li>Add/Modify/Delete</li> <li>Disqualifications</li> <li>Approve</li> </ul> | Query Criteria Selection       Location Criteria:       National Search:                                                                                                    |
| Disqualifications Administration  State Contact Administration Locality Contact Administration Information Profile           | Region: Mid-Atlantic (MARO)<br>Midwestern (MWRO)<br>Mountain Plains (MPRO)<br>Northeast (NERO)<br>Southwest (SERO)<br>Southwest (SWRO)<br>Western (WRO)                                                                                       |
| User Administration                                                                                                    | Recipient Criteria:                                                                                                    |
|                                                                                                    | Last First Middle Initial:                                                                                                    |
| Reports                                                                                                    |                                                                                                    |
| Administrative Reports                                                                                                    | SSN: Date: From: IIII To: IIII Blank Dates: L                                                                                                    |
| SNAP Reports Recent Disgualifications                                                                                        | Sex: O Male C Female                                                                                                    |
| Report                                                                                                    |                                                                                                    |
| by State Report                                                                                                    | Disqualification Criteria:                                                                                                    |
| Secondary Verification<br>Reports                                                                                            |                                                                                                    |
| Security Reports                                                                                                    | Decision Date: From: Blank Dates: Blank Dates:                                                                                                    |
|                                                                                                    | Start Date: From: Blank Dates: Blank Dates:                                                                                                    |
| Help                                                                                                    | Date Entered: From: Elank Dates: L                                                                                                    |
| Online User Help                                                                                                    | Penalty Length:  = 💌   Penalty Length (Range): From: To:                                                                                                    |
| 🕑 Done                                                                                                    | Internet                                                                                                    |

- 2. Select the **Location Criteria** you wish to search, as shown in Figure 33. You have the option to:
  - Search without selecting location criteria. To perform a search without narrowing the results by location, do not select any location criteria.
  - Perform a National Search. Click the box next to "National Search." Note that by selecting National Search the system will search by all regions, states and localities.
  - Perform a search by region, state or locality. Select one or more regions. Once a region is selected, the states within the region will appear in the State drop down box. If multiple regions are selected, all the states within the selected regions will appear in the drop down. If desired, select one or more states. If one state is selected, the localities will appear in the Locality dropdown box. If more than one state is selected, localities cannot be selected.

Figure 33. Ad Hoc Query, Criteria Selection: Location Criteria Screen

| 🗿 http://65.207.77.87 - USDA FNS : eDRS - Microsoft Internet Explorer                                                                                                    |    |
|----------------------------------------------------------------------------------------------------|----|
| United States Department of Agriculture<br>Food and Nutrition Service                                                                                                    |    |
|                                                                                                    |    |
| Friday, September 19, 2008 Welcome, Travis Doe   Log Ou                                                                                                    | ut |
| My eDRS <ul> <li>Home</li> <li>Request EDRS Role<br/>Change</li> <li>Online Query</li> <li>Ad Hoc Query allows users to perform specialized queries of recipient and disqualification information based on dynamic criteria. Select<br/>any combination of criteria to obtain a count of matching records or view the results of the query.</li> <li>Add Hoc Query</li> <li>Search</li> <li>Profiles/Contacts</li> <li>Add/Modify/Delete<br/>Disqualifications</li> <li>Add/Modify/Delete<br/>Disqualifications</li> <li>Addivestern (WRO)</li> <li>Morthain Plains (MBRO)<br/>Northeast (ISERO)<br/>Southwest (SERO)<br/>Southwest (SERO)<br/>Southwest (SERO)<br/>Southwest (SERO)<br/>Southwest (SERO)<br/>Southwest (SERO)<br/>Southwest (SERO)<br/>Southwest (SERO)</li> <li>Southwest (SERO)<br/>Southwest (SERO)<br/>Southwest (SERO)<br/>Southwest (SERO)</li> <li>Southwest (SERO)<br/>Southwest (SERO)<br/>Southwest (SERO)</li> <li>Southwest (SERO)<br/>Southwest (SERO)</li> <li>Southwest (SERO)<br/>Southwest (SERO)</li> <li>Southwest (SERO)<br/>Southwest (SERO)</li> <li>Southwest (SERO)<br/>Southwest (SERO)</li> <li>Southwest (SERO)<br/>Southwest (SERO)</li> <li>Southwest (SERO)<br/>Southwest (SERO)</li> <li>Southwest (SERO)</li> <li>Southwest (SERO)</li></ul> | t  |
| Puser Administration       Recipient Criteria:         Last       First         Name:       Name:         Administrative Reports       SSN:         > SNAP Reports         > SNAP Reports         > Recent Disqualifications Report         > Records to be Deleted by State Report         > Secondary Verification Reports         > Secondary Verification Reports         > Security Reports         Help         Ponine User Help         Penalty Length:         Penalty Length:         Penalty Length (Range): From:         To:                                                                                                    |    |

3. In the Recipient Criteria section, enter data into the fields you wish to search. You may choose to enter none or any of the following criteria: Last Name, First Name, Middle Initial, Social Security Number (SSN), Birth Date, and Sex, as shown in Figure 34. For birth date data, you may enter a date range to search. If you enter data only in the "From" box for birth date, the system will search from the date entered to the present day.

Note: You may choose not to enter criteria or enter specific data in any combination. To perform an Ad Hoc Query it is not a requirement to search using recipient criteria.

| http://65.207.77.87 - USDA Fi                                                                                                    | NS : eDR5 - Microsoft Internet Explorer                                                                                                    | ×   |
|----------------------------------------------------------------------------------------------------|----------------------------------------------------------------------------------------------------|-----|
| USDA United States Departme                                                                                                    | nt of Agriculture ition Service Electronic Disqualified Recipient System                                                                                                    |     |
| <b>100 100 100 100 100 100 100 100 100 100</b>                                                                                                    |                                                                                                    |     |
| Friday, September 19, 2008                                                                                                    | Welcome, Travis Doe   Log Out                                                                                                    |     |
| My eDRS                                                                                                    | Ad Hoc Query allows users to perform specialized queries of recipient and disqualification information based on dynamic criteria. Select any combination of criteria to obtain a count of matching records or view the results of the query.                                                                                                    |     |
| Search     Profiles/Contacts     Add/Modify/Delete     Disqualifications     Approve     Disqualifications      Administration     State Contact     Administration     Locality Contact     Administration | Location Criteria:         National Search:         Region:       Mid-Atlantic (MARO)         Mid-Atlantic (MARO)         Mountain Plains (MPRO)         Morthaast (SERO)         Southeast (SERO)         Southeast (SERO)         Southeast (SERO)         Wisconsin         Wisconsin         Wisconsin         Wisconsin         Wisconsin         Bartholomew County (0005)         Bartholomew County (0007)         Blackford County (0009)         Boone County (0011)         Brown County (0013)         Carroll County (0015) |     |
| Honnaksin Honce     Viser Administration     Reports     Administrative Reports     SNAP Reports     Recent Disqualifications     Recent Disqualifications                                                  | Recipient Criteria:       First         Last       First         Name:       Name:         SSN:       -         Birth       From:         Date:       To:         Sex:       O Male         C Female                                                                                                    |     |
| Records to be Deleted<br>by State Report Secondary Verification<br>Reports Security Reports Help Online User Help Online Administrator                                                                      | Disqualification Criteria:<br>Disqual Status O Yes O No Disqual Num:           Decision Date:       From:       Image: To:       Image: Blank Dates:         Start Date:       From:       Image: To:       Image: Blank Dates:         Date Entered:       From:       Image: To:       Image: Blank Dates:         Penalty Length:       Image: Penalty Length (Range):       From:       To:                                                                                                    | -   |
| Done                                                                                                    | 🖉 Internet                                                                                                    | //. |

Figure 34. Ad Hoc Query, Criteria Selection: Recipient Criteria Screen

 In the Disqualification Criteria section, enter the disqualification data into the fields you wish to search. You may choose to enter none or any of the following criteria: Disqualification Status, Disqualification Number, Decision Date, Start Date, Date Entered, Penalty Length and Penalty Length Range, as shown in Figure 35.

For disqualification number and penalty length, you have the ability to choose the kind of search operation for the criteria. If you enter this kind of criteria, choose one of the following: equal to, greater than, less than, greater than and equal to, or less than and equal to. The system defaults in both cases to "equal to." For the decision date and start date fields, if you enter data into the "From" box only, the system will search from the date entered to the present day.

Note: You may choose not to enter criteria or enter specific data in any combination. To perform an Ad Hoc Query it is not a requirement to search using disqualification criteria.

| nttp://65.207.77.87 - USDA FNS : EDRS - Microsoft Internet Explorer                                                                                                    |                                                                                                    |
|----------------------------------------------------------------------------------------------------|----------------------------------------------------------------------------------------------------|
| United States Department of Agriculture<br>Food and Nutrition Service                                                                                                    | Electronic Disqualified Recipient System                                                                                                    |
|                                                                                                    |                                                                                                    |
| Friday, September 19, 2008                                                                                                    | Welcome, Travis Doe   Log Out                                                                                                    |
| My eDRS «<br>P Home<br>P Request EDRS Role<br>Change<br>P Online Query<br>P Ad Hoc Query allows users to perform specialized queries of recipient and disqualification<br>Add Hoc Query allows users to perform specialized queries of recipient and disqualification<br>Add Hoc Query allows users to perform specialized queries of recipient and disqualification<br>Add Hoc Query allows users to perform specialized queries of recipient and disqualification<br>P Secondary Verification                                                                                                    | tion information based on dynamic criteria. Select the query.                                                                                                    |
| Secondary Verification     Search     Profiles/Contacts     Add/Modify/Delete     Disqualifications     National Search:                                                                                                    |                                                                                                    |
| Disqualifications         Region:         Mid-Atlantic (MARO)         State:         ILLINOIS         L           Administration         Monteast (NRO)         MORDA         MIDIANA         MICHIGAN         MICHIGAN </td <td>ocality: Adams County (0001)<br/>Allen County (0003)<br/>Bartholmew County (0005)<br/>Benton County (0009)<br/>Blackford County (0009)<br/>Boone County (0011)<br/>Brown County (0013)<br/>Carroll County (0015)</td> | ocality: Adams County (0001)<br>Allen County (0003)<br>Bartholmew County (0005)<br>Benton County (0009)<br>Blackford County (0009)<br>Boone County (0011)<br>Brown County (0013)<br>Carroll County (0015)                                                                                                    |
| Information Profile             User Administration             Recipient Criteria:         Last             Last       First         Name:       Name:         Middle Initial:         SSN:       -         SSNAP Reports            Recent Disqualifications                                                                                                    | Blank Dates:                                                                                                    |
| Keport       Disqualification Criteria:         by State Report       Disqual Status         b Secondary Verification       C Yes         Reports       Disqual Status         b Security Reports       Decision Date:         From:       To:         Blank Dates:       Date Entered:         From:       To:         Blank Dates:       Date Entered:                                                                                                    |                                                                                                    |
| Ponline User Help     Penalty Length:      Penalty Length (Range): From: To:     To:     To:                                                                                                    | There is a second second secon |

Figure 35. Ad Hoc Query, Criteria Selection: Disqualification Criteria Screen

5. Click **Get Count** for the system to display the number of records that meet your criteria, as shown in Figure 36.

| http://65.207.77.87 - USDA FI                                                                                                    | IS : eDRS - Microsoft Internet Explorer                                                                                                    | _ 0 |
|----------------------------------------------------------------------------------------------------|----------------------------------------------------------------------------------------------------|-----|
| Vuser Administration      Reports     Administrative Reports     SNAP Reports     Recent Disgualifications                                                                                      | Recipient Criteria:         Last       First         Name:       Name:         SSN:       -         -       Birth         Date:       From:         Sex:       C Male         C Female                                                                                                    |     |
| Report P Records to be Deleted by State Report Secondary Verification Reports Security Reports Help Online User Help                                                                            | Disqualification Criteria:         Disqual Status       O Yes       O Disqual Num:         Decision Date:       From:       ITo:       III         Start Date:       From:       ITo:       III         Date Entered:       From:       ITo:       IIII         Penalty Length:       Image:       Penalty Length (Range):       From:       To:                                                                    |     |
| <ul> <li>Online Administrator<br/>Help</li> <li>User Quick Guide</li> <li>User Detailed Guide</li> <li>Administrator Guides</li> <li>eDRS Help Desk</li> <li>Feedback</li> <li>About</li> </ul> | Code       Description         A       Drug Trafficking Conviction Involving Less Than \$500         B       Any Trafficking Conviction Involving \$500 or More         C       Firearms Trafficking Conviction Any Amount         D       Trafficking, Administrative Finding         E       Duplicate Participation         F       Application Fraud, Including Non Report of Changes         Z       Other IPV |     |
|                                                                                                    | Get Count Display Results Clear All Disseminate on a Need-to-Know Basis Only                                                                                                    |     |
| FOIA   Accessibility Stateme                                                                                                    | Sensitive but Unclassified FSeDRSAdHocQu<br>nt   Privacy Policy   Non-Discrimination Statement   Information Quality                                                                                                    | ery |
|                                                                                                    | e e e e e e e e e e e e e e e e e e e                                                                                                    |     |

Figure 36. Ad Hoc Query, Criteria Selection Get Count Screen

Note: Once you have selected **Get Count**, you can display results or modify the search criterion. You do not have to display a record count prior to displaying the results. To Clear the selected criterion, click **Clear All**.

Note: If when you select **Get Count** the resulting count is higher than 5,000 you should refine your search to more accurately display the records.

6. Click **Display Results** for the system to display the records that match your search criteria as shown in Figure 37. *Note: above the records display the system indicates the criteria used to conduct the search.* 

| 🚰 http://65.207.77.87 - USDA FNS : eDRS - Microsoft Internet Explorer                                                                                                    |        |         |                 |                 |                                          | _ 🗆 🗙               |
|----------------------------------------------------------------------------------------------------|--------|---------|-----------------|-----------------|------------------------------------------|---------------------|
| USDA United States Department of Agriculture<br>Food and Nutrition Service                                                                                                    |        |         | EI              | ectronic D      | e<br>Iisqualified Rec                    | pient Sys           |
|                                                                                                    | 2      |         |                 |                 |                                          |                     |
| Friday, September 19, 2008                                                                                                    |        |         |                 | Welco           | me, Travis (                             | Doe   Lo            |
| My eDRS<br>Home<br>Request EDRS Role<br>Change<br>Online Query<br>Ad Hoc Query<br>Search results for :<br>Regions : Midwestern (MWRO)<br>States : IN<br>Description: Display="block"><br>Regions : Midwestern (MWRO)<br>States : IN<br>Description: Display="block"><br>Regions : Midwestern (MWRO)<br>States : IN<br>Description: Display="block"><br>Change<br>Change |        |         |                 |                 |                                          |                     |
| Search dary Verification     Search     Profiles/Contacts     Add/Modify/Delete     Disqualifications     ZRecord(s) Found                                                                                                    |        |         |                 | Vi              | ew Printer F<br>Lecords per p            | riendly '<br>page : |
| Approve<br>Disgualifications           SSN         Last Name         First<br>Name         M.I.         Disgual<br>Status         Birth Date         Sex         # of<br>Disg.                                                                                                    | e Star | t Date  | Date Entered    | Penalt<br>Lengt | b Location                               | State C<br>Code     |
| Administration 300969376 CRAWFORD JOYCE A Y 07/20/1957 F 2 02/01/200                                                                                                    | 0 03/0 | 1/2000  | 02/20/200       | 7 99            | Randolph<br>County<br>(0135)<br>Randolph | IN                  |
| Administration 302990607 MOORE RAMONA J Y 05/12/1964 F 1 06/19/200                                                                                                    | 0 07/0 | 1/2000  | 02/20/200       | 7 99            | County<br>(0135)                         | IN                  |
| Administration Page 1 of 1 Page 1 of 1 User Administration                                                                                                    |        |         |                 | Ju              | mp to page :                             | 1<br>Back           |
| Benats                                                                                                    | Code   | Descr   | iption          |                 |                                          | _                   |
| Administrative Reports                                                                                                    | A      | Drug    | Trafficking Co  | nviction        | Involving L                              | ess Tha             |
| ▶ SNAP Reports                                                                                                    | в      | Any T   | rafficking Con  | viction I       | Involving \$5                            | 00 or M             |
| Report                                                                                                    | С      | Firear  | ms Trafficking  | Convic          | tion Any Am                              | nount               |
| by State Report                                                                                                    | D      | Traffic | king, Adminis   | trative f       | Finding                                  |                     |
| Secondary Verification     Reports                                                                                                    | Е      | Duplic  | ate Participati | on              |                                          |                     |
| Security Reports                                                                                                    | F      | Applic  | ation Fraud, I  | ncluding        | Non Report                               | of Cha              |
| Help                                                                                                    | Z      | Other   | IPV             |                 |                                          |                     |
| Online User Help                                                                                                    |        |         |                 |                 |                                          | <b>•</b>            |
|                                                                                                    |        |         |                 | 1               | Internet                                 | 11.                 |

Figure 37. Ad Hoc Query, Criteria Selection: Display Results Screen

Note: As in Online Query, if your search returns a record count less than 0 or greater than 5,000, you will receive a pop-up box requesting you to refine your search before viewing any disqualification records.

- 7. To modify your search criteria, click **Back** on the bottom right corner under the results to go back and re-enter your search criteria. At this time, you may enter additional search criteria or clear the screen by clicking **Clear All.**
- 8. To print the screen, click on the **View Printer Friendly Version** link. Once the printer friendly version has displayed, click the **Print** button at the top right of the screen. Click **Close** to return to normal view.

*Note: To avoid text being cutoff while printing, change the page layout to "Landscape" prior to printing.* 

### 6 Conducting Secondary Verification

The Secondary Verification functionality provides users an electronic way to request verification of a previous disqualification and to track that request. A user can request the secondary verification from the disqualification details and can track the state of the request through an inbox. The Locality Contacts (Primary and Secondary) receive this request and are asked to provide documentation to verify the disqualification status of an individual. Locality Contacts provide documentation of the disqualification by sending information to the Requestor (external to the eDRS system), if verified. The status of the request will be captured in the Secondary Verification inbox and outbox of the locality contact and requestor.

#### To request Secondary Verification:

- 1. Conduct query in the Online Query section as seen in Section 4 of this document.
- 2. Select the record that you would like to request a secondary verification for by clicking on the **SSN** field for that record. The result of this selection will be the Disqualification Details screen, as shown seen in Figure 38.

| 🚰 http://65.207.77.87 - USDA FN                                                                                                    | 5 : eDRS - Microsof                             | t Internet Explorer                                  |                                                                                          |                                                                                       |
|----------------------------------------------------------------------------------------------------|-------------------------------------------------|------------------------------------------------------|------------------------------------------------------------------------------------------|---------------------------------------------------------------------------------------|
| United States Department<br>Food and Nutrit                                                                                                    | t of Agriculture<br>ion Service                 |                                                      |                                                                                          | Electronic Disqualified Recipient System                                              |
| *<br>*<br>*                                                                                                    |                                                 |                                                      |                                                                                          |                                                                                       |
| Friday, September 19, 2008                                                                                                    |                                                 |                                                      |                                                                                          | Welcome, Bill Doe   Log Out                                                           |
| My eDRS                                                                                                    | Online Online                                   | Query<br>ion Details                                 |                                                                                          | ÷                                                                                     |
| <ul> <li>Secondary Verification</li> <li>Search</li> <li>Profiles/Contacts</li> <li>Add/Modify/Delete</li> <li>Disqualifications</li> <li>Approve</li> <li>Disqualifications</li> </ul> | SSN:<br>Locality:<br>State Code:<br>State Info: | 886879383<br>Frederiksted, V.I. (0003)<br>VI<br>0001 | Name:<br>Offense Code:<br>Offense Description:<br>Number of Disquals:<br>Disqual Status: | RENTAL, CASEY<br>A<br>Drug Trafficking Conviction Involving Less Than \$500<br>1<br>Y |
| A due in intervention                                                                                                    | Contact Details                                 |                                                      |                                                                                          |                                                                                       |
| Administration                                                                                                    | Organization:                                   | DEPARTMENT OF HUMAN SERVICES                         | Title:                                                                                   | DIRECTOR, OPERATIONS                                                                  |
| Reports SNAP Reports                                                                                                    | Phone:<br>Fax:<br>State:                        | N/A<br>3407742399<br>N/A<br>VI                       | Extension:                                                                               | 4396                                                                                  |
| by State Report                                                                                                    |                                                 |                                                      |                                                                                          | Request Secondary Verification Back                                                   |
| <ul> <li>Online User Help</li> <li>User Quick Guide</li> <li>User Detailed Guide</li> <li>eDRS Help Desk</li> <li>Feedback</li> <li>About</li> </ul>                                    |                                                 |                                                      |                                                                                          |                                                                                       |
|                                                                                                    |                                                 | Disseminate on a Need<br>Sensitive but               | -to-Know Basis Only<br>Jnclassified                                                      | FSeDRSQueryDetail                                                                     |
| FOIA   Accessibility Statemen                                                                                                    | t   Privacy Policy                              | Non-Discrimination Statement   Inform                | ation Quality                                                                            |                                                                                       |
| E Done                                                                                                    |                                                 |                                                      |                                                                                          | Internet                                                                              |

#### Figure 38. Disqualification Details Screen

- 3. Click the **Request Secondary Verification** button.
- 4. The "Secondary Verification Successfully Created" message will display, as shown in Figure 39.

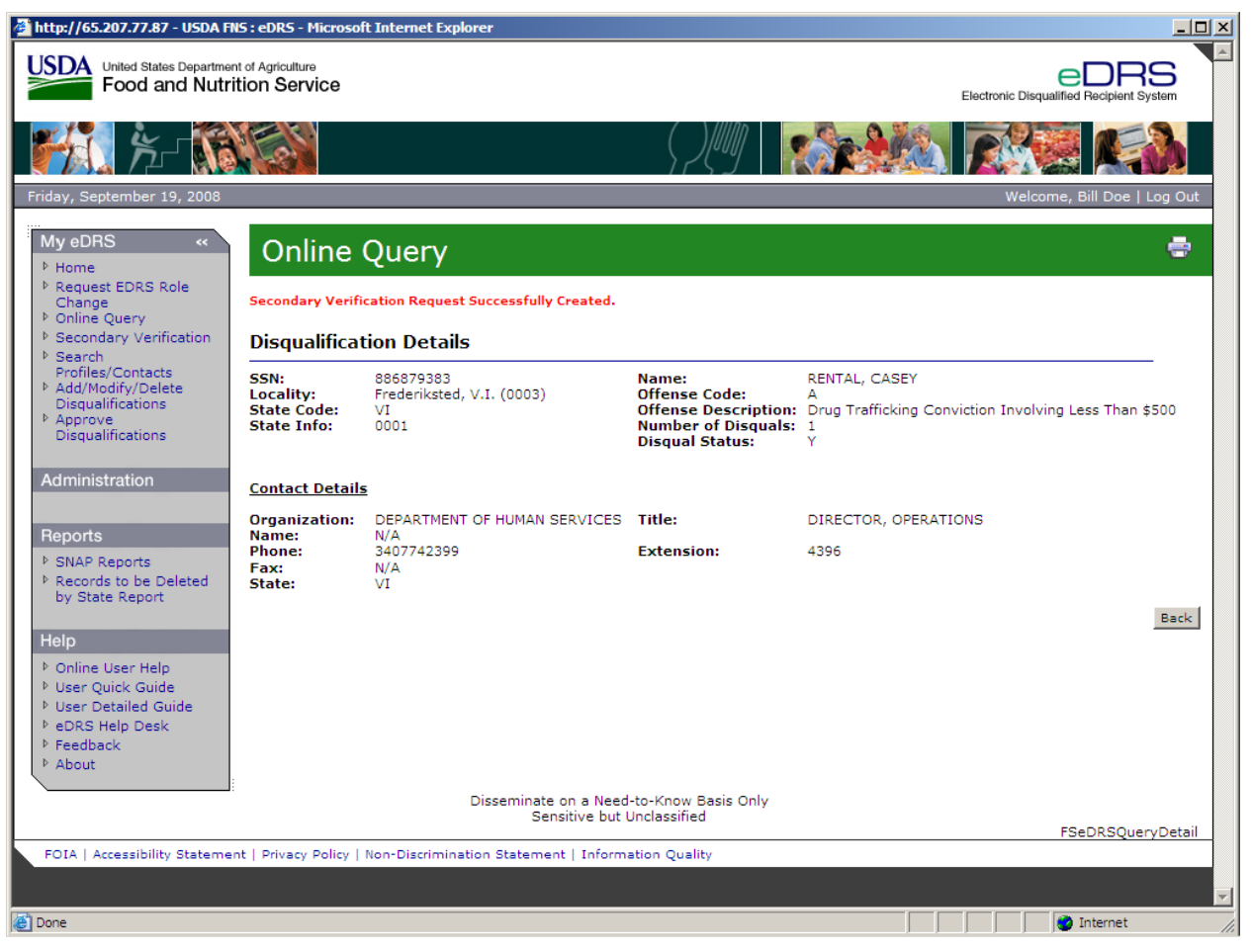

Figure 39. Secondary Verification Successfully Created Message Screen

5. If a Locality Contact has not been assigned in the system "*The locality contact information is missing. Notification has been sent to the FNS Regional Coordinator*" as shown in Figure 40.

| 🚰 http://65.207.77.87 - USDA FNS : eDRS - Mi                                                                                                    | crosoft Internet Explorer                         |                                                                                          |                                                                                   |
|----------------------------------------------------------------------------------------------------|---------------------------------------------------|------------------------------------------------------------------------------------------|-----------------------------------------------------------------------------------|
| United States Department of Agriculture<br>Food and Nutrition Service                                                                                                    | ce                                                |                                                                                          | Electronic Disqualified Recipient System                                          |
| 1 - Frank - Frank - Fr |                                                   |                                                                                          |                                                                                   |
| Friday, September 19, 2008                                                                                                    |                                                   |                                                                                          | Welcome, Travis Doe   Log Out                                                     |
| My eDRS ≪ Onlin<br>▶ Home                                                                                                    | ne Query                                          |                                                                                          | e                                                                                 |
| ▶ Request EDRS Role<br>Change Secondary                                                                                                    | Verification Request Successfully Created.        |                                                                                          |                                                                                   |
| Ad Hoc Query     Ad Hoc Query     The     Secondary Verification                                                                                                    | locality contact information is missing. Notif    | ication has been sent to th                                                              | e FNS Regional Coordinator.                                                       |
| Search     Profiles/Contacts     Disqual                                                                                                    | ification Details                                 |                                                                                          |                                                                                   |
| <ul> <li>Add/Modify/Delete<br/>Disqualifications</li> <li>Approve<br/>Disqualifications</li> <li>SSN:<br/>Locality:<br/>State Cod<br/>State Infer</li> </ul>                                                                                                    | 451421293<br>Nueces (0355)<br>le: TX<br>501712079 | Name:<br>Offense Code:<br>Offense Description:<br>Number of Disquals:<br>Disqual Status: | WEBB, DENISE<br>F<br>Application Fraud, Including Non Report of Changes<br>2<br>Y |
| State Contact     Contact                                                                                                    | etails                                            |                                                                                          |                                                                                   |
| Administration  Locality Contact  Administration  Name:                                                                                                    | tion: TEXAS DEPT OF HUMAN SERVICES                | Title:                                                                                   | PROGRAM SPECIALIST                                                                |
| <ul> <li>▶ Information Profile</li> <li>▶ User Administration</li> <li>▶ State:</li> </ul>                                                                                                    | N/2<br>N/A<br>TX                                  | Extension:                                                                               | 0000                                                                              |
| Reports                                                                                                    |                                                   |                                                                                          | Back                                                                              |
| Administrative Reports     SNAR Reports                                                                                                    |                                                   |                                                                                          |                                                                                   |
| Recent Disqualifications                                                                                                    |                                                   |                                                                                          |                                                                                   |
| <ul> <li>Records to be Deleted</li> <li>by State Report</li> </ul>                                                                                                    |                                                   |                                                                                          |                                                                                   |
| <ul> <li>Secondary Verification<br/>Reports</li> <li>Security Reports</li> </ul>                                                                                                    |                                                   |                                                                                          |                                                                                   |
| - Occurry reports                                                                                                    |                                                   |                                                                                          |                                                                                   |
|                                                                                                    |                                                   |                                                                                          |                                                                                   |
| P Online User Help                                                                                                    |                                                   |                                                                                          |                                                                                   |
| Cone Cone                                                                                                    |                                                   |                                                                                          | Internet //                                                                       |

Figure 40. The Locality Contact Information is Missing Screen

6. If the state associated with the record is not an eDRS participant a message will display as shown in Figure 41 stating: "The Locality Contact is not a user of the system. Secondary Verification will need to be requested by telephone. Please refer to contact information provided with this record or to the Profiles link on the left toolbar for Locality Contact Information."

| 🚰 http://65.207.77.87 - USDA F                                                                                                    | NS : eDRS - Microsoft Int                                           | ernet Explorer                                                                                |                                                                                          |                                                                     |
|----------------------------------------------------------------------------------------------------|---------------------------------------------------------------------|-----------------------------------------------------------------------------------------------|------------------------------------------------------------------------------------------|---------------------------------------------------------------------|
| United States Departme<br>Food and Nutr                                                                                                    | nt of Agriculture                                                   |                                                                                               |                                                                                          | Electronic Disqualified Recipient System                            |
| <b>***</b>                                                                                                    |                                                                     |                                                                                               |                                                                                          |                                                                     |
| Friday, September 19, 2008                                                                                                    |                                                                     |                                                                                               |                                                                                          | Welcome, Travis Doe   Log Out                                       |
| My eDRS «<br>Home<br>Request EDRS Role<br>Change<br>Online Query<br>Ad Hoc Query<br>Secondary Verification                                                                                                    | Online Qu<br>• The locality co<br>information pr                    | ICTY<br>intact is not a user of eDRS. Secondary<br>ovided with this record or to the Profiles | Verification will need to be requeste<br>link on the left toolbar for Locality           | d by telephone. Please refer to the contact<br>Contact information. |
| <ul> <li>Search</li> <li>Profiles/Contacts</li> <li>Add/Modify/Delete</li> <li>Disqualifications</li> <li>Approve</li> <li>Disqualifications</li> </ul>                                                                       | Disqualification<br>SSN:<br>Locality:<br>State Code:<br>State Info: | Details<br>352685037<br>Illinois (0001)<br>IL<br>094208000N23551                              | Name:<br>Offense Code:<br>Offense Description:<br>Number of Disquals:<br>Disqual Status: | WEBB , ANNIE<br>N/A<br>1<br>Y                                       |
| Administration    State Contact  Administration                                                                                                    | <u>Contact Details</u><br>Organization:                             | BURFAU OF FISCAL SERVICES                                                                     | Title:                                                                                   | ACCOUNTING UNIT SUPRV                                               |
| <ul> <li>Locality Contact<br/>Administration</li> <li>Information Profile</li> <li>User Administration</li> </ul>                                                                                                    | Name:<br>Phone:<br>Fax:<br>State:                                   | N/A<br>2177828766<br>N/A<br>IL                                                                | Extension:                                                                               | 0000                                                                |
| Reports         > Administrative Reports         > SNAP Reports         > Recent Disqualifications Report         > Records to be Deleted by State Report         > Secondary Verification Reports         > Security Reports |                                                                     |                                                                                               | ,                                                                                        | Request Secondary Verification Back                                 |
| Help  Conline User Help  Done                                                                                                    |                                                                     |                                                                                               |                                                                                          | Internet                                                            |

#### Figure 41. Non-User Locality Contacts Screen

#### To view Secondary Verification Requests as a Requestor:

1. Click **Secondary Verification** in the left menu. Select the **Requestor** in the drop down menu on the upper right hand of the Secondary Verification screen. The Requestor selection will show records that have been requested for verification, as shown in Figure 42.

| 🚰 http://65.207.77.87 - USDA FI                                                                                                    | NS : eDRS - Microsoft Internet Explorer                                                              |                              |                                            |                           |                                  |
|----------------------------------------------------------------------------------------------------|----------------------------------------------------------------------------------------------------|------------------------------|--------------------------------------------|---------------------------|----------------------------------|
| USDA United States Department of Agriculture EDERS Electronic Disqualified Recipient System                                                             |                                                                                                    |                              |                                            |                           |                                  |
|                                                                                                    |                                                                                                    |                              |                                            |                           |                                  |
| Friday, September 19, 2008                                                                                                    |                                                                                                    |                              |                                            |                           | Welcome, Bill Doe   Log Out      |
| My eDRS ≪<br>▶ Home<br>▶ Request EDRS Role<br>Change                                                                                                    | Secondary Verification Screen list                                                                   | ation                        | records by Verification Tra                | acking number. The record | etails can be viewed by clicking |
| <ul> <li>Online Query</li> <li>Secondary Verification</li> <li>Search<br/>Profiles/Contacts</li> <li>Add/Modify/Delete<br/>Disqualifications</li> </ul> | no the Verification Tracking number.                                                                 |                              |                                            |                           | Requestor                        |
| <ul> <li>Approve</li> <li>Disqualifications</li> </ul>                                                                                                  | 52 Record(s) Found                                                                                   |                              |                                            |                           | Records per page : 10 -          |
|                                                                                                    | Verification Tracking #                                                                              | Status                       | Sent To                                    | Last Updated              | Last Updated By                  |
| Administration                                                                                                    | 399                                                                                                  | New                          | N/A<br>Cole Patricia                       | 09/19/2008                | Doe, Bill                        |
|                                                                                                    | 397                                                                                                  | New                          | Heater, Janice M                           | 09/19/2008                | Doe, Bill                        |
| Reports                                                                                                    | 396                                                                                                  | New                          | N/A                                        | 09/19/2008                | Doe, Bill                        |
| SNAP Reports                                                                                                    | 395                                                                                                  | New                          | N/A                                        | 09/19/2008                | Doe, Bill                        |
| Records to be Deleted                                                                                                    | 394                                                                                                  | New                          | McDuffie, Sarah                            | 09/19/2008                | Doe, Bill                        |
| by State Report                                                                                                    | 393                                                                                                  | New                          | McDuffie, Sarah                            | 09/19/2008                | Doe, Bill                        |
|                                                                                                    | 392                                                                                                  | New                          | N/A                                        | 09/19/2008                | Doe, Bill                        |
| Help                                                                                                    | 391                                                                                                  | New                          | N/A                                        | 09/19/2008                | Doe, Bill                        |
| N Online User Hale                                                                                                    | 390                                                                                                  | New                          | N/A                                        | 09/19/2008                | Doe, Bill                        |
| <ul> <li>Online User Peip</li> <li>User Quick Guide</li> <li>User Detailed Guide</li> <li>eDRS Help Desk</li> <li>Feedback</li> <li>About</li> </ul>    | Page1of6 Next>                                                                                       |                              |                                            |                           | Jump to page : 1 Go >            |
| FOIA   Accessibility Stateme                                                                                                    | :<br>Disser                                                                                          | ninate on a N<br>Sensitive l | eed-to-Know Basis Only<br>but Unclassified |                           | FSeDRSSecondaryVerifList         |
| TOTA   Accessibility statellie                                                                                                    | PULK   Accessibility Statement   Privacy Policy   Non-Discrimination Statement   Information Quality |                              |                                            |                           |                                  |
| E Done                                                                                                    |                                                                                                    |                              |                                            |                           | 🖉 Internet                       |

#### Figure 42. Secondary Verification, Request Screen

- 2. Select the **Verification Tracking number** for the request that you would like to view. This shows the status of the request. The status changes from **New** to **Reviewed** when the Locality Contact views the request for the first time. The status changes again when the Locality Contact manually changes the status to **Documentation does not exist** or **Documentation Sent**.
- 3. The Requestor updates the status and closes the request by selecting Closed with response or Closed documentation does not exist from the Status drop down list, as shown in Figure 43. If the request remains open for more than 60 days without any action taken on the disqualification record, the system will automatically change the status to Closed by system. However, the Requestor at any time may close a request by selecting Closed by Requestor, as shown in Figure 44.

#### Figure 43. Secondary Verification, Tracking Details Screen

| 🊰 http://65.207.77.87 - USDA FI                                                                                           | IS : eDRS - Microsoft Internet Explorer                                                                                                    |                                                                      |
|----------------------------------------------------------------------------------------------------|----------------------------------------------------------------------------------------------------|----------------------------------------------------------------------|
| USDA United States Departmen<br>Food and Nutri                                                                            | t of Agriculture<br>tion Service                                                                                                    | Electronic Disqualified Recipient System                             |
|                                                                                                    |                                                                                                    |                                                                      |
| Friday, September 19, 2008                                                                                                |                                                                                                    | Welcome, Travis Doe   Log Out                                        |
| My eDRS «<br>Home<br>Request EDRS Role                                                                                    | Secondary Verification                                                                                                    | ÷                                                                    |
| <ul> <li>Online Query</li> <li>Ad Hoc Query</li> <li>Secondary Verification</li> </ul>                                    | The verification tracking details include Current Status, Last Modified<br>Disqualification and contact details are also listed on this screen.                                                                                                    | By and Last Modified Date fields as well as a full tracking history. |
| Search<br>Profiles/Contacts                                                                                               | Verification Tracking Details                                                                                                    |                                                                      |
| <ul> <li>Add/Modify/Delete</li> <li>Disqualifications</li> </ul>                                                          | Tracking Number: 367                                                                                                    | Update Status:                                                       |
| <ul> <li>Approve</li> <li>Disqualifications</li> </ul>                                                                    | Current Status: Documentation Sent                                                                                                    | Closed Documentation Does Not Exist                                  |
| Administration                                                                                                    | Last Modified By: Doe, Bill<br>Last Modified Date: 9/19/2008 2:20:55 PM                                                                                                    | Closed With Response                                                 |
| State Contact<br>Administration                                                                                           | Tracking History                                                                                                    |                                                                      |
| Locality Contact<br>Administration     Information Profile     User Administration                                        | Created Date:         9/19/2008 1:30:33 PM         Created By:         Doe, Trav           Reviewed Date:         9/19/2008 2:18:39 PM         Reviewed By:         Doe, Bill           Verified Date:         9/19/2008 2:20:55 PM         Verified By:         Doe, Bill           Closed Date:         0/19/2008 2:20:55 PM         Closed By: | vis<br>Verified Status: Documentation Sent<br>Closed Status:         |
| Reports                                                                                                    |                                                                                                    |                                                                      |
| <ul> <li>Administrative Reports</li> <li>SNAP Reports</li> <li>Recent Disqualifications</li> </ul>                        | Disqualification Details                                                                                                    |                                                                      |
| <ul> <li>Report</li> <li>Records to be Deleted<br/>by State Report</li> <li>Secondary Verification<br/>Reports</li> </ul> | SSN:         999879383         Name:           Locality:         Charlotte Amalie, V.I.         State Code:           Number of Disquals:         1                                                                                                    | RENTAL, CASEY<br>VI                                                  |
| Security Reports                                                                                                    | Contact Details                                                                                                    |                                                                      |
| Help                                                                                                    | Organization: VIFSP Title:                                                                                                    | Title                                                                |
|                                                                                                    | Bland Corrector Colorian                                                                                                    |                                                                      |
| e Done                                                                                                    |                                                                                                    | Internet 👘                                                           |

Figure 44. Secondary Verification, Tracking Details: Closed by Requestor Screen

| 🚰 http://65.207.77.87 - USDA F                                                                                                    | NS : eDRS - Microsoft Internet Explorer                                                                    |                                                                       |                                                                  |
|----------------------------------------------------------------------------------------------------|----------------------------------------------------------------------------------------------------|-----------------------------------------------------------------------|------------------------------------------------------------------|
| United States Departme<br>Food and Nutr                                                                                                    | nt of Agriculture<br>ition Service                                                                         |                                                                       | Electronic Disqualified Recipient System                         |
| <b>1</b>                                                                                                    |                                                                                                    |                                                                       |                                                                  |
| Friday, September 19, 2008                                                                                                    |                                                                                                    |                                                                       | Welcome, Travis Doe   Log Out                                    |
| My eDRS «<br>Home<br>Request EDRS Role<br>Change<br>Online Query                                                                                            | Secondary Verificat                                                                                        | ion                                                                   | ÷                                                                |
| <ul> <li>Ad Hoc Query</li> <li>Ad Hoc Query</li> <li>Secondary Verification</li> <li>Search</li> </ul>                                                      | The verification tracking details include Cu<br>Disqualification and contact details are als               | irrent Status, Last Modified By a<br>o listed on this screen.         | nd Last Modified Date fields as well as a full tracking history. |
| Profiles/Contacts<br>▶ Add/Modify/Delete<br>Disqualifications<br>▶ Approve<br>Disqualifications                                                             | Tracking Number: 379<br>Current Status: New<br>Last Modified Bv: Doe, Travis                               |                                                                       | Update Status:                                                   |
| Administration                                                                                                    | Last Modified Date: 9/19/2008 1:49:35                                                                      | PM                                                                    |                                                                  |
| <ul> <li>State Contact<br/>Administration</li> <li>Locality Contact<br/>Administration</li> <li>Information Profile</li> <li>User Administration</li> </ul> | Tracking History<br>Created Date: 9/19/2008 1:49:35 PM<br>Reviewed Date:<br>Verified Date:<br>Closed Date: | Created By: Doe, Travis<br>Reviewed By:<br>Verified By:<br>Closed By: | Verified Status:<br>Closed Status:                               |
| Reports <ul> <li>Administrative Reports</li> <li>SNAP Reports</li> </ul>                                                                                    | Disgualification Dataila                                                                                   |                                                                       |                                                                  |
| <ul> <li>Recent Disqualifications<br/>Report</li> <li>Records to be Deleted<br/>by State Report</li> <li>Secondary Verification<br/>Reports</li> </ul>      | SSN: 506906811<br>Locality: Shawnee<br>Number of Disquals: 3                                               | Name: JON<br>State Code: KS                                           | NES, LEONA                                                       |
| Security Reports                                                                                                    | Contact Details<br>Organization: N/A<br>Name: N/A                                                          | Title: N/A                                                            |                                                                  |
|                                                                                                    | Bhasan M/A                                                                                                 | Fortenetiene NI/A                                                     |                                                                  |
| e Done                                                                                                    |                                                                                                    |                                                                       | Internet                                                         |

#### To view Secondary Verification Requests as a Locality Contact:

 Click Secondary Verification in the left menu bar under My eDRS. Select the Locality Contact in the drop down menu on the upper right hand of the Secondary Verification screen. The Locality Contact selection will show records to be verified, as shown in Figure 45.

*NOTE:* The Locality Contact receives requests and provides the disqualification documentation on an individual. The Requestor initiates the secondary verification process by submitting the request.

| 🚰 http://65.207.77.87 - USDA Fl                                                                             | IS : eDRS - Microsoft Internet Explorer                                         |               |                               |                         | _ <b>_</b> X                               |  |
|----------------------------------------------------------------------------------------------------|---------------------------------------------------------------------------------|---------------|-------------------------------|-------------------------|--------------------------------------------|--|
| United States Department of Agriculture<br>Food and Nutrition Service                                       |                                                                                 |               |                               |                         |                                            |  |
| ×                                                                                                    |                                                                                 |               |                               |                         |                                            |  |
| Friday, September 19, 2008                                                                                  |                                                                                 |               |                               |                         | Welcome, Bill Doe   Log Out                |  |
| My eDRS ≪<br>▶ Home                                                                                         | Secondary Verifica                                                              | ation         |                               |                         | ÷                                          |  |
| <ul> <li>Request EDRS Role<br/>Change</li> <li>Online Query</li> <li>Secondary Verification</li> </ul>      | The Secondary Verification Screen lists<br>on the Verification Tracking number. | verification  | records by Verification Tracl | king number. The record | details can be viewed by clicking          |  |
| <ul> <li>Search</li> <li>Profiles/Contacts</li> <li>Add/Modify/Delete</li> <li>Disqualifications</li> </ul> | Requests                                                                        |               |                               |                         | Requestor<br>Requestor<br>Locality Contact |  |
| Disqualifications                                                                                           | 52 Record(s) Found                                                              |               |                               |                         | Records per page : 10 📼                    |  |
|                                                                                                    | Verification Tracking #                                                         | Status        | Sent To                       | Last Updated            | Last Updated By                            |  |
| Administration                                                                                              | 399                                                                             | New           | N/A                           | 09/19/2008              | Doe, Bill                                  |  |
|                                                                                                    | 398                                                                             | New           | Cole, Patricia                | 09/19/2008              | Doe, Bill                                  |  |
|                                                                                                    | 397                                                                             | New           | Heater, Janice M              | 09/19/2008              | Doe, Bill                                  |  |
| Reports                                                                                                    | 396                                                                             | New           | N/A                           | 09/19/2008              | Doe, Bill                                  |  |
| SNAP Reports                                                                                                | 395                                                                             | New           | N/A<br>McDuffia Sarah         | 09/19/2008              | Dee, Bill                                  |  |
| Records to be Deleted                                                                                       | 202                                                                             | New           | McDuffie, Sarah               | 09/19/2008              | Doe, Bill                                  |  |
| by State Report                                                                                             | 302                                                                             | New           | N/A                           | 09/19/2008              | Doe Bill                                   |  |
|                                                                                                    | 391                                                                             | New           | N/A                           | 09/19/2008              | Doe Bill                                   |  |
| Help                                                                                                    | 390                                                                             | New           | N/A                           | 09/19/2008              | Doe, Bill                                  |  |
| <ul> <li>♦ Online User Help</li> <li>♦ User Quick Guide</li> <li>♦ User Detailed Guide</li> </ul>           | Page 1 of 6 Next >                                                              |               |                               |                         | Jump to page : 1 Go >                      |  |
| <ul> <li>P eDRS Help Desk</li> <li>▶ Feedback</li> <li>▶ About</li> </ul>                                   |                                                                                 |               |                               |                         |                                            |  |
| Disseminate on a Need-to-Know Basis Only<br>Sensitive but Unclassified FSeDRSSecondaryVerifList             |                                                                                 |               |                               |                         |                                            |  |
| FOIA   Accessibility Statemen                                                                               | nt   Privacy Policy   Non-Discrimination Sta                                    | tement   Info | ormation Quality              |                         | <b>_</b>                                   |  |
| E Done                                                                                                    |                                                                                 |               |                               |                         | 🖉 Internet                                 |  |

#### Figure 45. Secondary Verification, Locality Contact Screen

2. Select the **Verification Tracking Number** for the request that you would like to view. The Verification Tracking Details will be displayed, as shown in Figure 46.

| 🚰 http://65.207.77.87 - USDA FN                                                                                                    | S : eDRS - Microsoft I                                                       | iternet Explorer                                       |                                                                               |                                    | <u>_</u>                                 |
|----------------------------------------------------------------------------------------------------|------------------------------------------------------------------------------|--------------------------------------------------------|-------------------------------------------------------------------------------|------------------------------------|------------------------------------------|
| USDA<br>Food and Nutrit                                                                                                    | t of Agriculture<br>tion Service                                             |                                                        |                                                                               |                                    | Electronic Disqualified Recipient System |
| <b>100</b> 100 100 100 100 100 100 100 100 100                                                                                                    |                                                                              |                                                        |                                                                               |                                    |                                          |
| Friday, September 19, 2008                                                                                                    |                                                                              |                                                        |                                                                               |                                    | Welcome, Bill Doe   Log Out              |
| My eDRS «                                                                                                    | Seconda                                                                      | ry Verificat                                           | ion                                                                           |                                    | ÷                                        |
| Change     Online Query     Secondary Verification     Search                                                                                         | The verification trac<br>Disqualification and                                | king details include Cr<br>contact details are als     | urrent Status, Last Modified<br>so listed on this screen.                     | By and Last Modified Date field    | s as well as a full tracking history.    |
| Profiles/Contacts<br>▶ Add/Modify/Delete                                                                                                    | Verification Tr                                                              | acking Details                                         |                                                                               |                                    |                                          |
| Disqualifications <ul> <li>Approve</li> <li>Disqualifications</li> </ul> Administration                                                               | Tracking Number<br>Current Status:<br>Last Modified By:<br>Last Modified Dat | : 351<br>Reviewed<br>Doe, Bill<br>te: 8/1/2008 2:46:22 | PM                                                                            | Update Status                      | Documentation Does Not Exist             |
| Reports                                                                                                    | Tracking History                                                             |                                                        |                                                                               |                                    |                                          |
| <ul> <li>SNAP Reports</li> <li>Records to be Deleted<br/>by State Report</li> <li>Help</li> <li>Online User Help</li> <li>User Quick Guide</li> </ul> | Created Date: 6<br>Reviewed Date: 6<br>Verified Date:<br>Closed Date:        | /1/2008 2:36:30 PM<br>/1/2008 2:46:22 PM               | Created By: Doe, Bill<br>Reviewed By: Doe, Bill<br>Verified By:<br>Closed By: | Verified Status:<br>Closed Status: |                                          |
| ▹ User Detailed Guide                                                                                                    | Disqualificatio                                                              | n Details                                              |                                                                               |                                    | _                                        |
| <ul> <li>PeDRS Help Desk</li> <li>Feedback</li> <li>About</li> </ul>                                                                                  | SSN:<br>Locality:<br>Number of Disqu                                         | 888108810<br>Charlotte Amalie,<br>als: 3               | Name:<br>V.I. State Code:                                                     | SPROUL, ERIBERTO<br>VI             |                                          |
|                                                                                                    | Contact Details                                                              |                                                        |                                                                               |                                    |                                          |
|                                                                                                    | Organization: VI<br>Name: Do                                                 | FSP<br>pe, Bill                                        | Title:                                                                        | Title                              |                                          |
| Done                                                                                                    | Diana. Cr                                                                    |                                                        | Fritancian                                                                    | NI/A                               | 🔹 🔹 Internet                             |

#### Figure 46. Verification Tracking Details Screen

Note: When a Locality Contact clicks on the Verification Tracking Number for the first time the status will change from New to Reviewed. If the Locality Contact has not reviewed the request within seven (7) days an email reminder will be sent to both Locality Contact and the Requestor. Subsequent emails reminders will be sent every seven days for the first 28 days with the message; "Note: After 60 days the system will automatically close the request if no action is taken."

- 3. Once the request is reviewed and action has been taken, the Locality Contact updates the status of the Verification in the Update Status field, as shown in Figure 46. The status can be set to **Documentation Does Not Exist** (if the record cannot be verified) or **Documentation Sent** (if the disqualification documentation has been sent to the requestor.)
- 4. Select **Save** to record the status update.

*Note: If the request is verified, the Locality Contact will send documentation to the Requestor (external to the system.)* 

## 7 Searching Profiles/Contacts

The Search Profiles/Contacts function allows you to access contact information by searching in the FNS, State, and/or Locality profiles. Additionally, for each state an information profile is presented that provides technical details about the states transmission method with FNS.

#### To Perform a Contact Search:

1. From the eDRS Home page screen, click **Search Profiles/Contacts** in the menu bar to display the Search Profiles/Contacts screen, as shown in Figure 47.

#### Figure 47. Search Profiles/Contacts Screen

| 🏄 http://65.207.77.87 - USDA F                                                                                                    | NS : eDRS - Microsoft Internet Explo                                                                                                    | rer                                                                           |                                                                                                    |                                  |                |
|----------------------------------------------------------------------------------------------------|----------------------------------------------------------------------------------------------------|-------------------------------------------------------------------------------|----------------------------------------------------------------------------------------------------|----------------------------------|----------------|
| United States Departme<br>Food and Nutr                                                                                                    | nt of Agriculture<br>ition Service                                                                                                    |                                                                               |                                                                                                    | Electronic Disqualified Recipien | RS<br>t System |
| <b>1000 1000 1000 1000</b>                                                                                                    |                                                                                                    |                                                                               |                                                                                                    |                                  |                |
| Friday, September 19, 2008                                                                                                    |                                                                                                    |                                                                               |                                                                                                    | Welcome, Bill Doe                | Log Out        |
| My eDRS «<br>Home<br>Request EDRS Role<br>Change<br>Online Query<br>Secondary Verification<br>Search<br>Profiles/Contacts<br>Add/Modify/Delete               | Search Profiles<br>Please select a region to view a<br>You may also select a state or lu<br>Note : '*' indicates a required fir                                      | /Contacts<br>list of contacts for a spe<br>ocality if you wish to nar<br>eld. | cific geographic location.<br>row your search.                                                                                                    |                                  | •              |
| Disqualifications                                                                                                    | ENS *                                                                                                    | State                                                                         | Locality                                                                                                    |                                  |                |
| Disqualifications                                                                                                    |                                                                                                    | otate                                                                         | Select All Localities:                                                                                                    |                                  |                |
| Administration<br>Reports<br>> SNAP Reports<br>> Records to be Deleted<br>by State Report<br>Holo                                                            | Headquarters (HQ)<br>Mid-Atlantic (MARO)<br>Midwastern (MWRO)<br>Mountain Plains (MPRO)<br>Northeast (NERO)<br>Southeast (SERO)<br>Southeast (SERO)<br>Western (WRO) | NA                                                                            | NA State State Sta | Search Clear                     |                |
| Help<br><ul> <li>Online User Help</li> <li>User Quick Guide</li> <li>User Detailed Guide</li> <li>eDRS Help Desk</li> <li>Feedback</li> <li>About</li> </ul> |                                                                                                    |                                                                               |                                                                                                    | FSeDDSSearc                      | hContacta      |
| FOIA   Accessibility Stateme                                                                                                    | nt   Privacy Policy   Non-Discriminat                                                                                                    | ion Statement   Informat                                                      | ion Quality                                                                                                    | FSeDRSSearc                      | ncontacts      |
|                                                                                                    | ,                                                                                                    |                                                                               |                                                                                                    |                                  |                |
| ど Done                                                                                                    |                                                                                                    |                                                                               |                                                                                                    | 🔵 🚺 🖉 Internet                   |                |

2. From the Search Profiles/Contacts screen, you can search contacts by FNS headquarters or region, state and/or locality.

- 🗆 🗵

#### To Search by FNS:

Searching by FNS will display all contacts associated to headquarters or region. The results list SNAP and IT and Security contact types. For each contact, information such as Name, Title, Phone, E-mail and Program/Division are provided.

1. Select **FNS Headquarters and/or Region(s)** from the Region drop down list, as shown in Figure 48.

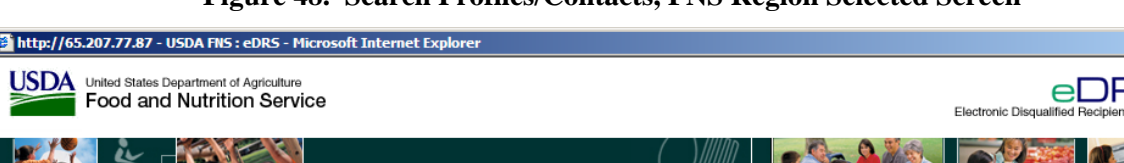

#### Figure 48. Search Profiles/Contacts, FNS Region Selected Screen

| <b>e i</b> sla 72 - Kie                                                                                                    |                                                                                                    |                                                                                        |                                               |           |
|----------------------------------------------------------------------------------------------------|----------------------------------------------------------------------------------------------------|----------------------------------------------------------------------------------------|-----------------------------------------------|-----------|
| Friday, September 19, 2008                                                                                                    |                                                                                                    |                                                                                        | Welcome, Bill Doe                             | Log Out   |
| My eDRS «<br>Home     Request EDRS Role<br>Change     Online Query     Secondary Verification     Search     Profiles/Contacts      | Search Profile<br>Please select a region to view<br>You may also select a state of<br>Note : '*' indicates a required                                                | s/Contacts<br>a list of contacts for a spe<br>r locality if you wish to narr<br>field. | cific geographic location.<br>ow your search. | •         |
| <ul> <li>Add/Modify/Delete</li> <li>Disqualifications</li> <li>Approve</li> <li>Disqualifications</li> </ul>                        | FNS *                                                                                                    | State                                                                                  | Locality                                      |           |
| Administration  Reports  SNAP Reports  Records to be Deleted by State Report  Help  Online User Help                                | Headquarters (HQ)<br>Mid-Atlantic (MARO)<br>Midwestern (MWRO)<br>Mountain Plains (MPRO)<br>Northeast (NERO)<br>Southeast (SERO)<br>Southeast (SWRO)<br>Western (WRO) | COLORADO<br>ILLINOIS<br>INDIANA<br>IOWA<br>KANSAS<br>MICHIGAN<br>MINNESOTA<br>MISSOURI | Select All Localities:                        |           |
| <ul> <li>▷ User Quick Guide</li> <li>▷ User Detailed Guide</li> <li>▷ DRS Help Desk</li> <li>▷ Feedback</li> <li>▷ About</li> </ul> |                                                                                                    |                                                                                        | FSeDRSSearch                                  | hContacts |
| FOIA   Accessibility Statement                                                                                                    | nt   Privacy Policy   Non-Discrimin                                                                                                    | ation Statement   Informati                                                            | ion Quality                                   |           |
|                                                                                                    |                                                                                                    |                                                                                        |                                               |           |
| Done                                                                                                    |                                                                                                    |                                                                                        | 🔹 🚺 👘 Internet                                |           |

2. Click on **Search**; the Regional Profile Results will be displayed, as shown in Figure 49.

| 🎒 http://65.207.77.87 - USDA Fl                                                                                                    | NS : eDRS - Microsoft Inter        | met Explorer                           |               |           |                 |                         | _ 8 ×           |
|----------------------------------------------------------------------------------------------------|------------------------------------|----------------------------------------|---------------|-----------|-----------------|-------------------------|-----------------|
| USDA United States Departmen<br>Food and Nutri                                                                                                    | nt of Agriculture<br>ition Service |                                        |               |           | Electron        | ic Disqualified Recipie | RS<br>nt System |
| · 👬 🎢                                                                                                    |                                    |                                        |               | 1         |                 |                         |                 |
| Tuesday, October 07, 2008                                                                                                    |                                    |                                        |               |           |                 | Welcome, Bill Do        | e   Log Out     |
| My eDRS «<br>Home<br>Request EDRS Role                                                                                                    | FNS Profile                        | e                                      |               |           |                 |                         | ÷               |
| Change ▷ Online Query                                                                                                    | View Printer Friendly V            | ersion                                 |               |           |                 |                         | Back            |
| <ul> <li>Secondary Verification</li> <li>Search<br/>Profiles/Contacts</li> </ul>                                                                                                    | Headquarters (I                    | HQ)                                    |               |           |                 |                         |                 |
| <ul> <li>Add/Modify/Delete</li> <li>Disgualifications</li> <li>Approve</li> </ul>                                                                                                    | IT and Security Co                 | ntact                                  |               |           |                 |                         |                 |
| Disqualifications                                                                                                    | Title:                             | COR                                    |               |           |                 |                         |                 |
| Administration                                                                                                    | First Name:                        | Joel                                   | Last Name:    | Mallard   | Middle Ir       | nitial: T               |                 |
| Administration                                                                                                    | Email:                             | joel.mallard@fns.usda.gov              |               |           | -               |                         |                 |
| Description of the second second seco | Phone:                             | 7033051063                             | Ext:          | N/A       | Fax:            | /0330529                | 21              |
| Heports                                                                                                    | Program/ Division:                 | Information rechnology                 | Last opuateu: | //29/2005 | 10:40:24 AM     |                         |                 |
| <ul> <li>SNAP Reports</li> <li>Records to be Deleted<br/>by State Report</li> </ul>                                                                                                    | SNAP Contact                       |                                        |               |           |                 |                         |                 |
| Halp                                                                                                    | Title:                             | National Coordinator                   |               |           |                 |                         |                 |
|                                                                                                    | First Name:                        | Greg                                   | Last Name:    |           | Fortine         | Middle Initial:         | N/A             |
| <ul> <li>User Ouick Guide</li> </ul>                                                                                                    | Email:                             | greg.fortine@fns.usda.gov              |               |           |                 |                         |                 |
| ♦ User Detailed Guide                                                                                                    | Phone:                             | 7033052401                             | Ext:          |           | 2401            | Fax:                    | N/A             |
| <ul> <li>▶ eDRS Help Desk</li> <li>▶ Feedback</li> </ul>                                                                                                    | Program/Division:                  | PAB/PAD                                | Last Updated: |           | 1/25/2006 10:35 | :44 AM                  | _               |
| P About                                                                                                    | Title:                             | EDRS REPORTS<br>COORDINATOR            |               |           |                 |                         |                 |
|                                                                                                    | First Name:                        | John                                   | Last Name:    |           | Bedwell         | Middle Initial:         | S               |
|                                                                                                    | Email:                             | john.bedwell@fns.usda.gov              |               |           |                 |                         |                 |
|                                                                                                    | Phone:                             | 7033052397                             | Ext:          |           | 2397            | Fax:                    | N/A             |
|                                                                                                    | Program/Division:                  | FSP/Program Accountability<br>Division | Last Updated: |           | 7/29/2005 10:47 | :14 AM                  | -               |
| 🗐 Done                                                                                                    |                                    |                                        |               |           |                 | 🕐 Interne               | t               |
|                                                                                                    |                                    |                                        |               |           |                 |                         |                 |

#### Figure 49. Regional Profile Results Screen

- 3. To Print, click the **Print Icon** or to avoid text from being cut off on the printed document click the **View Printer Friendly Version**. This will launch another window with the search results. Click on the word **Print** in the right hand corner of the screen.
- 4. To return to the Search Contacts page, click on **Back** on the Regional Profile Results screen or **Search Profiles/Contacts** on the left toolbar.

#### To Search by State:

State contacts displays all state contact types associated with that state. State contact types include SNAP and IT and Security Contacts types.

- 1. Click the Search Profiles/Contacts or the Back from the Regional Profile screen.
- 2. Select **Region**(s) from the FNS drop down list and select **State**(s) from the State drop down list, as shown in Figure 50. When one region is selected, only the states within that region will display in the state drop down list. When more than one region is selected, states associated with the selected regions will display in the state drop down list.

| 🚰 http://65.207.77.87 - USDA FN                                                                                                    | 5 : eDR5 - Microsoft Internet Explor                                                                                                    | rer                                                                                              |                                                                                                    |                                          |
|----------------------------------------------------------------------------------------------------|----------------------------------------------------------------------------------------------------|--------------------------------------------------------------------------------------------------|----------------------------------------------------------------------------------------------------|------------------------------------------|
| USDA United States Departmen<br>Food and Nutrit                                                                                                    | t of Agriculture<br>tion Service                                                                                                    |                                                                                                  |                                                                                                    | Electronic Disqualified Recipient System |
| - <b>1</b>                                                                                                    |                                                                                                    | $\langle \rangle$                                                                                |                                                                                                    |                                          |
| Friday, September 19, 2008                                                                                                    |                                                                                                    |                                                                                                  |                                                                                                    | Welcome, Bill Doe   Log Out              |
| My eDRS << br/> Home Request EDRS Role<br>Change Online Query Secondary Verification Search                                                          | Search Profiles,<br>Please select a region to view a<br>You may also select a state or lo<br>Note : '*' indicates a required fie                                      | /Contacts<br>list of contacts for a specific geogr<br>cality if you wish to narrow your s<br>Id. | raphic location.<br>search.                                                                                                    | •                                        |
| Profiles/Contacts<br>▶ Add/Modify/Delete                                                                                                    | Note i maleates a requirea ne                                                                                                    |                                                                                                  |                                                                                                    |                                          |
| Disqualifications Approve Disqualifications                                                                                                    | FNS *                                                                                                    | State                                                                                            | Locality                                                                                                    |                                          |
| Disqualifications                                                                                                    |                                                                                                    |                                                                                                  | Select All Localities:                                                                                                    |                                          |
| Administration<br>Reports<br>> SNAP Reports<br>> Records to be Deleted                                                                               | Headquarters (HQ)<br>Mid-Atlantic (MARO)<br>Mid-western (MWRO)<br>Mountain Plains (MPRO)<br>Northeast (NERO)<br>Southeast (SERO)<br>Southwest (SWRO)<br>Western (WRO) | ILLINOIS<br>INDIANA<br>MICHIGAN<br>MINNESOTA<br>OHIO<br>WISCONSIN                                | Adams County (0001)<br>Allen County (0003)<br>Bartholomew County (0005)<br>Banthon County (0007)<br>Blackford County (0007)<br>Boone County (0019)<br>Borne County (0013)<br>Carroll County (0015) | 1<br>1                                   |
| Help                                                                                                    |                                                                                                    |                                                                                                  | Sear                                                                                                    | ch Clear                                 |
| <ul> <li>Online User Help</li> <li>User Quick Guide</li> <li>User Detailed Guide</li> <li>eDRS Help Desk</li> <li>Feedback</li> <li>About</li> </ul> |                                                                                                    |                                                                                                  |                                                                                                    |                                          |
|                                                                                                    |                                                                                                    |                                                                                                  |                                                                                                    | FSeDRSSearchContacts                     |
| FOIA   Accessibility Statemen                                                                                                    | t   Privacy Policy   Non-Discriminatio                                                                                                    | on Statement   Information Quality                                                               | /                                                                                                    |                                          |
|                                                                                                    |                                                                                                    |                                                                                                  |                                                                                                    |                                          |
| E Done                                                                                                    |                                                                                                    |                                                                                                  |                                                                                                    | Internet                                 |

#### Figure 50. Search by State Screen

3. Click on **Search**; the results of the search will be displayed, as shown in Figure 51.

| 🏄 http://65.207.77.87 - USDA FNS : e                                                                                                    | eDRS - Microso              | ft Internet Explorer                 |      |           |                |                  |            |                   | X                |
|----------------------------------------------------------------------------------------------------|-----------------------------|--------------------------------------|------|-----------|----------------|------------------|------------|-------------------|------------------|
| United States Department of A<br>Food and Nutrition                                                                                                    | Agriculture<br>n Service    |                                      |      |           |                |                  | Electronic | Disqualified Reci | PRS pient System |
| ×                                                                                                    | -91                         |                                      |      | $\langle$ |                |                  |            |                   |                  |
| Tuesday, October 07, 2008                                                                                                    |                             |                                      |      |           |                |                  | W          | elcome, Bill D    | oe   Log Out     |
| My eDRS ≪<br>▶ Home<br>▶ Request EDRS Role                                                                                                    | State P                     | Profile                              |      |           |                |                  |            |                   | ÷                |
| Change<br>▶ Online Query V                                                                                                    | iew Printer Frie            | endly Version                        |      |           |                |                  |            |                   | Back             |
| Secondary Verification                                                                                                    | Southwes                    | t (SWRO)                             |      |           |                |                  |            |                   |                  |
| <ul> <li>&gt; Search</li> <li>Profiles/Contacts</li> <li>&gt; Add/Modify/Delete</li> <li>Disqualifications</li> <li>&gt; Approve</li> <li>Disqualifications</li> </ul> | OUISIAN                     | A (LA)                               |      |           |                |                  |            |                   |                  |
| Disquaincations                                                                                                    | Information                 | Prome                                |      |           |                |                  |            |                   |                  |
| Administration                                                                                                    | [ransmission                | Method:                              |      | On-Line   | Receipt Me     | thod:            |            | On-Line           |                  |
| F                                                                                                    | File Type:<br>Inline Contac | t Management:                        |      | Whole     | Date of La     | st Transmission. |            | N/A               |                  |
| Reports                                                                                                    | Disqualificati              | on Approval Process:                 |      | Yes       | Date File R    | Retrieved:       |            | N/A               |                  |
| <ul> <li>SNAP Reports</li> <li>Records to be Deleted<br/>by State Report</li> </ul>                                                                                    | Disqualificati<br>Comments: | on Approval At Locality Lev          | el:  | No<br>N/A |                |                  |            |                   |                  |
| Holp                                                                                                    | T and Secur                 | ity Contact                          |      |           |                |                  |            |                   |                  |
| theip<br>♦ Opline User Help                                                                                                    |                             |                                      |      |           |                |                  |            |                   |                  |
| ♦ User Quick Guide                                                                                                    | No Contacts Fo              | ound                                 |      |           |                |                  |            |                   |                  |
| <ul> <li>User Detailed Guide</li> <li>eDRS Help Desk</li> <li>Feedback</li> </ul>                                                                                      | SNAP Contac                 | t                                    |      |           |                |                  |            |                   |                  |
| P About                                                                                                    | Title:                      | Fraud Detection Specialist           |      |           |                |                  |            |                   |                  |
|                                                                                                    | First Name:                 | David                                | Last | Name:     | Jacobson       | Middle Initial:  | N/A        |                   |                  |
|                                                                                                    | Email:                      | djacobso@dss.state.la.us             |      |           |                | -                |            |                   |                  |
|                                                                                                    | Phone:                      | 2252194563<br>DSS Fraud and Recovery | Ext: |           | N/A            | Fax:             | N/A        |                   |                  |
|                                                                                                    | Agency:                     | Section                              | Last | Updated:  | 3/22/2006 4:07 | :33 PM           |            |                   |                  |
| <b>A</b>                                                                                                    |                             |                                      |      |           |                |                  |            | Teter             | ▼.               |
|                                                                                                    |                             |                                      |      |           |                |                  |            | Inter             | net              |

#### Figure 51. State Profile Results Screen

- 4. To Print, click the **Print Icon** or to avoid text from being cut off on the printed document click the **View Printer Friendly Version**. This will launch another window with the search results. Click on the word **Print** in the right hand corner of the screen.
- 5. To return to the Search Contacts page, click on **Back** on the State Profile screen or **Search Profiles/Contacts** on the left toolbar.

#### To Search by Locality:

Searching for Locality Contacts provides contact information for the primary and secondary locality contacts.

- 1. Click the Search Profiles/Contacts or the Back button from the Regional Profile screen.
- 2. Select a **Region** from the FNS drop down list; select a **State** from the State drop down list. When a State is selected, all the Localities within that State will display in the Locality drop down list. If more than one state is selected a locality cannot be selected.
- 3. Select one or more **Localities** from the Locality drop down list, as shown in Figure 52.

#### Figure 52. Search by Region, State, and Locality Screen

| 🚰 http://65.207.77.87 - USDA FM                                                                                                    | IS : eDR5 - Microsoft Internet Ex                                                                                                    | plorer                                                                                                    |                                                                                                    |                                          |
|----------------------------------------------------------------------------------------------------|----------------------------------------------------------------------------------------------------|----------------------------------------------------------------------------------------------------|----------------------------------------------------------------------------------------------------|------------------------------------------|
| USDA<br>Food and Nutri                                                                                                    | nt of Agriculture<br>tion Service                                                                                                    |                                                                                                    |                                                                                                    | Electronic Disqualified Recipient System |
| - <b>1</b>                                                                                                    |                                                                                                    |                                                                                                    |                                                                                                    |                                          |
| Friday, September 19, 2008                                                                                                    |                                                                                                    |                                                                                                    |                                                                                                    | Welcome, Travis Doe   Log Out            |
| My eDRS «<br>Home<br>Request EDRS Role<br>Change                                                                                                    | Search Profile                                                                                                    | es/Contacts                                                                                                    | eographic location.                                                                                                    | ÷                                        |
| <ul> <li>Online Query</li> <li>Ad Hoc Ouery</li> </ul>                                                                                                    | You may also select a state o                                                                                                    | r locality if you wish to narrow yo                                                                                       | ur search.                                                                                                    |                                          |
| <ul> <li>Secondary Verification</li> <li>Search<br/>Profiles/Contacts</li> </ul>                                                                                                    | Note : '*' indicates a required                                                                                                    | l field.                                                                                                    |                                                                                                    |                                          |
| Add/Modify/Delete<br>Disgualifications                                                                                                    | FNS *                                                                                                    | State                                                                                                    | Locality                                                                                                    |                                          |
| ▶ Approve                                                                                                    |                                                                                                    |                                                                                                    | Select All Localities:                                                                                                    |                                          |
| Administration  State Contact Administration  Locality Contact Administration Information Profile User Administration                                                                                                    | Headquarters (HQ)<br>Mid-Atlantic (MARO)<br>Midwastern (MWRO)<br>Mountain Plains (MPRO)<br>Mountais (NERO)<br>Southeast (SERO)<br>Southeast (SERO)<br>Western (WRO) | DELAWARE<br>DISTRICT OF COLUMBIA<br>MARYLAND<br>NEW JERSEY<br>PENNSYLVANIA<br>VIRGIN ISLANDS<br>VIRGINIA<br>WEST VIRGINIA | Allegany County (0001)<br>Anne Arundel County (0003)<br>Baltimore City (0510)<br>Baltimore County (0005)<br>Caroline County (0001)<br>Caroline County (0011)<br>Carroll County (0013)<br>Cecil County (0015) | ch Clear                                 |
| Reports                                                                                                    |                                                                                                    |                                                                                                    |                                                                                                    |                                          |
| <ul> <li>Administrative Reports</li> <li>SNAP Reports</li> <li>Recent Disqualifications<br/>Report</li> <li>Records to be Deleted<br/>by State Report</li> <li>Secondary Verification<br/>Reports</li> <li>Security Reports</li> </ul> |                                                                                                    |                                                                                                    |                                                                                                    |                                          |
| Help                                                                                                    |                                                                                                    |                                                                                                    |                                                                                                    |                                          |
|                                                                                                    |                                                                                                    |                                                                                                    |                                                                                                    | <b>_</b>                                 |
| 😂 Done                                                                                                    |                                                                                                    |                                                                                                    |                                                                                                    | Internet                                 |

4. Click on **Search** to display the contacts, as shown in Figure 53.

| http://65.207.77.87 - USDA FNS : eDRS - Microsoft Internet Explorer                                                                     |                           |               |                         |                   |                   |               |
|----------------------------------------------------------------------------------------------------|---------------------------|---------------|-------------------------|-------------------|-------------------|---------------|
| USDA United States Department of Agriculture Food and Nutrition Service                                                                 |                           | Elec          | tronic Disqualified Rec | DRS ipient System |                   |               |
| 1 K - K - K - K - K - K - K - K - K - K                                                                                                 |                           |               |                         |                   |                   |               |
| Friday, September 19, 2008                                                                                                    |                           |               |                         |                   | Welcome, Travis I | Doe   Log Out |
| My eDRS «<br>Home<br>Request EDRS Role                                                                                                  | ty Profile                |               |                         |                   |                   | ۲             |
| Change<br>▶ Online Query View Printer F                                                                                                 | riendly Version           |               |                         |                   |                   | Back          |
| ▶ Ad Hoc Query Baltimore                                                                                                    | County (000               | 5), MD        |                         |                   |                   |               |
| <ul> <li>Secondary Verification</li> <li>Search<br/>Profiles/Contacts</li> <li>Add/Modify/Delete</li> </ul>                             | ality Contact             |               |                         |                   |                   |               |
| Disqualifications Title:                                                                                                    | MS. CAROL<br>TIERMAN      |               |                         |                   |                   |               |
| Disqualifications First Name:                                                                                                    | N/A                       | Last Name:    |                         | N/A               | Middle Initial:   | N/A           |
| Phone:                                                                                                    | 00004108533291            | Ext:          |                         | 0000              | Fax:              | N/A           |
| Administration     State Contact     Agency:                                                                                            | SPECIAL<br>INVESTIGATION  | Last Updated: |                         | N/A               |                   |               |
| Administration  Locality Contact Administration  Information Profile                                                                    | ocality Contact           |               |                         |                   |                   |               |
| User Administration Title:                                                                                                    | State Security<br>Officer |               |                         |                   |                   |               |
| Reports First Name:                                                                                                    | Sherri                    | Last Name:    | McCray                  | Middle Initial:   | N/A               |               |
| Administrative Reports Phone:                                                                                                    | 4107677035                | Ext:          | N/A                     | Fax:              | 4103336581        |               |
| SNAP Reports     Recent Disqualifications     Report     Agency:                                                                        | Dept human<br>resources   | Last Updated: | 3/28/2008 10:           | 20:15 AM          |                   |               |
| <ul> <li>Records to be Deleted<br/>by State Report</li> <li>▶ Secondary Verification<br/>Reports</li> <li>▶ Security Reports</li> </ul> |                           |               |                         |                   |                   | Back          |
| Help<br>P Online User Help                                                                                                    |                           |               |                         |                   |                   | -             |
| Done                                                                                                    |                           |               |                         |                   | 🔵 Inter           | rnet //       |

#### Figure 53. Locality Profile Results Screen

- 5. To Print, click the **Print Icon** or to avoid text from being cut off on the printed document click the **View Printer Friendly Version**. This will launch another window with the search results. Click on the word **Print** in the right hand corner of the screen.
- 6. To return to the Search Contacts page, click on **Back** on the Locality Profile screen or **Search Profiles/Contacts** on the left toolbar.

## 8 Adding, Modifying, and Deleting Disqualifications

Users have the capability to add, modify or delete disqualification records directly to eDRS. This functionality allows a user to enter recipient and disqualification information directly from a PC. States can elect whether or not to use the approval process for submission of new disqualification records. Additional functionality includes the capability to modify or delete a record as long as the user is from the state that has taken the last action on the record.

### 8.1 Adding Disqualifications

#### To Add a Disqualification without an Approval Process:

1. Click **Add/Modify/Delete Disqualifications** under My eDRS in the left menu bar, as shown in Figure 54.

#### Figure 54. Add/Modify/Delete Disqualifications, Recipient Search Screen

| 🏄 http://65.207.77.87 - USDA FI                                                                                                    | IS : eDRS - Microsoft Internet Explorer                                                                                                    |                                                                                                    |
|----------------------------------------------------------------------------------------------------|----------------------------------------------------------------------------------------------------|----------------------------------------------------------------------------------------------------|
| United States Department<br>Food and Nutri                                                                                                    | nt of Agriculture                                                                                                    | Electronic Disqualified Recipient System                                                                                                    |
| <b>100 1</b> 00 100 100 100 100 100 100 100 100                                                                                                    |                                                                                                    |                                                                                                    |
| Friday, September 19, 2008                                                                                                    |                                                                                                    | Welcome, Bill Doe   Log Out                                                                                                    |
| My eDRS          > Home       Request EDRS Role         > Anage       Online Query         > Secondary Verification       Search         > Profiles/Contacts       Add/Modify/Delete         Disqualifications       Disqualifications         > Addrinistration         Reports         > SNAP Reports         > Reports         > Vate Reports         > User Detailed Guide         > User Detailed Guide         > User Detailed Guide         > Eedback         > About | Add/Modify/Delete Disqualification Add/Modify/Delete Disqualification User can add a new disqualification record to eDRS by clicking Add. To n and social security number and click Search. Records can only be modifi record belongs.  Recipient Search Last Name: First Name: N SSN: N | IS       Image: State of the state of the s |
| FOIA   Accessibility Stateme                                                                                                    | nt   Privacy Policy   Non-Discrimination Statement   Information Quality                                                                                                    |                                                                                                    |
|                                                                                                    |                                                                                                    |                                                                                                    |
| ど Done                                                                                                    |                                                                                                    | 🔹 🚺 👘 Internet                                                                                                    |

- 2. Enter the **Last Name**, **First Name**, **Middle Initial**, and **SSN** and click **Search**. The system will search for recipients that are already in the system. If the recipient is not in the system, go to Step 3 below. If the recipient is in the system, click on the SSN of the recipient and then go to Step 5 below.
- 3. Click the Add button, and the Recipient Details screen displays, as shown in Figure 55.

#### Figure 55. Recipient Details Screen

| 🚰 http://65.207.77.87 - USDA F                                                                                                    | NS : eDRS - Microsoft Internet Explorer                                                                                                    |                                                                                                    |
|----------------------------------------------------------------------------------------------------|----------------------------------------------------------------------------------------------------|----------------------------------------------------------------------------------------------------|
| United States Departme<br>Food and Nutr                                                                                                    | nt of Agriculture<br>ition Service                                                                                                    | Electronic Disqualified Recipient System                                                                                         |
| <u> </u>                                                                                                    |                                                                                                    |                                                                                                    |
| Friday, September 19, 2008                                                                                                    |                                                                                                    | Welcome, Bill Doe   Log Out                                                                                                    |
| My eDRS       <         > Home       > Request EDRS Role<br>Change       > Online Query         > Secondary Verification       > Search<br>Profiles/Contacts       > Add/Modify/Delete<br>Disqualifications         > Add/Modify/Delete<br>Disqualifications       > Add/Modify/Delete<br>Disqualifications         Administration         Beports       > Scords to be Deleted<br>by State Reports         > Condine User Help         > User Quick Guide         > User Detailed Guide         > Eeback         > About | Add/Modify/Delete Disqualificatio         To add a new recipient, complete the Recipient Details fields shown be this Recipient Record. The recipient information will not be saved until         Note : '*' indicates a required field. <b>Recipient Details</b> First Name:*       Last Name:*         SSN:*       -         Birth Date         MM/DD/YYYY:* | elow. Click 'Add Disqualification' to add the Disqualifications Details to<br>the disqualification record is successfully added. |
| Done                                                                                                    |                                                                                                    |                                                                                                    |
| le bond                                                                                                    |                                                                                                    | j j j j <del>v</del> menet ///                                                                                                   |

- 4. Complete the required Recipient Details fields, **First Name, Last Name, SSN, Birth Date,** and **Sex**.
- 5. Click Add Disqualification button.

Note: Mandatory fields are marked with an asterisk (\*). Recipient Information will not be saved until the disqualification details are saved.

6. Enter Disqualification Details including **Disqualification Number**, **Decision Date**, **State Reference Number**, **Start Date**, **Location**, **Offense Code**, **and Penalty Length** as shown in Figure 56. When the Offense Code is entered, the recommended Penalty Length will appear as a reference.

#### Figure 56. Disqualification Details Screen

| 🚰 http://65.207.77.87 - USDA FNS : eDR9                                                                                                   | - Microsoft Internet Explorer                                                                                                    |
|----------------------------------------------------------------------------------------------------|----------------------------------------------------------------------------------------------------|
| United States Department of Agricu<br>Food and Nutrition Se                                                                               | Iture<br>ervice Electronic Disqualified Recipient System                                                                         |
| - <b>19</b>                                                                                                    |                                                                                                    |
| Friday, September 19, 2008                                                                                                    | Welcome, Bill Doe   Log Out                                                                                                    |
| My eDRS ≪ Ac                                                                                                    | ld/Modify/Delete Disqualifications 👘                                                                                             |
| Request EDRS Role<br>Change Recipi                                                                                                    | ent information will not be saved until valid Disqualification information is entered and saved.                                 |
| Online Query     Secondary Verification     Note :     Search     Profiles/Contacts                                                       | **' indicates a required field.<br>pient Details                                                                                 |
| <ul> <li>Add/Modify/Delete<br/>Disqualifications</li> <li>Approve</li> <li>Disqualifications</li> <li>Total</li> </ul>                    | lame: JOY First Name: GRACE Middle Initial: G Suffix:<br>888558855 Birth Date: 11/24/1956 Sex: F<br>Offenses: 0                  |
| Administration                                                                                                    | ualification Details                                                                                                    |
| Disqu           Reports         Numb           SNAP Reports         MM/D           Records to be Deleted<br>by State Report         Offen | alification Decision Date State Reference Number: MM/DD/YYYY:* Charlotte Amalie, V.I. (0001) State: VI D/YYYY:* Penalty Length:* |
|                                                                                                    | Save Cancel                                                                                                    |
| Help<br>Code                                                                                                    | Description                                                                                                    |
| V User Quick Guide     A                                                                                                    | Drug Trafficking Conviction Involving Less Than \$500                                                                            |
| ▷ User Detailed Guide B<br>▷ eDRS Help Desk                                                                                               | Any Trafficking Conviction Involving \$500 or More                                                                               |
| P Feedback                                                                                                    | Firearms Trafficking Conviction Any Amount                                                                                       |
| About D                                                                                                    | Trafficking, Administrative Finding                                                                                              |
| : E                                                                                                    | Duplicate Participation                                                                                                    |
| F                                                                                                    | Application Fraud, Including Non Report of Changes                                                                               |
| Z                                                                                                    | Other IPV                                                                                                    |
|                                                                                                    | 2                                                                                                    |
| 🕙 Done                                                                                                    | 🖉 🖉 Internet                                                                                                    |

- 7. Click the **Save** button to submit the disqualification. A pop-up will display to confirm you want to save the record.
- 8. Click **OK** if you want to continue or click **Cancel** if you do not want to save the disqualification record, as shown in Figure 57.

|  | Figure 57. | Disqualifi | cation Sul | bmission ( | Confirmation |
|--|------------|------------|------------|------------|--------------|
|--|------------|------------|------------|------------|--------------|

| licrosoft | Internet Explorer                                                                                        |
|-----------|----------------------------------------------------------------------------------------------------|
| ?         | You are about to add/modify a Disqualification record to the database are you sure you want to continue? |
|           | OK Cancel                                                                                                |

9. The Recipients Details Screen will display, display as shown in Figure 58. The user can view the newly submitted disqualification record.

| 🚰 http://65.207.77.87 - USDA FNS : eDF                                                                                                    | IS - Microsoft Internet Explorer                                                                                                    | < |
|----------------------------------------------------------------------------------------------------|----------------------------------------------------------------------------------------------------|---|
| United States Department of Agria                                                                                                    | sulture Constant System Electronic Disqualified Recipient System                                                                                                    | • |
|                                                                                                    |                                                                                                    |   |
| Friday, September 19, 2008                                                                                                    | Welcome, Bill Doe   Log Out                                                                                                    | l |
| My eDRS «<br>Home<br>Request EDRS Role<br>Change<br>Online Query<br>Secondary Verification<br>Search<br>Profiles/Contacts<br>Add/Modify/Delete<br>Disoualifications<br>Eister | dd/Modify/Delete Disqualifications                                                                                                    |   |
| ▶ Approve<br>Disqualifications                                                                                                    | Name. post                                                                                                    | Ľ |
| SSN                                                                                                    | :* 888 - 55 - 8855 MM/DD/YYYY:* 11/24/1956 Sex:* O Male © Female                                                                                                    | I |
| Administration                                                                                                    | Save Add Disgualification Cancel                                                                                                    | I |
| Red                                                                                                    | ipient Disqualifications                                                                                                    | I |
| Reports                                                                                                    | tal Dariniant Direcualifications: 1                                                                                                    | I |
| ▶ SNAP Reports                                                                                                    | au Neuron Discusi Status Decision Date Start Date Penalty Length Location Code Location Name State Code State Info                                                                                                    | l |
| Records to be Deleted<br>by State Report                                                                                                    | Y 02/04/2008 09/02/2008 24 0001 Charlotte Amalie, V.I. VI 0001                                                                                                    | I |
| by state report                                                                                                    |                                                                                                    | I |
| Help                                                                                                    |                                                                                                    | I |
| ▶ Online User Help                                                                                                    |                                                                                                    | I |
| User Quick Guide User Detailed Guide                                                                                                    |                                                                                                    | I |
| ▶ eDRS Help Desk                                                                                                    |                                                                                                    | I |
| Feedback                                                                                                    |                                                                                                    | I |
| V About                                                                                                    |                                                                                                    | I |
|                                                                                                    | ESaDD SDeriniant Detail                                                                                                    | I |
| FOIA   Accessibility Statement   Priv                                                                                                    | /acy Policy   Non-Discrimination Statement   Information Quality                                                                                                    |   |
|                                                                                                    |                                                                                                    |   |
|                                                                                                    |                                                                                                    | - |
| E Done                                                                                                    | De la companya de la companya de la comp |   |

#### Figure 58. Recipient Details Screen

- 10. To add another disqualification to this record click Add Disqualification Record.
- 11. To modify the recipient details, make the changes and click **Save**. You will receive a message that says: "Recipient record successfully updated."
- 12. To return to the Recipient Search page click Cancel.

#### To Add a Disqualification with an Approval Process:

1. Click **Add/Modify/Delete Disqualifications** under My eDRS in the left menu bar. The Recipient Search screen will display, as shown in Figure 59.

| Figure 59. Recipi | ent Search | Screen |
|-------------------|------------|--------|
|-------------------|------------|--------|

| http://65.207.77.87 - USDA FM                                                                                                    | S : eDRS - Microsoft Internet Explorer                                                                                                    |                                                                 |                                                    |
|----------------------------------------------------------------------------------------------------|----------------------------------------------------------------------------------------------------|-----------------------------------------------------------------|----------------------------------------------------|
| United States Department<br>Food and Nutri                                                                                                  | t of Agriculture<br>tion Service                                                                                                    | Electronic Dis                                                  | eDRS<br>qualified Recipient System                 |
| <b>711   1</b> 2- <b>11</b>                                                                                                    |                                                                                                    |                                                                 |                                                    |
| Friday, September 19, 2008                                                                                                    |                                                                                                    | Welc                                                            | ome, Bill Doe   Log Out                            |
| My eDRS ≪<br>▶ Home<br>▶ Request EDRS Role<br>Change<br>▶ Opline Query                                                                      | Add/Modify/Delete Disqualifications                                                                                                    | d to modify or delete existing                                  | disqualification records.                          |
| <ul> <li>Secondary Verification</li> <li>Search</li> <li>Profiles/Contacts</li> <li>Add/Modify/Delete</li> <li>Discussifications</li> </ul> | User can add a new disgualification record to EDRS by clicking Add. To modify/delete<br>and social security number and click Search. Records can only be modified or deleted<br>record belongs.                                                                                                    | or search for an existing rec<br>I by state users associated to | ipient, enter the name<br>the state for which that |
| Approve<br>Disqualifications                                                                                                    | Last Name:         First Name:         Middle Initial:           SSN:         -         -         -         -         -         -         -         -         -         -         -         -         -         -         -         -         -         -         -         -         -         -         -         -         -         -         -         -         -         -         -         -         -         -         -         -         -         -         -         -         -         -         -         -         -         -         -         -         -         -         -         -         -         -         -         -         -         -         -         -         -         -         -         -         -         -         -         -         -         -         -         -         -         -         -         -         -         -         -         -         -         -         -         -         -         -         -         -         -         -         -         -         -         -         -         -         -         -         -         - |                                                                 |                                                    |
|                                                                                                    |                                                                                                    | Search Add Clear                                                |                                                    |
| Reports                                                                                                    |                                                                                                    |                                                                 |                                                    |
| <ul> <li>SNAP Reports</li> <li>Records to be Deleted<br/>by State Report</li> </ul>                                                         |                                                                                                    |                                                                 |                                                    |
| Help                                                                                                    |                                                                                                    |                                                                 |                                                    |
| <ul> <li>Online User Help</li> <li>User Quick Guide</li> <li>User Detailed Guide</li> <li>eDPS Help Deck</li> </ul>                         |                                                                                                    |                                                                 |                                                    |
| <ul> <li>Feedback</li> <li>About</li> </ul>                                                                                                 |                                                                                                    |                                                                 |                                                    |
|                                                                                                    |                                                                                                    | F                                                               | SeDRSRecipientSearch                               |
| FOIA   Accessibility Statemer                                                                                                    | nt   Privacy Policy   Non-Discrimination Statement   Information Quality                                                                                                    |                                                                 |                                                    |
|                                                                                                    |                                                                                                    |                                                                 |                                                    |
| Done                                                                                                    |                                                                                                    |                                                                 | 🥑 Internet                                         |

- 2. Enter the **Last Name**, **First Name**, **Middle Initial**, and **SSN** and click **Search**. The system will search for recipients that are already in the system. If the recipient is not in the system, go to Step 3 below. If the recipient is in the system, click on the name of the recipient and then go to Step 5 below.
- 3. Click the Add button and the Recipient Details screen displays, as shown in Figure 60.

#### Figure 60. Recipient Details Screen

| 🏄 http://65.207.77.87 - USDA FNS : eDI                                                                                                    | DRS - Microsoft Internet Explorer                                                                                                    |                  |
|----------------------------------------------------------------------------------------------------|----------------------------------------------------------------------------------------------------|------------------|
| United States Department of Agri<br>Food and Nutrition S                                                                                                    | riculture Service Electronic Disqualified Recipient                                                                                                    | RS<br>System     |
|                                                                                                    |                                                                                                    |                  |
| Friday, September 19, 2008                                                                                                    | Welcome, Travis Doe                                                                                                    | Log Out          |
| My eDRS «<br>Home<br>Request EDRS Role                                                                                                    | Add/Modify/Delete Disqualifications                                                                                                    | •                |
| Change     Online Query     Note     Ad Hoc Query                                                                                                    | e : '*' indicates a required field.                                                                                                    |                  |
| Secondary Vernication     Rei     Search     Profiles/Contacts     Add/Modify/Delete     First                                                              | st Name:* GRACE Last Name:* JOY Middle Initial: G Suffix:                                                                                                    | -                |
| Disqualifications<br>▶ Approve SSN<br>Disqualifications                                                                                                    | N:* 888 - 55 - 8855 Birth Date MM/DD/YYYY:* 11/24/1956 Sex:* C Male © Female                                                                                                    |                  |
| Administration Red                                                                                                    | cipient Disqualifications                                                                                                    |                  |
| <ul> <li>State Contact<br/>Administration</li> <li>Locality Contact<br/>Administration</li> <li>Information Profile</li> <li>User Administration</li> </ul> | otal Recipient Disqualifications: 1<br>Isqual Num Disqual Status Decision Date Start Date Penalty Length Location Code Location Name State Code St<br>Y 02/04/2008 09/02/2008 24 0001 Charlotte Amalie, V.I. VI 00 | tate Info<br>001 |
| Reports  Administrative Reports  SNAP Reports  Recent Dissualifications                                                                                     |                                                                                                    |                  |
| Report<br>P Records to be Deleted<br>by State Report<br>P Secondary Verification<br>Reports<br>P Security Reports                                           |                                                                                                    |                  |
| Help<br>> Online User Help<br>> Online User Help                                                                                                    |                                                                                                    | •                |
| 🛃 Done                                                                                                    | 🔁 🛛 🖉 Internet                                                                                                    | 11.              |

- 4. Complete the required Recipient Details fields, First Name, Last Name, SSN, Birth Date and Sex.
- 5. Click the **Add Disqualification** button. This will take you to a screen where the disqualification details can be entered.
- 6. Enter Disqualification Details including: **Disqualification Number, Decision Date, State Reference Number, Start Date, Location, Offense Code**, and **Penalty Length**, as shown in Figure 61.

| 🚰 http://65.207.77.87 - USDA FNS : eDR                                                                                                    | S - Microsoft Internet Explorer                                                                                                    |
|----------------------------------------------------------------------------------------------------|----------------------------------------------------------------------------------------------------|
| United States Department of Agric<br>Food and Nutrition S                                                                                                    | ervice                                                                                                    |
| <b>1</b>                                                                                                    |                                                                                                    |
| Friday, September 19, 2008                                                                                                    | Welcome, Travis Doe   Log Out                                                                                                    |
| My eDRS ≪ Ac                                                                                                    | dd/Modify/Delete Disqualifications 👘                                                                                                    |
| P Request EDRS Role     Change     Online Query     Ad Hoc Query                                                                                                    | '*' indicates a required field.<br>ipient Details                                                                                                    |
| Secondary Verification     Search     Search     Profiles/Contacts     Add/Modify/Delete     Disqualifications     Approve     Disco                                              | Name: JOY First Name: GRACE Middle Initial: G Suffix:<br>888558855 Birth Date: 11/24/1956 Sex: F<br>Offenses: 1<br>Jualification Details                               |
| Disqualifications     Disqu     Disqu     Disqu     Administration     Start     State Contact     Administration     Locality Contact     Administration     Information Profile | alification Decision Date MM/DD/YYYY:* State Reference Number: MM/DD/YYYY:* Charlotte Amalie, V.I. (0001) V State: VI D/YYY:* Penalty Length:* Request Approval Cancel |
| ▶ User Administration                                                                                                    | Description                                                                                                    |
| Percete A                                                                                                    | Drug Trafficking Conviction Involving Less Than \$500                                                                                                    |
| Administrative Reports                                                                                                    | Any Trafficking Conviction Involving \$500 or More                                                                                                    |
| ▶ SNAP Reports C                                                                                                    | Firearms Trafficking Conviction Any Amount                                                                                                    |
| <ul> <li>Recent Disqualifications</li> <li>Report</li> </ul>                                                                                                    | Trafficking, Administrative Finding                                                                                                    |
| Records to be Deleted<br>by State Report                                                                                                    | Duplicate Participation                                                                                                    |
| <ul> <li>Secondary Verification<br/>Reports</li> </ul>                                                                                                    | Application Fraud, Including Non Report of Changes                                                                                                    |
| ▶ Security Reports Z                                                                                                    | Other IPV                                                                                                    |
| Help                                                                                                    |                                                                                                    |
| P Online User Help                                                                                                    |                                                                                                    |
| Cone Done                                                                                                    | i i i i i i i i i i i i i i i i i i i                                                                                                    |

#### Figure 61. Disqualification Details Request Approval Screen

7. Click the **Request Approval** button to submit the disqualification. The "Disqualification Successfully Submitted" message will display to confirm your submission, as shown in Figure 62. The disqualification record will be routed to a user with approval authority.

| 🏄 http://65.207.77.87 - USDA Fl                                                                                                    | NS : eDRS - Microsoft Internet Explorer                                                                                                    |
|----------------------------------------------------------------------------------------------------|----------------------------------------------------------------------------------------------------|
| USDA<br>United States Department<br>Food and Nutri                                                                                                    | nt of Agriculture<br>Ition Service Electronic Disqualified Recipient System                                                                                                    |
|                                                                                                    |                                                                                                    |
| Friday, September 19, 2008                                                                                                    | Welcome, Travis Doe   Log Out                                                                                                    |
| My eDRS  Home Request EDRS Role<br>Change Online Query Ad Hoc Query Secondary Verification Search<br>Profiles/Contacts Add/Modify/Delete Disgualifications Adgministration State Contact<br>Administration Locality Contact<br>Administration Locality Contact<br>Administration User Administration User Administration | Add/Modify/Delete Disqualification second a new disqualification records and to modify or delete existing disqualification records.      Second a new disqualification allows users to add new disqualification records and to modify or delete existing recipient, enter the name and social security number and click Search. Records can only be modified or deleted by state users associated to the state for which that record belongs. |
| Reports                                                                                                    |                                                                                                    |
| Administrative Reports     SNAP Reports     Recent Disqualifications     Report     Records to be Deleted     by State Report     Secondary Verification     Reports     Security Reports  Help     Online User Help                                                                                                    |                                                                                                    |
|                                                                                                    |                                                                                                    |
| C Done                                                                                                    |                                                                                                    |

#### Figure 62. Record Submission Message Screen

8. Once you have returned to the recipient search screen, you can enter additional disqualifications by following steps 1-7 above.

### 8.2 Modifying or Deleting Disqualifications

Disqualification records can be modified or deleted by state users. To modify or delete a disqualification record, the system requires that the user be from the state that owns the record. The state that submits the last disqualification record is considered the owner of the recipient's record. Modifying or deleting records works like adding new disqualification records. If a state has elected to use the approval process, modified or deleted records will be routed to the appropriate approvers.

#### To Modify Disqualification:

1. Click **Add/Modify/Delete Disqualifications** under My eDRS in the left menu bar, as shown in Figure 63.

| 🚰 http://65.207.77.87 - USDA FNS : e                                                                                                    | eDRS - Microsoft Internet Explorer                                                                                                    |
|----------------------------------------------------------------------------------------------------|----------------------------------------------------------------------------------------------------|
| United States Department of A<br>Food and Nutrition                                                                                                    | Agriculture n Service Electronic Disqualified Recipient System                                                                                                    |
|                                                                                                    |                                                                                                    |
| Friday, September 19, 2008                                                                                                    | Welcome, Travis Doe   Log Out                                                                                                    |
| My eDRS<br>Home  Request EDRS Role Change Change Online Query Ad Hoc Query Secondary Verification                                                                                                    | Add/Modify/Delete Disqualification allows users to add new disqualification records and to modify or delete existing disqualification records.<br>Iser can add a new disqualification record to eDRS by clicking Add. To modify/delete or search for an existing recipient, enter the name<br>of social security number and click Search. Records can only be modified or deleted by state users associated to the state for which that<br>ecord belongs. |
| Profiles/Contacts     Add/Modify/Delete     Disqualifications     Approve     Disqualifications     State     State | Recipient Search         Middle Initial:           .ast Name:         First Name:           SSN:         -                                                                                                    |
| Administration  State Contact Administration Locality Contact Administration Information Profile User Administration                                                                                                    | Search Add Clear                                                                                                    |
| Reports           Administrative Reports           SNAP Reports                                                                                                    |                                                                                                    |
| <ul> <li>Recent Disqualifications<br/>Report</li> <li>Records to be Deleted<br/>by State Report</li> <li>Secondary Verification<br/>Reports</li> <li>Security Reports</li> </ul>                                                                                                    |                                                                                                    |
| Ponline User Help     Done                                                                                                    |                                                                                                    |

#### Figure 63. Add/Modify/Delete Disqualifications Screen

2. Enter the Last Name and/or social security number and click the **Search** button. The search results will display, as shown in Figure 64. Records can only be modified by state users associated to the state for which that record belongs.

| United States Department of Agriculture<br>Food and Nutrition Service                                                                                                    |
|----------------------------------------------------------------------------------------------------|
|                                                                                                    |
| Monday, September 22, 2008 Welcome, Bill Doe   Log Out                                                                                                    |
| My eDRS          P Home          P Request EDRS Role<br>Change          Online Query          Secondary Verification          Profiles/Contacts          P Add/Modify/Delete Disqualification records can only be modified or deleted by state users associated to the state for which that records to the state for which that records belongs.         Profiles/Contacts          P Add/Modify/Delete Disqualifications         Disqualifications          Add/modify/Delete Disqualification         Disqualifications         Administration         Reports |
| SNAP Reports                                                                                                    |
| b Records to be Deleted<br>by State Report         SSN         Last Name         First Name         Middle Initial         Suffix         DOB         Total Disguals           Help         886879383         RENTAL         CASEY         12/24/1963         1                                                                                                    |
| Page 1 of 1       Page 1 of 1     Jump to page :     1     Go >       User Quick Guide     User Detailed Guide     e DRS Help Desk       P Feedback     Feedback                                                                                                    |
| FSeDRSRecipientSearch                                                                                                    |

#### Figure 64. Disqualification Record Selection Screen

3. Select the Disqualification Record that you would like to modify by clicking on the **Social Security Number.** The disqualification record will display, as shown in Figure 65.

| 🚰 http://65.207.77.87 - USDA Fl                                                                                                    | IS : eDRS - Microsoft Internet Explorer                                                                                                    | - 8 ×    |
|----------------------------------------------------------------------------------------------------|----------------------------------------------------------------------------------------------------|----------|
| United States Department<br>Food and Nutri                                                                                                    | tof Agriculture<br><b>Electronic Disqualified Recipient System</b>                                                                                                    |          |
| × ×                                                                                                    |                                                                                                    |          |
| Monday, September 22, 2008                                                                                                    | Welcome, Bill Doe   Log G                                                                                                    | Dut      |
| My eDRS «<br>Home<br>Request EDRS Role<br>Change<br>Online Query<br>Secondary Verification<br>Search<br>Profiles/Contacts                                    | Add/Modify/Delete Disqualifications                                                                                                    | 9        |
| <ul> <li>Add/Modify/Delete</li> <li>Disqualifications</li> <li>Approve</li> <li>Disqualifications</li> </ul>                                                 | First Name:*         CASEY         Last Name:*         RENTAL         Middle Initial:         Suffix:           SSN:*         999         -         87         -         9383         Birth Date<br>MM/DD/YYYY:*         12/24/1963         Sex:*         O Male @ Female                                                                                                    |          |
| Administration                                                                                                    | Recipient Disqualifications                                                                                                    |          |
| Reports           ▷ SNAP Reports           ▷ Records to be Deleted by State Report                                                                           | Total Recipient Disqualifications: 1           Disqual Num         Disqual Status         Decision Date         Start Date         Penalty Length         Location Code         Location Name         State Code         State Inf           1         Y         04/07/2008         09/01/2008         24         0001         Charlotte Amalie, V.I.         VI         9988 | 0        |
| Help<br><ul> <li>Online User Help</li> <li>User Quick Guide</li> <li>User Detailed Guide</li> <li>eDRS Help Desk</li> <li>Feedback</li> <li>About</li> </ul> |                                                                                                    |          |
| FOIA   Accessibility Stateme                                                                                                    | FSeDRSRecipientDet                                                                                                    | tail     |
|                                                                                                    |                                                                                                    | <b>•</b> |
| 💣 Done                                                                                                    | 📄 🗌 👔 Internet                                                                                                    |          |

#### Figure 65. Recipient Disqualifications Selection Screen

- 4. Update the Recipient Details fields as necessary.
- 5. Click the **Save** button to store changes. A message will be displayed confirming the changes, as shown in Figure 66.
## Figure 66. Recipient Record Updated Screen

| 🚰 http://65.207.77.87 - USDA FN                                                                                                    | S : eDRS - Microsoft Internet Explorer                                                                                                    |
|----------------------------------------------------------------------------------------------------|----------------------------------------------------------------------------------------------------|
| USDA<br>United States Departmen<br>Food and Nutri                                                                                                    | t of Agriculture<br>tion Service Electronic Disqualified Recipient System                                                                                                    |
| - <b>1</b>                                                                                                    |                                                                                                    |
| Monday, September 22, 2008                                                                                                    | Welcome, Bill Doe   Log Out                                                                                                    |
| My eDRS                                                                                                    | Add/Modify/Delete Disqualifications                                                                                                    |
| <ul> <li>Secondary Verification</li> <li>Search<br/>Profiles/Contacts</li> <li>Add/Modify/Delete<br/>Disqualifications</li> </ul>                        | Note : '*' indicates a required field. Recipient Details                                                                                                    |
| <ul> <li>Approve<br/>Disqualifications</li> </ul>                                                                                                    | First Name:* CASEY Last Name:* RENTAL Middle Initial: Suffix:                                                                                                    |
| Administration                                                                                                    | SSN:* 999 - 89 - 9383 Birth Date 12/24/1963 Sex:* C Male © Female                                                                                                    |
| Reports                                                                                                    | Save Add Disqualification Cancel Recipient Disqualifications                                                                                                    |
| <ul> <li>SNAP Reports</li> <li>Records to be Deleted</li> </ul>                                                                                          | Total Recipient Disqualifications: 1                                                                                                    |
| by State Report                                                                                                    | Disqual Num         Disqual Status         Decision Date         Start Date         Penalty Length         Location Code         Location Name         State Code         State Info           1         Y         04/07/2008         09/01/2008         24         0001         Charlotte Amalie, V.I.         VI         9988 |
| Help                                                                                                    |                                                                                                    |
| <ul> <li>Visier Quick Guide</li> <li>Viser Quick Guide</li> <li>Viser Detailed Guide</li> <li>eDRS Help Desk</li> <li>Feedback</li> <li>About</li> </ul> |                                                                                                    |
|                                                                                                    |                                                                                                    |
| FOIA   Accessibility Statemer                                                                                                    | FSeDRSRecipientDetail                                                                                                    |
|                                                                                                    |                                                                                                    |
|                                                                                                    |                                                                                                    |
| 🕑 Done                                                                                                    | 👔 👔 Internet                                                                                                    |

6. To modify the Disqualification Details, select the **Disqualification Number** for the record, as shown in Figure 67.

| ttp://65.207.77.87 - USDA FNS : eDRS - Microsoft Internet Explorer                                                                                                    | l ×  |
|----------------------------------------------------------------------------------------------------|------|
| United States Department of Agriculture<br>Food and Nutrition Service                                                                                                    |      |
|                                                                                                    |      |
| anday, September 22, 2008 Welcome, Travis Doe   Log Out                                                                                                    |      |
| My eDRS « Add/Modify/Delete Disqualifications  Add/Modify/Delete Disqualifications                                                                                                    |      |
| Ad Hoc Query     Recipient Details       > Secondary Verification     Last Name: RENTAL     First Name: CASEY     Middle Initial:     Suffix:       > Profiles/Contacts     > Add/Modify/Delete     Disqualification Details     Sex: F                                                                                                    |      |
| Disqualifications       Disqualification       Image: Contact Administration         State Contact Administration       Decision Date MM/DD/YYYY:*       04/07/2008       State Reference Number: 9988         Visualification I model       Decision Date MM/DD/YYYY:*       04/07/2008       State Reference Number: 9988         Visualification I model       State Contact Administration       Charlotte Amalie, V.I. (0001)       State:       VI         Information Profile       Save Delete Cancel       Save Delete Cancel       Save Delete Cancel |      |
| Code Description                                                                                                    |      |
| Reports A Drug Trafficking Conviction Involving Less Than \$500                                                                                                    |      |
| Administrative Reports Any Trafficking Conviction Involving \$500 or More                                                                                                    |      |
| Recent Disqualifications     Terficking Conviction Any Amount                                                                                                    |      |
| Report     D     Infancesing, Administrative Finding     Records to be Deleted     E     Durblingte Distribution                                                                                                    |      |
| by State Report C Duplicate Participation Secondary Verification E Application Francipation                                                                                                    |      |
| Reports     T     Application Hadd, Including Non Report of Changes       > Security Reports     Z     Other TPV/                                                                                                    |      |
|                                                                                                    |      |
| Help                                                                                                    |      |
| ▷ Online User Help                                                                                                    | -    |
| one                                                                                                    | -//. |

#### Figure 67. Modifying Disqualification Records without Approval Process Screen

- 7. Update the Disqualification Details as necessary. For a state not using the approval process follow steps 8 and 9. For a state using the approval process, go to step 10.
- 8. For a state that is not using the approval process, click the **Save** button to store changes. As shown in Figure 68, a pop-up box will appear asking you to confirm that you want to modify the disqualification record.

#### Figure 68. Disqualification Details Modification Confirmation

| Microsoft | : Internet Explorer                                                                                      |
|-----------|----------------------------------------------------------------------------------------------------|
| ?         | You are about to add/modify a Disqualification record to the database are you sure you want to continue? |
|           | OK Cancel                                                                                                |

- 9. Click **OK** to save the modifications. Click **Cancel** if you do not want to save the modifications.
- 10. For a state using the approval process, click **Request Approval**, as shown in Figure 69.

| 🗿 http://65.207.77.87 - USDA FNS : eDRS - Microsoft Internet Explorer                                              |                                                                                                    |          |  |  |
|----------------------------------------------------------------------------------------------------|----------------------------------------------------------------------------------------------------|----------|--|--|
| United States Departmen<br>Food and Nutrit                                                                         | of Agriculture Constraints Constraints Con | 5        |  |  |
| <u>- 18</u>                                                                                                    |                                                                                                    |          |  |  |
| Monday, September 22, 2008                                                                                         | Welcome, Travis Doe   Log                                                                                                    | Out      |  |  |
| My eDRS ≪<br>▶ Home                                                                                                | Approve Disqualifications                                                                                                    | ÷        |  |  |
| <ul> <li>Request EDRS Role<br/>Change</li> <li>Online Query</li> <li>Ad Hoc Query</li> </ul>                       | Note : "*" indicates a required field.                                                                                                    |          |  |  |
| <ul> <li>Secondary Verification</li> </ul>                                                                         | Recipient Details                                                                                                    |          |  |  |
| <ul> <li>Search<br/>Profiles/Contacts</li> <li>Add/Modify/Delete<br/>Disqualifications</li> <li>Approve</li> </ul> | Last Name: RENTAL First Name: CASEY Middle Initial: Suffix:<br>SSN: 999899383 Birth Date: 12/24/1963 Sex: F<br>Total Offenses: 1                                                                                                    |          |  |  |
| Disqualifications                                                                                                  | Disqualification Details                                                                                                    |          |  |  |
| Administration                                                                                                    | Request Type : Modify Submitted By : Doe, Travis Disqual Status : Y                                                                                                    |          |  |  |
| State Contact<br>Administration                                                                                    | Disqual Num:* 1  Decision Date MM/DD/YYYY:* 04/07/2008 State Reference Number: 9988                                                                                                    |          |  |  |
| Locality Contact<br>Administration                                                                                 | Start Date 09/01/2008 E State: VI Location: Charlotte Amalie, V.I. (0001)                                                                                                    | <b>.</b> |  |  |
| ▶ Information Profile                                                                                              |                                                                                                    | -        |  |  |
| User Administration                                                                                                |                                                                                                    |          |  |  |
| Reports                                                                                                    | Approve Disapprove Cancel                                                                                                    |          |  |  |
| Administrative Reports                                                                                             | Code Description                                                                                                    |          |  |  |
| SNAP Reports Recent Disgualifications                                                                              | A Drug Trafficking Conviction Involving Less Than \$500                                                                                                    |          |  |  |
| Report<br>Records to be Deleted                                                                                    | B Any Trafficking Conviction Involving \$500 or More                                                                                                    |          |  |  |
| by State Report                                                                                                    | C Firearms Trafficking Conviction Any Amount                                                                                                    |          |  |  |
| Reports                                                                                                    | D. Trafficking, Administrative Finding                                                                                                    |          |  |  |
| Security Reports                                                                                                   | E Duplicate Participation                                                                                                    |          |  |  |
| Help                                                                                                    | E Application Fraud Including Non Report of Changes                                                                                                    |          |  |  |
| P Online User Help                                                                                                 | Application ready anciently non-report of changes     Application ready anciently non-report of changes     Application ready anciently to reading the resolution of the ready ancient of the ready ancient of the rea      |          |  |  |
|                                                                                                    |                                                                                                    | <b></b>  |  |  |
| C Done                                                                                                    | j j j j j j j j j                                                                                                    | //       |  |  |

### Figure 69. Modifying Disqualification Records with Approval Process Screen

11. Once the request has been submitted the user will see a message saying "The pending recipient and disqualification have been successfully completed." Next, you may add, modify, or delete additional records at this time.

#### **To Delete Disqualifications:**

Disqualifications records may need to be deleted due to the following conditions:

- If the participant is over the age of 80, the states have the option to delete the disqualification record
- If there is a lack of official documentation related to the disqualification offense, states must delete the record.

Deleting disqualifications records works much like adding and modifying disqualification records. If a state has chosen to use the approval process, the deleted record will be routed to the appropriate approver prior to being deleted. The steps for deleting disqualification records are shown below.

1. Click **Add/Modify/Delete Disqualifications** under My eDRS in the left menu bar, as shown in Figure 70.

| 🏄 http://65.207.77.87 - USDA Fl                                                                                                    | IS : eDR5 - Microsoft Internet Explorer                                                                                                    |                                          | <u> I ×</u> |
|----------------------------------------------------------------------------------------------------|----------------------------------------------------------------------------------------------------|------------------------------------------|-------------|
| United States Department<br>Food and Nutri                                                                                                    | t of Agriculture<br>tion Service                                                                                                    | Electronic Disqualified Recipient System |             |
|                                                                                                    |                                                                                                    |                                          |             |
| Monday, September 22, 2008                                                                                                    |                                                                                                    | Welcome, Travis Doe   Log Out            |             |
| My eDRS «<br>Home<br>Request EDRS Role<br>Change<br>Online Query<br>Ad Hoc Query<br>Secondary Verification<br>Secondary Verification                                                                                                    | Add/Modify/Delete Disqualification allows users to add new d<br>User can add a new disqualification record to eDRS by clickir<br>social security number and click Search. Records can only by<br>belongs. | ications 🖶                               | id<br>rd    |
| Profiles/Contacts  Add/Modify/Delete Disqualifications  Approve Disqualifications  Administration  State Contact Administration  Locality Contact Administration  Information Profile  User Administration  Reports  Administrative Bacode                                                                     | Recipient Search         Last Name:       First Name:         SSN:       -                                                                                                    | Middle Initial: Search Add Clear         |             |
| <ul> <li>Administrative Reports</li> <li>SNAP Reports</li> <li>Recent Disqualifications<br/>Report</li> <li>Records to be Deleted<br/>by State Report</li> <li>Secondary Verification<br/>Reports</li> <li>Security Reports</li> </ul> Help <ul> <li>Online User Help</li> <li>Online Administrator</li> </ul> |                                                                                                    |                                          |             |
| ē.                                                                                                    |                                                                                                    | 💽 📄 👘 Internet                           |             |

2. Enter the Last **Name** and/or **SSN** and click the **Search** button, as shown in Figure 71. Records can only be modified by state users associated to the state that submitted the most recent record.

## Figure 71. Recipient Search Screen

| 🚰 http://65.207.77.87 - USDA F                                                                                                    | NS : eDRS - Microsoft Internet Explorer                                                                                                    |                                                                                                    |  |  |
|----------------------------------------------------------------------------------------------------|----------------------------------------------------------------------------------------------------|----------------------------------------------------------------------------------------------------|--|--|
| United States Departme<br>Food and Nutr                                                                                                    | int of Agriculture<br>ition Service                                                                                                    | Electronic Disqualified Recipient System                                                                                                    |  |  |
| - <b>1</b>                                                                                                    |                                                                                                    |                                                                                                    |  |  |
| Monday, September 22, 2008                                                                                                    |                                                                                                    | Welcome, Travis Doe   Log Out                                                                                                    |  |  |
| My eDRS «<br>> Home<br>> Request EDRS Role<br>Change<br>> Online Query<br>> Ad Hoc Query<br>> Secondary Verification                                                                                                    | Add/Modify/Delete Disqualification allows users to add r<br>User can add a new disqualification record to eDRS by u<br>social security number and click Search. Records can or<br>belongs. | alifications<br>new disqualification records and to modify or delete existing disqualification records.<br>clicking Add. To modify/delete or search for an existing recipient, enter the name and<br>only be modified or deleted by state users associated to the state for which that record |  |  |
| <ul> <li>Search<br/>Profiles/Contacts</li> <li>Add/Modify/Delete<br/>Disqualifications</li> <li>Approve<br/>Disqualifications</li> </ul>                                                                                     | h Middle Initial: J                                                                                                    |                                                                                                    |  |  |
| Administration     Search     Add     Clear            b State Contact<br>Administration         b Locality Contact      Search Results                                                                                      |                                                                                                    |                                                                                                    |  |  |
| Administration<br>▶ Information Profile<br>▶ User Administration                                                                                                    | SSN         Last Name         First Name           999559696         RENTAL         JOSIAH                                                                                                 | Middle Initial         Suffix         DOB         Total Disquals           J         09/24/1920         1                                                                                                    |  |  |
| Reports                                                                                                    | Page 1 of 1                                                                                                    | Jump to page : 1 Go >                                                                                                    |  |  |
| <ul> <li>SNAP Reports</li> <li>SNAP Reports</li> <li>Recent Disgualifications<br/>Report</li> <li>Records to be Deleted<br/>by State Report</li> <li>Secondary Verification<br/>Reports</li> <li>Security Reports</li> </ul> |                                                                                                    |                                                                                                    |  |  |
| Help<br>▶ Online User Help<br>▶ Online Administrator                                                                                                    |                                                                                                    | •                                                                                                    |  |  |
| ē.                                                                                                    |                                                                                                    | 💽 🛛 💣 Internet                                                                                                    |  |  |

3. Select the record that you would like to delete by clicking on the **Social Security Number** as seen in Figure 72.

| 🚰 http://65.207.77.87 - USDA                                                                                                    | FNS : eDRS - Microsoft Internet Explorer                                                                                                    |                                                  |
|----------------------------------------------------------------------------------------------------|----------------------------------------------------------------------------------------------------|--------------------------------------------------|
| United States Departm<br>Food and Nut                                                                                                    | ent of Agriculture<br>rition Service                                                                                                    | Electronic Disqualified Recipient System         |
| 1 K                                                                                                    |                                                                                                    |                                                  |
| Monday, September 22, 200                                                                                                    | 8                                                                                                    | Welcome, Travis Doe   Log Out                    |
| My eDRS «<br>Home<br>Request EDRS Role<br>Change<br>Online Query<br>Ad Hoc Query                                                                                                    | Add/Modify/Delete Disqualifications                                                                                                    | ÷                                                |
| <ul> <li>Secondary Verification</li> <li>Search<br/>Profiles/Contacts</li> <li>Add/Modify/Delete<br/>Disqualifications</li> <li>Approve<br/>Disqualifications</li> </ul>                                                               | Recipient Details         First Name:*       JOSIAH       Last Name:*       RENTAL       Middle Initial:       ]         SSN:*       9999       -       56       -       9696       Birth Date       [09/24/1920]       Sex:*       © Male C F6         Save       Add Disgue       Add Disgue | Suffix:                                          |
| Administration                                                                                                    | Recipient Disqualifications                                                                                                    |                                                  |
| <ul> <li>State Contact<br/>Administration</li> <li>Locality Contact<br/>Administration</li> <li>Information Profile</li> <li>User Administration</li> </ul>                                                                            | Disgual Num         Disgual Status         Decision Date         Start Date         Penalty Length         Location Code         Location I           1         Y         04/07/2008         09/19/2008         24         0001         Charlotte Amagement                                    | Name State Code State Info<br>Alie, V.I. VI 0002 |
| Reports                                                                                                    |                                                                                                    |                                                  |
| <ul> <li>Administrative Reports</li> <li>SNAP Reports</li> <li>Recent Disqualifications<br/>Report</li> <li>Records to be Deleted<br/>by State Report</li> <li>Secondary Verification<br/>Reports</li> <li>Security Reports</li> </ul> |                                                                                                    |                                                  |
| Help<br>▷ Online User Help<br>▷ Online Administrator                                                                                                    |                                                                                                    | ▼                                                |

### Figure 72. Disqualification Record Selection Screen

4. Select the Disqualification Number for the record that you would like to delete to view the disqualification details as shown in Figure 73.

| riguit 75. Delete Disqualifications bereet | Figure 73. | Delete | <b>Disgualifications</b> | Screen |
|--------------------------------------------|------------|--------|--------------------------|--------|
|--------------------------------------------|------------|--------|--------------------------|--------|

| http://65.207.77.87 - USDA FNS : eDRS - Microsoft Internet Explorer                                                                                                    |                                                                                                    |                                |                                          |  |
|----------------------------------------------------------------------------------------------------|----------------------------------------------------------------------------------------------------|--------------------------------|------------------------------------------|--|
| United States Department of Agricu<br>Food and Nutrition Se                                                                                                    | <sup>ilture</sup><br>ervice                                                                                                    |                                | Electronic Disqualified Recipient System |  |
| - <b>1911</b> 1917 - <b>191</b> 6                                                                                                    |                                                                                                    |                                |                                          |  |
| Monday, September 22, 2008                                                                                                    |                                                                                                    |                                | Welcome, Travis Doe   Log Out            |  |
| My eDRS «<br>Home<br>Request EDRS Role<br>Change<br>Note :                                                                                                    | Id/Modify/Delete Disqualific                                                                                                    | ations                         | •                                        |  |
| Add Modify/Delete     Disgualifications     Add/Modify/Delete     Disgualifications     Add/Modify/Delete     Disgualifications     Add/Modify/Delete     Disgualifications                                                                                                | pient Details<br>lame: RENTAL First Name: JOSIAH<br>999569696 Birth Date: 09/24/192<br>Offenses: 1<br>ualification Details                                                                                                    | Middle Initial: J<br>10 Sex: M | Suffix:                                  |  |
| Disqualifications         Disqualifications           Administration         Start           > State Contact         MM/DI           Administration         Offens           > Locality Contact         Offens           > Information Profile         User Administration | alification 1 Decision Date<br>er:* DAte<br>D/YYYY:* 09/19/2008 Decision: Charlotte A<br>D/YYYY:* 09/19/2008 Penalty Length:* 24<br>Description                                                                                       | State Referen                  | VI<br>Save Delete Cancel                 |  |
| Beports A                                                                                                    | Drug Trafficking Conviction Involving Less Than \$500                                                                                                    |                                |                                          |  |
| Administrative Reports     SNAP Reports     SNAP Report     Recent Disqualifications     Report     Records to be Deleted     by State Report     Security Reports     Security Reports     Z  Help     Online User Help                                                   | Any Trafficking Conviction Involving \$500 or More<br>Firearms Trafficking Conviction Any Amount<br>Trafficking, Administrative Finding<br>Duplicate Participation<br>Application Fraud, Including Non Report of Changes<br>Other IPV |                                |                                          |  |
| Online Administrator     Done                                                                                                    |                                                                                                    |                                | 🗾 📄 Internet                             |  |

5. Click the **Delete** button to delete record. For states that have not chosen to use the approval process follow steps 6-8. For states that have chosen to use the approval process, go to step 9.

#### Note: All Disqualifications must be deleted before a Recipient record can be deleted.

6. A confirmation pop-up box will display stating: "Deleting this disqualification will delete this recipient from the system. Are you sure you want to continue?" as shown in Figure 74.

| 🚈 http://65.207.77.87 - USDA FNS                                                                                                    | 5 : eDR5 - Microsoft Internet Explorer                                                                                  | X                                          |
|----------------------------------------------------------------------------------------------------|----------------------------------------------------------------------------------------------------|--------------------------------------------|
| United States Department<br>Food and Nutrit                                                                                                    | of Agriculture<br>ion Service                                                                                           |                                            |
|                                                                                                    | () () () () () () () () () () () () () (                                                                                |                                            |
| Monday, September 22, 2008                                                                                                    |                                                                                                    | Welcome, Travis Doe   Log Out              |
| My eDRS «<br>Home<br>Request EDRS Role<br>Change<br>Online Query<br>Ad Hoc Query<br>Secondary Verification<br>Search<br>Profiles/Contacts<br>Add/Modify/Delete<br>Disqualifications<br>Add/modify/Delete | Add/Modify/Delete Disqualifications                                                                                     | S S<br>Middle Initial: J Suffix:<br>Sex: M |
| Disqualifications Administration State Contact Administration Locality Contact Administration Information Profile User Administration                                                                    | Picrosoft Internet Explorer       Disq       Dist       Star       MM/       Offe       OK       Code       Description | Are you sure you want to continue?         |
| Reports                                                                                                    | A Drug Trafficking Conviction Involving Less Than \$500                                                                 |                                            |
| Administrative Reports                                                                                                    | B Any Trafficking Conviction Involving \$500 or More                                                                    | F                                          |
| Recent Disgualifications                                                                                                    | C Firearms Trafficking Conviction Any Amount                                                                            |                                            |
| Report<br>Records to be Deleted                                                                                                    | D Fratticking, Administrative Finding                                                                                   |                                            |
| <ul> <li>by State Report</li> <li>▶ Secondary Verification</li> </ul>                                                                                                    | E Applicate Participation                                                                                               |                                            |
| Reports<br>▶ Security Reports                                                                                                    | Z Other IPV                                                                                                    |                                            |
| Help<br><ul> <li>Online User Help</li> <li>Online Administrator</li> </ul>                                                                                                    |                                                                                                    |                                            |
| E Done                                                                                                    |                                                                                                    | 💿 🛛 🔮 Internet                             |

#### Figure 74. Deleting Disqualification message Screen

- 7. Click **OK** to delete disqualification, as shown in Figure 74.
- 8. Click **Cancel** if you do not want to delete the record.
- 9. For states that choose to use the approval process, as shown in Figure 75, a confirmation popup box will display stating "Are you sure you want to delete the Disqualification? Note: The deletion will be marked "pending" and will not take affect until it is approved."

75

| 🛃 http://65.207.77.87 - USDA FNS : eDF                                                                                                    | RS - Microsoft Internet Explorer                                                                                                    |                                                                                                    | _ 8 ×                                                       |
|----------------------------------------------------------------------------------------------------|----------------------------------------------------------------------------------------------------|----------------------------------------------------------------------------------------------------|-------------------------------------------------------------|
| United States Department of Agri<br>Food and Nutrition S                                                                                                    | Iculture<br>Service                                                                                                    |                                                                                                    | Electronic Disqualified Recipient System                    |
| - <b>1</b>                                                                                                    |                                                                                                    |                                                                                                    |                                                             |
| Monday, September 22, 2008                                                                                                    |                                                                                                    |                                                                                                    | Welcome, Travis Doe   Log Out                               |
| My eDRS          I Home       Request EDRS Role<br>Change       Note         I Request EDRS Role<br>Change       Note         I Online Query       Secondary Verification         I Secondary Verification       Last<br>SSN<br>Profiles/Contacts         I Add/Modify/Delete<br>Disqualifications       Disc         I Add/modifications       Disc         Addministration       State Contact<br>Administration         I State Contact<br>Administration       Offee         I Information Profile       User Administration | Add/Modify/Delete Disqualification  is a set of the set of the se | Middle Initial: J<br>Sex: F<br>the system. Are you sure you want to conti<br>ot take effect until it is approved | Suffix:<br>X<br>hue? ber: 0003<br>VI<br>VI<br>Delete Cancel |
| Reports                                                                                                    | Any Trafficking Conviction Involving \$500 or More                                                                                                    |                                                                                                    |                                                             |
| ♦ SNAP Reports C                                                                                                    | Firearms Trafficking Conviction Any Amount                                                                                                    |                                                                                                    |                                                             |
| Recent Disqualifications<br>Report                                                                                                    | Trafficking, Administrative Finding                                                                                                    |                                                                                                    |                                                             |
| Records to be Deleted<br>by State Report                                                                                                    | Duplicate Participation                                                                                                    |                                                                                                    |                                                             |
| Secondary Verification F<br>Reports                                                                                                    | Application Fraud, Including Non Report of Changes                                                                                                    |                                                                                                    |                                                             |
| Security Reports Z                                                                                                    | Other IPV                                                                                                    |                                                                                                    |                                                             |
| Help<br><ul> <li>Online User Help</li> <li>Online Administrator</li> </ul>                                                                                                    |                                                                                                    |                                                                                                    | 💌 🗌 💓 Internet                                              |

Figure 75. Deleting a Disqualification with Approval Process Message Screen

- 10. Click **OK** to delete disqualification.
- 11. Click **Cancel** if you do not want to delete the record.

1 = 1 and

# **9** Approving Disqualifications

Disqualification Approval allows state users to approve or disapprove disqualifications being added, edited or deleted from eDRS. In order to use this approval screen, states are required to enable the eDRS approval process in the Information Profile screen. Instructions for enabling the approval process and changing the level at which the approval process takes place (state or locality) can be found in the Administrator's Guide.

### To approve disqualifications:

1. Click **Approve Disqualifications** under My eDRS in the left menu bar, as shown in Figure 76. You will see the pending disqualifications that are assigned to you.

| - nttp://05.201.11.01 - 050ATh                                                                            | D. CORD - File                 | USUIC IIIC               | CITICULX                | piore          | -                      |                              |                |                      |                               |                         |            |                  |                           |         |          |   |
|----------------------------------------------------------------------------------------------------|--------------------------------|--------------------------|-------------------------|----------------|------------------------|------------------------------|----------------|----------------------|-------------------------------|-------------------------|------------|------------------|---------------------------|---------|----------|---|
| United States Departmen<br>Food and Nutri                                                                 | nt of Agriculture              | e                        |                         |                |                        |                              |                |                      |                               |                         |            | Electro          | nic Disqualified Re       |         | S        |   |
| 1 <b>16</b> 1 1 1 1 1 1 1 1 1 1 1 1 1 1 1 1 1 1                                                           |                                |                          |                         |                |                        |                              |                | $\left< \right>_{r}$ |                               | 1                       |            |                  |                           | F       |          |   |
| Monday, September 22, 2008                                                                                |                                |                          |                         |                |                        |                              |                |                      |                               |                         |            | We               | elcome, Travis            | Doe     | Log Out  |   |
| My eDRS «<br>Home<br>Request EDRS Role                                                                    | Appro                          | ove l                    | Disq                    | ua             | alifica                | itions                       |                |                      |                               |                         |            |                  |                           |         |          |   |
| <ul> <li>Change</li> <li>Ponline Query</li> <li>Ad Hoc Query</li> <li>▶ Secondary Verification</li> </ul> | Disqualificat<br>required to s | ion Appro<br>select to e | oval allov<br>enable th | ws st<br>he el | ate users<br>DRS appro | to approve o<br>oval process | or di<br>in th | sappro<br>neir Ini   | ove new Disq<br>formation Pro | ualifications<br>ofile. | . In order | to use thi       | s approval scr            | een, st | ates are |   |
| Search<br>Profiles/Contacts                                                                               | Pending                        | Disqua                   | lificat                 | ion            | S                      |                              |                |                      |                               |                         |            |                  |                           |         | _        |   |
| Add/Modify/Delete<br>Disgualifications                                                                    | 2 Record(                      | s) Found                 |                         |                |                        |                              |                |                      |                               |                         |            |                  | Records per p             | age :   | 10 🗸     |   |
| Approve<br>Disqualifications                                                                              | SSN                            | Last<br>Name             | First                   | м.і.           | Disqual<br>Status      | Birth Date                   | Sex            | # of<br>Disc.        | Decision<br>Date              | Start Date              | Penalty    | Location<br>Code | Location                  | State   | State    |   |
| Administration                                                                                            | 888558855                      | JOY                      | GRACE                   | G              | Y                      | 11/24/1956                   | F              | 2                    | 03/10/2008                    | 09/08/2008              | 99         | 0001             | Charlotte<br>Amalie, V.I. | VI      | 0002     |   |
| State Contact<br>Administration                                                                           | 999889980                      | RENTAL                   | NORAH                   | J              | Y                      | 12/12/1920                   | F              | 1                    | 05/05/2008                    | 09/22/2008              | 3 24       | 0001             | Charlotte<br>Amalie, V.I. | VI      | 0003     |   |
| Locality Contact     Administration                                                                       | Page 1 o                       | f 1                      |                         |                |                        |                              |                |                      |                               |                         |            | Ju               | mp to page :              | 1       | Go >     |   |
| Information Profile     User Administration                                                               |                                |                          |                         |                |                        |                              |                |                      |                               |                         |            |                  |                           |         |          |   |
|                                                                                                    |                                |                          |                         |                |                        |                              |                |                      |                               |                         |            |                  |                           |         |          |   |
| Reports                                                                                                   |                                |                          |                         |                |                        |                              |                |                      |                               |                         |            |                  |                           |         |          |   |
| <ul> <li>Administrative Reports</li> <li>SNAP Reports</li> </ul>                                          |                                |                          |                         |                |                        |                              |                |                      |                               |                         |            |                  |                           |         |          |   |
| Recent Disqualifications<br>Report                                                                        |                                |                          |                         |                |                        |                              |                |                      |                               |                         |            |                  |                           |         |          |   |
| Records to be Deleted<br>by State Report                                                                  |                                |                          |                         |                |                        |                              |                |                      |                               |                         |            |                  |                           |         |          |   |
| <ul> <li>Secondary Verification<br/>Reports</li> </ul>                                                    |                                |                          |                         |                |                        |                              |                |                      |                               |                         |            |                  |                           |         |          |   |
| <ul> <li>Security Reports</li> </ul>                                                                      |                                |                          |                         |                |                        |                              |                |                      |                               |                         |            |                  |                           |         |          |   |
| Help                                                                                                    |                                |                          |                         |                |                        |                              |                |                      |                               |                         |            |                  |                           |         |          |   |
| <ul> <li>Online User Help</li> <li>Online Administrator</li> </ul>                                        |                                |                          |                         |                |                        |                              |                |                      |                               |                         |            |                  |                           |         |          | - |
| Ē                                                                                                    |                                |                          |                         |                |                        |                              |                |                      |                               |                         |            | 2                | 🔵 Int                     | ernet   |          | _ |

### Figure 76. Approve Disqualifications Screen

2. Select the Pending Disqualification to be approved by clicking on the **Social Security Number** for that record to display the Disqualification Approval Details Screen, as shown in Figure 77.

| 🚰 http://65.207.77.87 - USDA FNS : eDR                                                                                                    | S - Microsoft Internet Explorer                                                                                        | < |
|----------------------------------------------------------------------------------------------------|----------------------------------------------------------------------------------------------------|---|
| United States Department of Agric<br>Food and Nutrition S                                                                                                    | sulture<br>service Electronic Disqualified Recipient System                                                            | • |
| - <b>1</b>                                                                                                    |                                                                                                    |   |
| Monday, September 22, 2008                                                                                                    | Welcome, Travis Doe   Log Out                                                                                          | l |
| My eDRS «<br>Home<br>Request EDRS Role                                                                                                    | pprove Disqualifications 👘                                                                                             |   |
| ▶ Online Query                                                                                                    | : ** indicates a required field.                                                                                       | L |
| ▶ Ad Hoc Query Rec                                                                                                    | ipient Details                                                                                                    | l |
| <ul> <li>Secondary Verification</li> <li>Search</li> <li>Profiles/Contacts</li> <li>Add/Modify/Delete</li> <li>SSN:</li> <li>Disqualifications</li> <li>Total</li> </ul> | Name: RENTAL First Name: NORAH Middle Initial: J Suffix:<br>: 999889980 Birth Date: 12/12/1920 Sex: F<br>I Offenses: 1 |   |
| Disqualifications                                                                                                    | qualification Details                                                                                                  | l |
| Administration Requ                                                                                                    | uest Type : Delete Submitted By : Doe, Travis Disqual Status : Y                                                       | l |
| State Contact     Administration     Locality Contact     Contact                                                                                                    | ual Num:* 1 V Decision Date 05/05/2008 State Reference Number: 0003                                                    | l |
| Administration MM/E                                                                                                    | DD/YYYY:* 09/22/2008 State: VI Location: Charlotte Amalie, V.I. (0001)                                                 | L |
| User Administration     Offer                                                                                                    | nse Code: A 🗸 Penalty Length:* 24                                                                                      | l |
| Reco                                                                                                    | mmended Penalty Length: 24                                                                                             |   |
| Reports                                                                                                    | Approve Disapprove Cancel                                                                                              |   |
| Administrative Reports                                                                                                    | a Description                                                                                                    |   |
| SNAP Reports     Recent Disgualifications                                                                                                    | Drug Trafficking Conviction Involving Less Than \$500                                                                  |   |
| Report                                                                                                    | Any Trafficking Conviction Involving 2003 Mar 500                                                                      |   |
| by State Report                                                                                                    | Finance Trafficking Conviction Any Amount                                                                              |   |
| Secondary Verification<br>Reports                                                                                                    |                                                                                                    |   |
| ▶ Security Reports                                                                                                    | I rafficking, Administrative Finding                                                                                   |   |
| E                                                                                                    | Duplicate Participation                                                                                                |   |
| Help F                                                                                                    | Application Fraud, Including Non Report of Changes                                                                     |   |
| Online User Help     Z     Online Administrator                                                                                                    | Other IPV                                                                                                    | - |
| E Done                                                                                                    | 📃 📄 🖉 Internet                                                                                                    | ī |

### Figure 77. Disqualification Approval Details Screen

- 3. Review the Recipient and Disqualification Details for accuracy and modify as necessary.
- 4. Click the Approve or Disapprove button to update the status of the record.
- 5. After clicking the Approve button, the "Pending Disqualification Record has been successfully added" message will display, as shown in Figure 78.

| 🍘 http://65.207.77.87 - USDA Fl                                                                        | IS : eDRS - Microsoft Internet Exp                                 | plorer                                                              |                                                             |                                                                                                    |                                                                                                    | ۶× |
|----------------------------------------------------------------------------------------------------|--------------------------------------------------------------------|---------------------------------------------------------------------|-------------------------------------------------------------|----------------------------------------------------------------------------------------------------|----------------------------------------------------------------------------------------------------|----|
| USDA United States Department<br>Food and Nutri                                                        | nt of Agriculture<br>tion Service                                  |                                                                     |                                                             |                                                                                                    | Electronic Disqualified Recipient System                                                                                                    |    |
| <b>1</b>                                                                                               |                                                                    |                                                                     |                                                             | 1 Action of the second second se |                                                                                                    |    |
| Monday, September 22, 2008                                                                             |                                                                    |                                                                     |                                                             |                                                                                                    | Welcome, Travis Doe   Log Out                                                                                                    |    |
| My eDRS ≪<br>▶ Home                                                                                    | Approve Disq                                                       | ualifications                                                       |                                                             |                                                                                                    | ÷                                                                                                    |    |
| Request EDRS Role<br>Change                                                                            | Pending Disqualification Recor                                     | rd has been successfully a                                          | dded                                                        |                                                                                                    |                                                                                                    |    |
| <ul> <li>Online Query</li> <li>Ad Hoc Query</li> <li>Secondary Verification</li> <li>Search</li> </ul> | Disqualification Approval allow<br>required to select to enable th | vs state users to approve<br>e eDRS approval process                | or disapprove new I<br>in their Information                 | Disqualifications. In orde<br>n Profile.                                                                                                    | r to use this approval screen, states are                                                                                                    | •  |
| Profiles/Contacts<br>▶ Add/Modify/Delete<br>Disqualifications                                          | Pending Disqualificati                                             | ions                                                                |                                                             |                                                                                                    |                                                                                                    |    |
| Disqualifications                                                                                      | 1 Record(s) Found                                                  |                                                                     |                                                             |                                                                                                    | Records per page : 10 💌                                                                                                    |    |
| Administration  State Contact                                                                          | SSN Last First Name 888558855 JOY GRACE G                          | Disqual<br>Status         Birth Date           Y         11/24/1956 | Sex # of Decision<br>Disq. Decision<br>Date<br>F 2 03/10/20 | Start Date         Penalty<br>Length           08         09/08/2008         99                                                                                                    | Location<br>Code         Location<br>Name         State<br>Code         Info           0001         Charlotte<br>Amalie, V.I.         VI         0002 |    |
| Administration Locality Contact                                                                        | Page 1 of 1                                                        |                                                                     |                                                             |                                                                                                    | Jump to page : 1 Go >                                                                                                    |    |
| Administration                                                                                         |                                                                    |                                                                     |                                                             |                                                                                                    |                                                                                                    | 11 |
| ▶ User Administration                                                                                  |                                                                    |                                                                     |                                                             |                                                                                                    |                                                                                                    |    |
|                                                                                                    |                                                                    |                                                                     |                                                             |                                                                                                    |                                                                                                    |    |
| Reports                                                                                                |                                                                    |                                                                     |                                                             |                                                                                                    |                                                                                                    |    |
| <ul> <li>Administrative Reports</li> <li>SNAP Reports</li> </ul>                                       |                                                                    |                                                                     |                                                             |                                                                                                    |                                                                                                    |    |
| Recent Disqualifications<br>Report                                                                     |                                                                    |                                                                     |                                                             |                                                                                                    |                                                                                                    |    |
| Records to be Deleted<br>by State Report                                                               |                                                                    |                                                                     |                                                             |                                                                                                    |                                                                                                    |    |
| <ul> <li>Secondary Verification</li> </ul>                                                             |                                                                    |                                                                     |                                                             |                                                                                                    |                                                                                                    |    |
| <ul> <li>Security Reports</li> </ul>                                                                   |                                                                    |                                                                     |                                                             |                                                                                                    |                                                                                                    |    |
|                                                                                                    |                                                                    |                                                                     |                                                             |                                                                                                    |                                                                                                    |    |
| Help                                                                                                   |                                                                    |                                                                     |                                                             |                                                                                                    |                                                                                                    |    |
| <ul> <li>Online User Help</li> <li>Online Administrator</li> </ul>                                     |                                                                    |                                                                     |                                                             |                                                                                                    |                                                                                                    | •  |
| ど Done                                                                                                 |                                                                    |                                                                     |                                                             |                                                                                                    | 💽 🛛 🔮 Internet                                                                                                    |    |

### Figure 78. Disqualification Record Successfully Added Screen

6. After selecting the Disapprove button, the "Pending Disqualification Record has been successfully deleted" message will display, as shown in Figure 79.

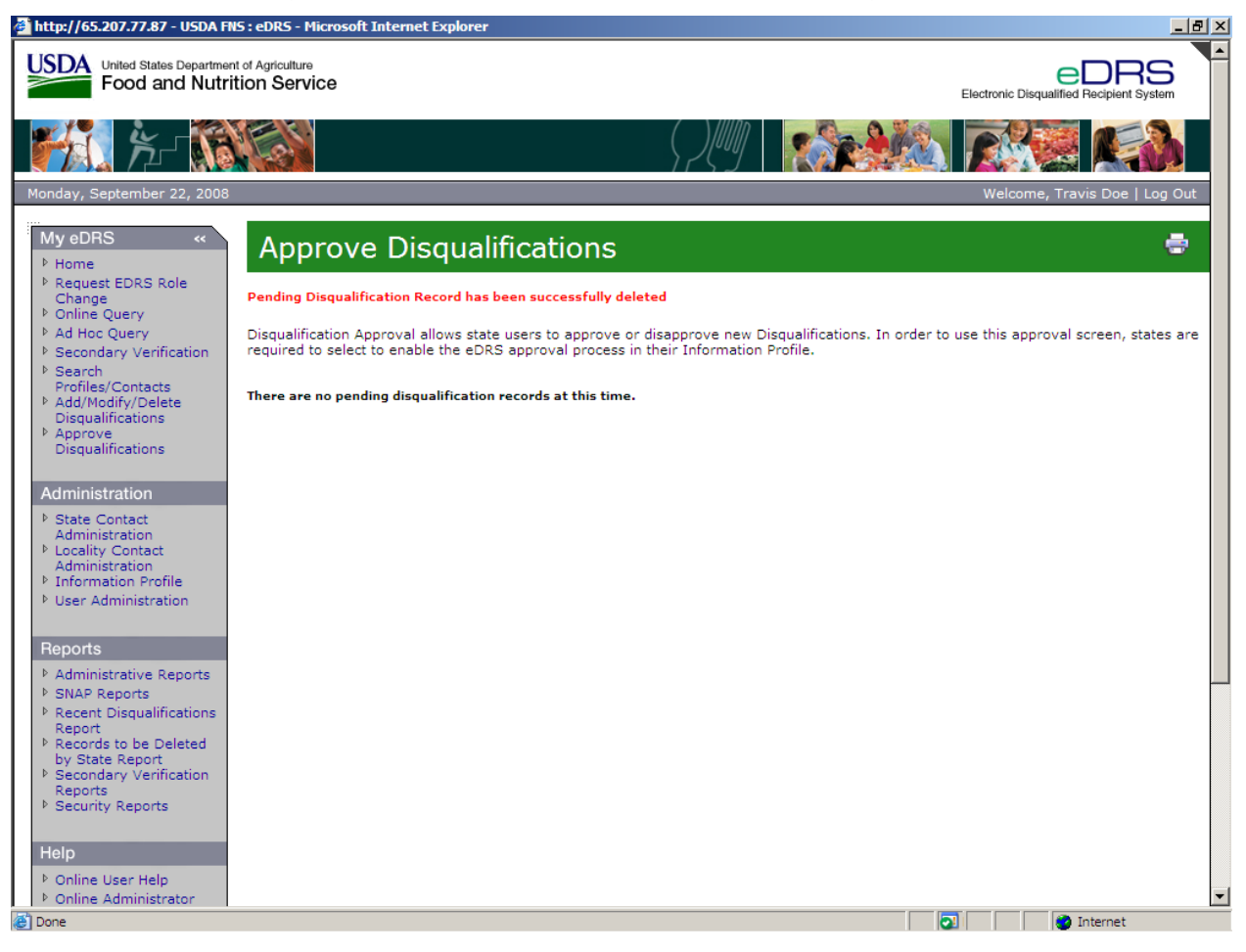

### Figure 79. Disqualification Record Deleted Message Screen

7. Once you have clicked approve or disapprove you will be returned to your inbox with pending disqualifications requiring approval.

# **10 Generating Reports**

Users can review system activity and disqualification data through the use of reports. Reports allow them to monitor the system to ensure that it is actively being utilized, that system integrity and security is intact, and to monitor trends within the system. For example, if one region is not using the system, this will alert the Program Accountability Manager(s) that something is not working for a particular state or region. Reporting functionality allows FNS to make sure the system is being used properly and efficiently.

Note: Reports are available in three different formats, PDF, MS Word, and Excel. Excel is only available for SNAP Reports.

# 10.1 SNAP Reports

The SNAP Reports function allows the users to generate reports related to disqualification records. These reports can be used to verify state submission of information and to summarize disqualification information. The SNAP reports available are:

- Disqualifications Determination by Type of Offense Lists number of disqualifications by offense type.
- Edit Error Summary Report Provides a summary of errors found while uploading to eDRS and displays the number and type of error.
- Edit Error Detail Report Provides details on disqualification records that had warnings or fatal errors while uploading to eDRS.
- Database Record Count Report Provides the number of recipients by disqualification number.
- Fiscal Year Report Provides a count of the number of decisions made during a fiscal year "as of" the requested date.
- Monthly Database Status Report Differences Lists the number of disqualification records submitted for the selected range of time.
- Monthly Disqualification Input Data Report Provides monthly trend of input data.
- Net Record Changes Provides a count of the number of record changes for a specified timer period.
- Pending Disqualifications Report Provides a list of disqualifications that are marked as Pending in eDRS.
- Six Month History of Database Adds –Provides six month trend of adds to the database from both online and batch states.
- Total Recipients per Number of Disqualifications List the number of recipients by disqualification number.
- Total Disqualifications Determined Provides a list of total disqualifications in eDRS.
- User Activity Reports Provides reports on state user activity such as number of queries run, number of types of queries run, and number of query "hits" (i.e., successfully returning records).
- Data File Transmission Report Provides a transaction log during the time period specified of all files pushed and pulled.

### To run a SNAP report:

1. Click on **SNAP Reports** under Reports on the left menu bar. The SNAP Reports screen displays as shown in Figure 80.

| 🎒 http://65.207.77.87 - USDA FN                                                                                                    | IS : eDRS - Microsoft Internet Exp                                                                                                    | Norer                                                                                                    |  |  |  |  |
|----------------------------------------------------------------------------------------------------|----------------------------------------------------------------------------------------------------|----------------------------------------------------------------------------------------------------|--|--|--|--|
| United States Departmen<br>Food and Nutri                                                                                            | nt of Agriculture<br>tion Service                                                                                                    | Electronic Disqualified Recipient System                                                                                                    |  |  |  |  |
| · 👬 🏄                                                                                                    |                                                                                                    |                                                                                                    |  |  |  |  |
| Monday, September 22, 2008                                                                                                    |                                                                                                    | Welcome, Bill Doe   Log Out                                                                                                    |  |  |  |  |
| My eDRS ↔                                                                                                    | Supplemental                                                                                                    | Nutrition Assistance Program (SNAP) Reports 🛛 🖶                                                                                                 |  |  |  |  |
| <ul> <li>Request EDRS Role<br/>Change</li> <li>Online Query</li> </ul>                                                               | Select SNAP Report [                                                                                                    | Details                                                                                                    |  |  |  |  |
| <ul> <li>Secondary Verification</li> <li>Search<br/>Profiles/Contacts</li> </ul>                                                     | To maintain consistent user functionality across various browser types this application requires the user's browser to allow window pop-<br>ups. If you are using a windows pop-up blocker, please disable it while you are using this site. |                                                                                                    |  |  |  |  |
| <ul> <li>Add/Modify/Delete</li> <li>Disqualifications</li> <li>Approve</li> <li>Disqualifications</li> </ul>                         | Notice: Version 6.0.0 of Adobe Acrobat will not generate reports within eDRS. All other versions of Adobe Acrobat will work.                                                                                                    |                                                                                                    |  |  |  |  |
| Administration                                                                                                    | Note : '*' indicates a required                                                                                                    | field.                                                                                                    |  |  |  |  |
| Benorts                                                                                                    | Report Type: *                                                                                                    | Disqualifications Determinations By Type of Offense                                                                                             |  |  |  |  |
| <ul> <li>SNAP Reports</li> <li>Records to be Deleted</li> </ul>                                                                      | Start Date (MM/DD/YYYY):                                                                                                    |                                                                                                    |  |  |  |  |
| by State Report                                                                                                    | End Date (MM/DD/YYYY):                                                                                                    | *                                                                                                    |  |  |  |  |
| Help<br>▶ Online User Help                                                                                                    | Select All Regions:                                                                                                    |                                                                                                    |  |  |  |  |
| <ul> <li>▶ User Quick Guide</li> <li>▶ User Detailed Guide</li> <li>▶ eDRS Help Desk</li> <li>▶ Feedback</li> <li>▶ About</li> </ul> | Region: *                                                                                                    | Mid-Atlantic (MARO)<br>Midwastern (MWRO)<br>Mountain Plains (MPRO)<br>Northeast (NERO)<br>Southeast (SERO)<br>Southwest (SWRO)<br>Western (WRO) |  |  |  |  |
|                                                                                                    | State:                                                                                                    |                                                                                                    |  |  |  |  |
|                                                                                                    | Select File Type:                                                                                                    | PDF                                                                                                    |  |  |  |  |
| Done                                                                                                    |                                                                                                    | internet                                                                                                    |  |  |  |  |

### Figure 80. SNAP Reports Screen

2. Select the Report Type in the **Report Type** drop down list, as show in Figure 81.

| 🎒 http://65.207.77.87 - USDA FN                                                                 | S : eDRS - Microsoft Internet Expk                                 | rer X                                                                                                    |
|-------------------------------------------------------------------------------------------------|--------------------------------------------------------------------|----------------------------------------------------------------------------------------------------|
| United States Department                                                                        | t of Agriculture<br>tion Service                                   | Electronic Disqualified Recipient System                                                                                                    |
| - <b>1</b>                                                                                      |                                                                    |                                                                                                    |
| Monday, September 22, 2008                                                                      |                                                                    | Welcome, Bill Doe   Log Out                                                                                                    |
| My eDRS ≪<br>▶ Home                                                                             | Supplemental                                                       | Nutrition Assistance Program (SNAP) Reports 🛛 👼                                                                                                    |
| <ul> <li>Request EDRS Role</li> <li>Change</li> <li>♦ Online Query</li> </ul>                   | Select SNAP Report D                                               | etails                                                                                                    |
| <ul> <li>Secondary Verification</li> <li>Search<br/>Profiles/Contacts</li> </ul>                | To maintain consistent user fun<br>ups. If you are using a windows | ctionality across various browser types this application requires the user's browser to allow window pop-<br>s pop-up blocker, please disable it while you are using this site.                |
| <ul> <li>Add/Modify/Delete</li> <li>Disqualifications</li> <li>Approve</li> </ul>               | Notice: Version 6.0.0 of Adobe                                     | Acrobat will not generate reports within eDRS. All other versions of Adobe Acrobat will work.                                                                                                  |
| Disqualifications                                                                               | Note : '*' indicates a required fi                                 | eld.                                                                                                    |
| Administration                                                                                  | Report Type: *                                                     | Disqualifications Determinations By Type of Offense                                                                                                    |
| Reports     SNAP Reports     Records to be Deleted                                              | Start Date (MM/DD/YYYY):                                           | Disculifications Determinations By Type of Offense Edit Error Summary Report Edit Error Detail Report Database Record Count Report Database Record Count Report Data File Teargeniseine Report |
| by State Report                                                                                 | End Date (MM/DD/YYYY): *                                           | Fiscal Year Report Nonthly Database Status Report Differences Nonthly Database Status Report Differences                                                                                       |
| Help     Ponline User Help                                                                      | Select All Regions:                                                | Pending Disquellifications Report                                                                                                    |
| <ul> <li>▶ User Quick Guide</li> <li>▶ User Detailed Guide</li> <li>▶ eDRS Help Desk</li> </ul> | Region: *                                                          | Mid-Atlantic (MARO)<br>Midwestern (MVRO)<br>Mountain Plains (MPRO)<br>Norboard (NERO)                                                                                                    |
| ▶ Feedback ▶ About                                                                              |                                                                    | Southeast (IRRO)<br>Southeast (SRRO)<br>Southwest (SWRO)<br>Western (WRO)                                                                                                    |
|                                                                                                 | State:                                                             |                                                                                                    |
|                                                                                                 | Select File Type:                                                  | PDF .                                                                                                    |
|                                                                                                 |                                                                    |                                                                                                    |
| (E) Done                                                                                        |                                                                    | Internet                                                                                                    |

3. Select the **Region** for which you would like to run the report. Region is a required field for running this report. You can select All Regions by clicking on the **Select All Regions** box.

Note: Selecting a State can narrow the report's results.

4. Enter the **Start Date**, or, click on the calendar icon and select a start date for the data that will be included in the report. The start date is a required field for running some SNAP reports.

Note: Some reports do not use the **Start Date** field. Some reports use only month/year dates.

5. Enter the **End Date**, or, click on the calendar icon and select an end date for the data that will be included in the report. The end date is a required field for some SNAP reports.

Note: Some reports do not use the **End Date** field. Some reports use only month/year dates.

- 6. Select the State (if so desired) for which you would like to run the report.
- 7. Select the **File Type** (if so desired) in the **Select File Type** drop down list. File type allows the user to choose which format they would like to use to view the requested report. The three types are:
  - PDF
  - MS Word
  - MS Excel

- 8. Click the **Submit** button to view the report.
- 9. To print report, select the **Print** icon form the MS Word, MS Excel, or PDF toolbar.
- 10. To clear the page and use new/different parameters, click the **Clear** button.

## **10.2 Recent Disqualifications Report**

The Recent Disqualifications Report will display the recent disqualifications that have occurred for your state during a selected range of time.

#### To run a Recent Disqualifications Report:

1. Click on **Recent Disqualifications Report** under Reports on the left menu bar. The Recent Disqualifications Report screen will display, as shown in Figure 82.

| 🚰 http://65.207.77.87 - USDA FNS : eDRS - Microsoft Internet Explorer                                                                                                    |                                                                                                    |
|----------------------------------------------------------------------------------------------------|----------------------------------------------------------------------------------------------------|
| United States Department of Agriculture<br>Food and Nutrition Service                                                                                                    | Electronic Disqualified Recipient System                                                                                                    |
| ×-                                                                                                    |                                                                                                    |
| Monday, September 22, 2008                                                                                                    | Welcome, Travis Doe   Log Out                                                                                                    |
| My eDRS «<br>Home<br>Request EDRS Role<br>Change<br>Online Query<br>Select Recent Disqualification                                                                                     | ons Report Details                                                                                                    |
| <ul> <li>Ad Hoc Query</li> <li>Secondary Verification</li> <li>Search</li> <li>To maintain consistent user functional ups. If you are using a windows pop-up and the search</li> </ul> | ity across various browser types this application requires the user's browser to allow window pop-<br>ip blocker, please disable it while you are using this site. |
| Profiles/Contacts Notice: Version 6.0.0 of Adobe Acroba ▷ Add/Modify/Delete                                                                                                    | at will not generate reports within eDRS. All other versions of Adobe Acrobat will work.                                                                           |
| Disqualifications Download Acrobat® Reader® softwar                                                                                                    | e to view PDF Files here.                                                                                                    |
| Disqualifications<br>Note : '*' indicates a required field.                                                                                                    |                                                                                                    |
| Administration                                                                                                    |                                                                                                    |
| State Contact     Administration     Locality Contact                                                                                                    | Recent Disqualifications                                                                                                    |
| Administration     Information Profile     Start Date (MM/DD/YYYY):                                                                                                    |                                                                                                    |
| User Administration End Date/As Of (MM/DD/YYYY): *                                                                                                    |                                                                                                    |
| Benorts                                                                                                    |                                                                                                    |
| Administrative Reports     State: *                                                                                                    | VIRGIN ISLANDS                                                                                                    |
| <ul> <li>SNAP Reports</li> <li>Recent Disqualifications<br/>Report</li> <li>Records to be Deleted<br/>by State Report</li> </ul>                                                       | Charlotte Amalie, V.I. (0001)<br>Christiansted, V.I. (0002)<br>Frederiksted, V.I. (0003)<br>St. John, V.I. (0004)                                                  |
| Secondary Verification     Reports     Select File Type:                                                                                                    | PDF •                                                                                                    |
| V Security Reports                                                                                                    |                                                                                                    |
| Help                                                                                                    | Submit Clear                                                                                                    |
| ▶ Online User Help                                                                                                    | -                                                                                                    |
| Done                                                                                                    | Distance internet                                                                                                    |

- 2. Enter the **Start Date** or click on the calendar icon and select a start date for the data that will be included in the report. The start date is a required field for running this report.
- 3. Enter the **End Date**, or click on the calendar icon and select an end date for the data that will be included in the report. The end date is a required field for running this report.
- 4. Select the State (if so desired) for which you would like to run the report.

- 5. Select the **Locality** (if State is chosen and if so desired) for which you would like to run the report.
- 6. Select the **File Type** in the Select File Type drop down list. File type allows the user to choose which format they would like to use to view the requested report. The two types are:
  - PDF
  - MS Word
- 7. Click the **Submit** button to view the report.
- 8. To print the report, select the **Print** button on the top right side toolbar in the report.

Note: To ensure that text is not cut off, choose the landscape print layout.

9. To clear the page and use new/different parameters, click the **Clear** button.

## 10.3 Records to be Deleted by State

The Records to be Deleted by State function allows users to generate reports on view disqualifications records that will be deleted by State. This report is of individuals in the eDRS database that are at least 80 years of age. Since State agencies must indefinitely retain documentation in support of the records in eDRS, FNS allows States to delete from their own records and from eDRS all records identified in this report.

### To run Records to be Deleted by State Report:

1. Click on **Records to be Deleted by State Report** under Reports on the left menu bar. The Records to be Deleted by State Reports screen will display, as shown in Figure 83.

| 🚰 http://65.207.77.87 - USDA FN                                                                                                   | : eDRS - Microsoft Internet Explorer                                                                                                    | IX  |
|----------------------------------------------------------------------------------------------------|----------------------------------------------------------------------------------------------------|-----|
| United States Department<br>Food and Nutrit                                                                                       | of Agriculture Construction Disqualified Recipient System                                                                                                    |     |
| <u>برج</u>                                                                                                    |                                                                                                    |     |
| Monday, September 22, 2008                                                                                                    | Welcome, Travis Doe   Log Out                                                                                                    |     |
| My eDRS ≪<br>▶ Home                                                                                                    | Records to be Deleted by State                                                                                                    |     |
| <ul> <li>✓ Request EDRS Role<br/>Change</li> <li>♦ Online Query</li> <li>♦ Ad Hoc Ouerv</li> </ul>                                | Select Records to be Deleted by State Report Details                                                                                                    |     |
| <ul> <li>Secondary Verification</li> <li>Search<br/>Profiles/Contacts</li> <li>Add/Modify/Delete<br/>Disgualifications</li> </ul> | This report is of individuals in the EDRS database that are at least 80 years of age. Since State agencies must indefinitely retain<br>documentation in support of the records in EDRS, FNS, to reduce State agency record keeping burden, asks that they delete from their<br>own records and from EDRS all records identified in this report.<br>To maintain consistent user functionality across various browser types this application requires the user's browser to allow window pop-<br>uns. If you are using a windows pon-un blocker, please disable it while you are using this site. |     |
| <ul> <li>Approve<br/>Disqualifications</li> </ul>                                                                                 | Notice: Version 6.0.0 of Adobe Acrobat will not generate reports within eDRS. All other versions of Adobe Acrobat will work.                                                                                                    |     |
| Administration   State Contact  Administration                                                                                    | Note : '*' indicates a required field.                                                                                                    |     |
| Administration     Locality Contact     Administration     Information Profile                                                    |                                                                                                    |     |
| <ul> <li>User Administration</li> </ul>                                                                                           | Report Type: Records to be Deleted by State                                                                                                    |     |
| Reports                                                                                                    | State: * VIRGIN ISLANDS                                                                                                    |     |
| Administrative Reports     SNAP Reports     Recent Disqualifications                                                              | Select File Type: PDF                                                                                                    |     |
| Report<br>▶ Records to be Deleted<br>by State Report<br>▶ Secondary Verification                                                  | Submit Clear                                                                                                    |     |
| Reports<br>▶ Security Reports                                                                                                    |                                                                                                    |     |
| Help                                                                                                    |                                                                                                    |     |
| ▶ Online User Help                                                                                                    |                                                                                                    | -   |
| e                                                                                                    | 🖉 🖉 Internet                                                                                                    | 11. |

| Figure 82  | Decords to | ha Dalata | d by State | Donont Samoon   |
|------------|------------|-----------|------------|-----------------|
| Figure os. | Necolus lo | De Delete | u ny Sian  | e Kepuit Scieen |

- 2. Select the **State** (if so desired) for which you would like to run the report.
- 3. Select the **File Type** in the select file type drop down list. The File Type allows the user to choose which format they would like to use to view the requested report. The two types are:
  - PDF
  - MS Word
- 4. Click the **Submit** button to view the report.
- 5. To print the report, select the **Print** icon from the PDF or MS Word toolbar.
- 6. To clear the page and use new/different parameters, click the **Clear** button.

## **10.4 Secondary Verification Report**

The Secondary Verification Reports allow the users to generate reports related to secondary verification requests. These reports can be used to verify state submission of information and to summarize disqualification information.

### To run a Secondary Verification Report:

\_ .

1. Click on **Secondary Verification Reports** under Reports on the left menu bar. The Secondary Verification Reports screen will appear, as shown in Figure 84.

| e nttp://65.207.77.87 - USDA H                                                             | IS : EDRS - MICrosoft Internet Expl                              | lorer                                                                   |                                                                    |                                            |         |
|--------------------------------------------------------------------------------------------|------------------------------------------------------------------|-------------------------------------------------------------------------|--------------------------------------------------------------------|--------------------------------------------|---------|
| United States Department<br>Food and Nutri                                                 | t of Agriculture<br>tion Service                                 |                                                                         |                                                                    | Electronic Disqualified Recipient          | System  |
| <b>100</b> 10 - 100                                                                        |                                                                  | (<br>) r                                                                |                                                                    |                                            |         |
| Monday, September 22, 2008                                                                 |                                                                  |                                                                         |                                                                    | Welcome, Travis Doe                        | Log Out |
| My eDRS ≪<br>▶ Home                                                                        | Secondary Ve                                                     | rification Reports                                                      | 5                                                                  |                                            | •       |
| <ul> <li>Request EDRS Role<br/>Change</li> <li>Online Query</li> </ul>                     | Select Secondary Veri                                            | ification Report Details                                                |                                                                    |                                            | _       |
| <ul> <li>▷ Ad Hoc Query</li> <li>▷ Secondary Verification</li> <li>▷ Search</li> </ul>     | To maintain consistent user fu<br>ups. If you are using a window | nctionality across various browser<br>vs pop-up blocker, please disable | types this application require<br>it while you are using this site | es the user's browser to allow windo<br>a. | ow pop- |
| Profiles/Contacts<br>▶ Add/Modify/Delete                                                   | Notice: Version 6.0.0 of Adobe                                   | Acrobat will not generate reports                                       | within eDRS. All other version                                     | ons of Adobe Acrobat will work.            |         |
| Disqualifications Approve                                                                  | Download Acrobat® Reader®                                        | software to view PDF Files here.                                        |                                                                    |                                            |         |
| Disqualifications                                                                          | Note : '*' indicates a required                                  | field.                                                                  |                                                                    |                                            |         |
| Administration   State Contact  Administration                                             | Report Type: *                                                   | Secondary Verification                                                  | ¥                                                                  |                                            |         |
| <ul> <li>Locality Contact<br/>Administration</li> <li>Information Profile</li> </ul>       | Start Date (MM/DD/YYYY):                                         | *                                                                       |                                                                    |                                            |         |
| User Administration                                                                        | End Date (MM/DD/YYYY): *                                         |                                                                         |                                                                    |                                            |         |
| Reports                                                                                    | Display Requests: *                                              | © Sent By State                                                         |                                                                    |                                            | -       |
| <ul> <li>Administrative Reports</li> <li>SNAP Reports</li> </ul>                           |                                                                  | C Received By State                                                     |                                                                    |                                            |         |
| <ul> <li>▶ Recent Disqualifications<br/>Report</li> <li>▶ Records to be Deleted</li> </ul> | State:                                                           | VIRGIN ISLANDS                                                          | T                                                                  |                                            |         |
| by State Report<br>▶ Secondary Verification<br>Reports                                     | Select File Type:                                                | PDF                                                                     | v                                                                  |                                            |         |
| Security Reports                                                                           |                                                                  |                                                                         |                                                                    | Submit                                     | Clear   |
|                                                                                            |                                                                  |                                                                         |                                                                    |                                            |         |
|                                                                                            |                                                                  |                                                                         |                                                                    |                                            | -       |
| Cone Done                                                                                  |                                                                  |                                                                         |                                                                    | 💽 🚺 🔄 Internet                             |         |

2. Select the report type in the **Report Type** drop down list, as shown in Figure 85.

| 🏄 http://65.207.77.87 - USDA FN                                                                                                    | IS : eDRS - Microsoft Internet Explo                               | prer                                                                                         |                                                    |                                          | I×  |
|----------------------------------------------------------------------------------------------------|--------------------------------------------------------------------|----------------------------------------------------------------------------------------------|----------------------------------------------------|------------------------------------------|-----|
| USDA<br>Food and Nutri                                                                                                    | nt of Agriculture<br>tion Service                                  |                                                                                              |                                                    | Electronic Disqualified Recipient System |     |
| <b>100</b> kr                                                                                                    |                                                                    | $\langle \rangle \langle \rangle \rangle$                                                    |                                                    |                                          |     |
| Monday, September 22, 2008                                                                                                    |                                                                    |                                                                                              |                                                    | Welcome, Travis Doe   Log Out            |     |
| My eDRS «                                                                                                    | Secondary Ver                                                      | ification Reports                                                                            |                                                    | ÷                                        |     |
| <ul> <li>Change</li> <li>▶ Online Query</li> </ul>                                                                                         | Select Secondary Verif                                             | ication Report Details                                                                       |                                                    |                                          |     |
| <ul> <li>Ad Hoc Query</li> <li>▶ Secondary Verification</li> <li>▶ Search</li> </ul>                                                       | To maintain consistent user fun<br>ups. If you are using a windows | ctionality across various browser types this<br>s pop-up blocker, please disable it while yo | application requires the<br>u are using this site. | user's browser to allow window pop-      |     |
| Profiles/Contacts<br>▷ Add/Modify/Delete                                                                                                   | Notice: Version 6.0.0 of Adobe                                     | RS. All other versions of                                                                    | Adobe Acrobat will work.                           |                                          |     |
| <ul> <li>Disqualifications</li> <li>▶ Approve</li> <li>Disqualifications</li> </ul>                                                        | Download Acrobat® Reader® s                                        | oftware to view PDF Files here.                                                              |                                                    |                                          |     |
| Disquamentons                                                                                                    | Note : '*' indicates a required fi                                 | eld.                                                                                         |                                                    |                                          |     |
| Administration       State Contact     Administration      Locality Contact     Administration      Information Profile                    | Report Type: *                                                     | Secondary Verification<br>Secondary Verification                                             | -                                                  |                                          |     |
|                                                                                                    | Start Date (MM/DD/YYYY): *                                         | Secondary Verification Aged Report                                                           |                                                    |                                          |     |
| User Administration                                                                                                    | End Date (MM/DD/YYYY): *                                           |                                                                                              |                                                    |                                          |     |
| Reports                                                                                                    | Display Requests: *                                                | © Sent By State                                                                              |                                                    |                                          |     |
| <ul> <li>Administrative Reports</li> <li>SNAP Reports</li> </ul>                                                                           |                                                                    | C Received By State                                                                          |                                                    |                                          |     |
| <ul> <li>Recent Disqualifications<br/>Report</li> <li>Records to be Deleted<br/>by State Report</li> <li>Secondary Verification</li> </ul> | State:                                                             | VIRGIN ISLANDS                                                                               | v                                                  |                                          |     |
|                                                                                                    | Select File Type:                                                  | PDF                                                                                          | v                                                  |                                          |     |
| <ul> <li>Security Reports</li> </ul>                                                                                                    |                                                                    |                                                                                              |                                                    | Submit Clear                             |     |
| Help                                                                                                    |                                                                    |                                                                                              |                                                    |                                          |     |
| Online User Help                                                                                                    |                                                                    |                                                                                              |                                                    |                                          | -   |
| 🕑 Done                                                                                                    |                                                                    |                                                                                              |                                                    | 💽 📄 🔮 Internet                           | 11. |

### Figure 85. Secondary Verification Report Type Screen

- 3. Enter the **Start Date** or click on the calendar icon and select a start date, for the data that will be included in the report. The start date is a required field for running this report.
- 4. Enter the **End Date** or click on the calendar icon and select an end date for the data that will be included in the report. The end date is a required field for running this report.
- 5. Select the **Display Request** for which you would like to run the report. Display Request is a required field for running this report.
- 6. Select the State (if so desired) for which you would like to run the report.
- 7. Select the **File Type** in the Select File Type drop down list. File type allows the user to choose which format they would like to use to view the requested report. The two types are:
  - PDF
  - MS Word
- 8. Click the **Submit** button to view the report.
- 9. To print the report, select the **Print** icon from MS Word or PDF toolbar.
- 10. To clear the page and use new/different parameters, click the Clear button.

# **11 Accessing Help and Submitting Feedback**

This chapter explains how to obtain help while using eDRS. There are two methods through which to obtain help through eDRS:

- Online Help Detailed help guides that can be accessed through the application to provide you with step-by-step instructions for each function performed within the system.
- eDRS Help Desk Provides assistance for any issues or problems you may have with the system. You can contact them via e-mail, an online form, or by telephone.

You can also submit feedback about eDRS through online Feedback.

*Note: All password related issues should be directed to the eAuthentication Help Desk at <u>eAuthenticationHelpDesk@USDA.gov</u>.* 

# 11.1 Online Help

Online Help is organized according to sections within eDRS and is broken down into subsections accordingly.

### To use the Online Help functionality:

- 1. Click **Online User Help** in the menu bar to display the Help screen.
- 2. To view a topic within Online Help:
  - Click the topic on the help screen for which you wish to obtain help to display a screen for that topic
  - Click the plus (+) sign next to a topic to display a sub-menu for that topic and then click on one of the sub-topics. For example, click Online Query to display step-by-step instructions for the Online Query function.

## 11.2 eDRS Help Desk

To access the eDRS Help Desk information, go to the eDRS Home page and refer to the bottom left hand corner of the page under eDRS Help Desk, or click on eDRS Help Desk in the menu bar. The eDRS Help Desk provides you with three methods for communicating with the Help Desk:

- 1. Calling the Help Desk directly at (866) 557-8330, 6:00AM-6:00PM ET.
- 2. Submitting an Online Form through the link provided on the eDRS Home screen or on the eDRS Help Desk screen that can be accessed in the menu bar. The Online Form will display and will ask for the following information:
  - Name
  - E-Mail
  - Phone
  - Select your Problem Area Select the appropriate radio button
  - Problem Provide additional information based on the radio button chosen
  - Additional Information Any additional information that may assist the Help Desk in determining the best way in which to resolve your problem(s)

Enter all required information and click the **Submit** button to submit the form to the Help Desk.

3. Sending an e-mail directly to the Help Desk at <u>eDRSHelpDesk@fns.usda.gov</u> describing your problem(s).

# 11.3 Feedback

Users have the option of submitting feedback to FNS regarding the eDRS application. This option is to allow users to provide any suggestions or comments they may want to share in terms of improving the system, changing the system, etc. They can access this option by clicking on **Feedback** in the menu bar. This will bring up an e-mail screen through your current e-mail where you can provide feedback, suggestions, concerns, etc.

Note: You may use this communication channel to submit comments about eDRS. However, if you need an answer to a specific question or have encountered a problem with using the system, please contact the Help Desk.

# 12 Logging Out

The Logout function allows you to log out of the eDRS application.

### To log out of the application:

1. Click Log Out at the top right of the screen, as shown in Figure 86.

### Figure 86. eDRS Home Page Screen, Logout

| 🊰 http://65.207.77.87 - USDA FN                                                                                                    | S : eDRS - Microsoft Internet Explorer                                                                                                    |                                                                                                    |  |  |  |
|----------------------------------------------------------------------------------------------------|----------------------------------------------------------------------------------------------------|----------------------------------------------------------------------------------------------------|--|--|--|
| USDA United States Department of Agriculture<br>Food and Nutrition Service                                                                                               |                                                                                                    |                                                                                                    |  |  |  |
| - <b>1</b>                                                                                                    |                                                                                                    |                                                                                                    |  |  |  |
| Monday, September 22, 2008                                                                                                    |                                                                                                    | Welcome, Bill D/e   Log Out                                                                                                    |  |  |  |
| My eDRS «<br>Home<br>Request EDRS Role<br>Change                                                                                                    | eDRS Home                                                                                                    |                                                                                                    |  |  |  |
| ♦ Online Query                                                                                                    | Welcome to eDRS                                                                                                    |                                                                                                    |  |  |  |
| <ul> <li>Secondary Ventrication</li> <li>Search<br/>Profiles/Contacts</li> <li>Add/Modify/Delete<br/>Disqualifications</li> <li>Approve<br/>Disqualifications</li> </ul> | You have successfully logged into the Supplemental Nutrition Assistance Program's (SNAP) Electronic Disqualified Recipient System<br>(eDRS). eDRS makes it easier for SNAP fraud investigators, eligibility workers, and quality control specialists to perform their jobs by<br>providing the most comprehensive and up-to-date nation-wide disqualification information at their fingertips.<br>eDRS allows authorized users to search the national database of Supplemental Nutrition Assistance Program (SNAP) disqualification<br>records to make disqualification penalty and eligibility determinations. eDRS also supports SNAP control reviews verifying the accuracy<br>of SNAP eligibility determinations. |                                                                                                    |  |  |  |
| Administration                                                                                                    | Note: Use of eDRS is restricted to persons directly concerned with the administration and/or enforcement of the Food and Nutrition Act (of 2008) or<br>regulations. Any information obtained by persons authorized to use eDRS may not be further disclosed to anyone not connected with the administration<br>and/or enforcement of the Food and Nutrition Act (of 2008) or regulations without the written approval of the Food and Nutrition Service. If you have<br>questions concerning eDRS access, please contact your FNS regional office.                                                                                                    |                                                                                                    |  |  |  |
| Reports                                                                                                    | HelpDesk Information                                                                                                    | What's New                                                                                                    |  |  |  |
| <ul> <li>SNAP Reports</li> <li>Records to be Deleted<br/>by State Report</li> </ul>                                                                                      | Need help logging on to EDRS? You will not be able to view this<br>information if you cannot log on so please write down the<br>following information for contacting the FNS<br>eAuthentication Helpdesk. Email address: Phone: (800)                                                                                                    | Posted on : 4/10/2008 1:42:12 PM                                                                                                    |  |  |  |
| <ul> <li>Perp</li> <li>Ponline User Help</li> <li>Puser Quick Guide</li> <li>Per Detailed Guide</li> <li>Pers Help Desk</li> <li>Feedback</li> </ul>                     | Need help with a problem (other than logging on) or have a "How<br>do I" question concerning eDRS? The eDRS Help Desk is<br>available to answer your questions Monday through Friday from<br>6:00 AM to 6:00 PM EST. Email address: gant_brian@bah.com<br>or use this online form. Phone: (703) 555.1212. After business<br>hours, please leave a brief message describing the problem, your                                                                                                    | 1548. Once you've logged on, if you experience a problem with<br>any of the eDRS functionality (e.g. Online Query), please<br>contact the eDRS Help Desk by email at<br>EDRSHELPDESK@FNS.USDA.GOV or by calling 866-557-8330. |  |  |  |
| ▶ About                                                                                                    | name and a phone number where you can be reached. Someone will get back to you by the end of the next business day at the latest.                                                                                                    | Posted on : 4/10/2008 1:28:29 PM                                                                                                    |  |  |  |
| 24 p                                                                                                    |                                                                                                    |                                                                                                    |  |  |  |
| B Done                                                                                                    |                                                                                                    | j j j j j j j j j j j j j j j j j j j                                                                                                    |  |  |  |

Upon logging out of eDRS, you will be taken back to the eDRS Usage Terms and Conditions screen. At that point you can close your browser completely.

# 13 Appendix A: Glossary

| Decision Date           | A hearing renders a decision the date official in an<br>administrative disqualification hearing or a court of law or the<br>date that the individual signed either a waiver of their right to<br>an administrative disqualification hearing or a disqualification<br>consents agreement. |
|-------------------------|----------------------------------------------------------------------------------------------------|
| Disqualification Number | The IPV descriptor used for penalty period determinations.<br>Multiple records for the same person may have the same<br>disqualification number.                                                                                                    |
| DRS                     | Disqualified Recipient System                                                                                                    |
| eDRS                    | Electronic Disqualified Recipient System                                                                                                    |
| FNS                     | Food and Nutrition Service                                                                                                    |
| FSO                     | FNS Security Officer                                                                                                    |
| Headquarters            | FNS National Headquarters in Alexandria, VA.                                                                                                    |
| НТТР                    | Hyper Text Transport Protocol                                                                                                    |
| HTTPS                   | Hyper Text Transport Protocol Secure                                                                                                    |
| IE                      | Internet Explorer                                                                                                    |
| IPV                     | Intentional Program Violations                                                                                                    |
| Locality                | A distinct portion of a State, often a county, with an individual identifier.                                                                                                    |
| Locality Code           | A unique numeric identifier for a Locality within a State.<br>Either a FIPS code or a State-designated Locality Code may<br>be used.                                                                                                    |
| Locality Contact        | The person designated to provide secondary verification of<br>disqualification record matches found through DRS. The<br>Computer Matching and Privacy Act of 1988 requires that all<br>matches be verified through a secondary source.                                                   |
| PC                      | Personal Computer                                                                                                    |
| Penalty Determination   | An investigator to determine whether an IPV suspect has any<br>prior disqualifications and, therefore, determine the appropriate<br>penalty period can use data within DRS.                                                                                                    |

| Penalty Length  | The length in months of a penalty for an IPV. Penalty length is specified by the judge issuing the disqualification decision, and may range from zero months to permanent—recorded as "99" in DRS. |
|-----------------|----------------------------------------------------------------------------------------------------|
| QA              | Quality Assurance                                                                                                    |
| QC              | Quality Control. Option used by Quality Control workers to verify eligibility of a recipient as of the current QC review date.                                                                     |
| Regional Office | The Regional FNS Office that administers a group of States.                                                                                                    |
| Regions/States  | The Regional FNS Office that administers a group of States.<br>Currently there are seven (7) Regions.                                                                                              |
| SNAP            | Supplemental Nutrition Assistance Program                                                                                                    |
| SSN             | Social Security Number                                                                                                    |
| SSO             | State Security Officer                                                                                                    |
| Start Date      | The date on which the penalty for disqualification begins.                                                                                                    |
| USDA            | United States Department of Agriculture                                                                                                    |